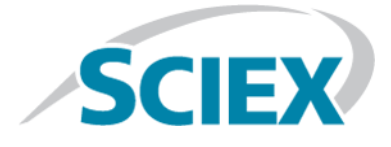

## **ExionLC<sup>™</sup> AD Multiplate Sampler**

**Operator Guide** 

This document is provided to customers who have purchased AB Sciex equipment to use in the operation of such AB Sciex equipment. This document is copyright protected and any reproduction of this document or any part of this document is strictly prohibited, except as AB Sciex may authorize in writing.

Software that may be described in this document is furnished under a license agreement. It is against the law to copy, modify, or distribute the software on any medium, except as specifically allowed in the license agreement. Furthermore, the license agreement may prohibit the software from being disassembled, reverse engineered, or decompiled for any purpose. Warranties are as stated therein.

Portions of this document may make reference to other manufacturers and/or their products, which may contain parts whose names are registered as trademarks and/or function as trademarks of their respective owners. Any such use is intended only to designate those manufacturers' products as supplied by AB Sciex for incorporation into its equipment and does not imply any right and/or license to use or permit others to use such manufacturers' and/or their product names as trademarks.

AB Sciex warranties are limited to those express warranties provided at the time of sale or license of its products and are AB Sciex's sole and exclusive representations, warranties, and obligations. AB Sciex makes no other warranty of any kind whatsoever, expressed or implied, including without limitation, warranties of merchantability or fitness for a particular purpose, whether arising from a statute or otherwise in law or from a course of dealing or usage of trade, all of which are expressly disclaimed, and assumes no responsibility or contingent liability, including indirect or consequential damages, for any use by the purchaser or for any adverse circumstances arising therefrom.

For research use only. Not for use in diagnostic procedures.

The trademarks mentioned herein are the property of AB Sciex Pte. Ltd. or their respective owners.

AB SCIEX<sup>™</sup> is being used under license.

© 2015 AB Sciex Pte. Ltd.

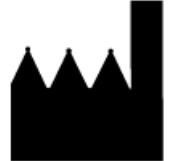

AB Sciex Pte. Ltd. Blk 33, #04-06 Marsiling Ind Estate Road 3 Woodlands Central Indus. Estate. SINGAPORE 739256

## Contents

| Chapter 1 Introduction                                                  | 5       |
|-------------------------------------------------------------------------|---------|
| Electrical Processions                                                  | ر       |
|                                                                         |         |
| Activities Supply                                                       | ر<br>م  |
| Finitective Editif Conductor                                            | 0<br>6  |
| Electromagnetic Environment                                             | 00<br>6 |
| Decommissioning and Disposal (Waster Electrical and Electronic          | 0       |
| Equipment)                                                              | 7       |
| Equipment/                                                              | /<br>7  |
| Chamical Procautions                                                    | /<br>7  |
| Static Electricity Processions                                          | /<br>o  |
| Static Electricity Flectuations                                         | o<br>o  |
| Equipment use and Mounication.                                          | oo      |
| Maintenance, Inspections, and Aujustment                                | 9       |
| Chapter 2 Overview                                                      | 10      |
| Sample Injection                                                        | 14      |
| Standby (Ready)                                                         | 16      |
| Pressure Release                                                        | 17      |
| Needle Movement                                                         | 18      |
| External Needle Rinse                                                   | 19      |
| Sample Aspiration                                                       | 21      |
| External Needle Rinse after Sample Aspiration                           | 22      |
| Start of Analysis                                                       | 23      |
| Measuring Pump Home Position Setting                                    | 24      |
| Rinse Solution Aspiration                                               | 25      |
| Dispense Rinse Solution (R0) to the Measuring Flow Line                 |         |
| Dispense Rinse Solution (R0) to the Rinsing Port                        | 27      |
| (Reference) Internal Rinsing of Needle with Rinse Solution (R0, R1, R2) |         |
| (Reference) Holding Capacity in the Flow Line                           |         |
| Needle Rinse Conditions                                                 |         |
| Chanten 2 Confirmation                                                  | 20      |
| Chapter 3 Configuration                                                 |         |
| Chapter 4 Operating Instructions                                        |         |
| Select a Rinse Solution                                                 |         |
| Reversed Phases, Ion Exchanges, and Aqueous Normal Phases               |         |
| Non-aqueous Normal Phases and GPC                                       |         |
| Guidelines for Using High Concentrations of Volatile Acids              |         |
| Guidelines for Using a Buffer Solution                                  |         |
| Prepare the Reservoir, Rinse, and Waste Container                       | 40      |
| Turn on the Autosampler                                                 | 42      |

#### Contents

| Purge the Autosampler                                        | 42          |
|--------------------------------------------------------------|-------------|
| Prepare the Sample                                           | 43          |
| Put the Sample In a Sample Vial                              | 43          |
| Install Sample Racks                                         | 45          |
| Removal of Sample Racks During Analysis                      | 47          |
| Post-Analysis Procedures                                     |             |
| Rinse the Flow Line                                          |             |
| Turn Off the Module                                          | 49          |
| Chapter 5 Service and Maintenance                            |             |
| Maintenance Schedule                                         |             |
| Prior to inspection and Maintenance                          |             |
| After inspection and Maintenance                             | 53<br>د م   |
| Cledit the Module Suraces                                    | دی<br>دع    |
| Penlace the Needle                                           | دد<br>۲۵    |
| Replace the Sample Loop                                      |             |
| Replace the Bince Port Can                                   |             |
| Rinse the Flow Lines                                         | 64<br>64    |
| Rinse the Needle and Sample Loon                             |             |
| Reverse Rinse the Flow Lines.                                |             |
| Replace the Outlet Tubing                                    |             |
| Inspect, Replace, and Clean the Suction Filter               |             |
| Replace the Rack Panel                                       | 71          |
| Replace the Rack Door                                        | 72          |
| Autosampler Storage and Handling                             | 73          |
| Appendix A Troubleshooting                                   | 74          |
| Troubleshooting Clogging in Flow Lines                       | 79          |
| Countermeasures for Clogging in Tubing                       |             |
| Countermeasures for Leakages                                 | 82          |
| Appendix B Consumables, Options, and Spares                  |             |
| Consumables                                                  |             |
| Sample Vials                                                 |             |
| Septum                                                       |             |
| Microtiter Fide<br>Sampla Vial Racks, Microtiter Plate Racks | ۰، ۵۷<br>۵۵ |
| Autocampler Spares                                           |             |
| Other                                                        |             |
| Appendix C Message                                           |             |
| Error Messages                                               | 94          |
| Other Messages                                               | 97          |
| Appendix D Status Panel and Keypad                           | 107         |
| Appendix E VP Functions                                      | 110         |
| Appendix F Auxiliary Functions                               | 113         |
| Revision History                                             | 121         |

## Introduction

This guide describes the basic operation and troubleshooting for the ExionLC<sup>TM</sup> AD Multiplate Sampler. Read this guide thoroughly before using the product and operate the product in accordance with the instructions in this manual.

This guide provides safety instructions and precautions to make sure that the user operates the system safely. Follow all Warning and Caution instructions provided in the guide. For more information, refer to the *Hardware User Guide* for the ExionLC<sup>TM</sup> system.

Keep this guide for future reference. Make sure that it is accessible to the operator of the system.

## **Electrical Precautions**

## **AC Mains Supply**

WARNING! Electrical Shock Hazard. Use only qualified personnel for the installation of all electrical supplies and fixtures, and make sure that all installations adhere to local regulations and safety standards.

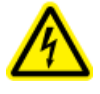

WARNING! Electrical Shock Hazard. Make sure that the system can be disconnected from the AC mains supply outlet in an emergency. Do not block the AC mains supply outlet.

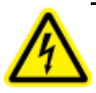

WARNING! Electrical Shock Hazard. Do not remove the covers. Removing the covers might cause injury or malfunctioning of the system. The covers need not be removed for routine maintenance, inspection, or adjustment. Contact the SCIEX FSE for repairs that require the main cover to be removed.

Connect the system to a compatible AC mains supply as instructed in this guide. For information on system electrical specifications, refer to the *Site Planning Guide*.

#### **Guidelines:**

- Do not connect the wiring in a manner other than that prescribed by the manufacturer.
- Do not rest heavy objects on the power cable.
- Do not bend or pull on the power cable. To unplug the system, pull on the plug and not the cable.
- Do not route the power cable near heat-generating equipment.

• Do not modify the power cable in any way.

### **Protective Earth Conductor**

The mains supply must include a correctly installed protective earth conductor. The protective earth conductor must be installed or checked by a qualified electrician before the system is connected.

A

WARNING! Electrical Shock Hazard. Do not intentionally interrupt the protective earth conductor. Any interruption of the protective earth conductor will create a potential electric shock hazard.

## **Environmental Precautions**

Use qualified personnel for the installation of electrical mains, heating, ventilation, and plumbing supplies and fixtures. Make sure that all of installations comply with local bylaws and biohazard regulations. For more information about the required environmental conditions for the system, refer to the *Site Planning Guide*.

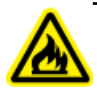

WARNING! Fire Hazard. Do not operate the system in the presence of an open flame, or in the same room as equipment that could potentially emit sparks.

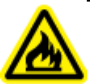

WARNING! Fire Hazard. Do not use flammable sprays (such as hair sprays or insecticide sprays) near the system. They could ignite and cause a fire.

WARNING! Biohazard. For biohazardous material use, always comply with local regulations for hazard assessment, control, and handling. This system or any part is not intended to act as a biological containment system.

CAUTION: Potential System Damage. Avoid exposure to corrosive gas and excessive dust.

CAUTION: Potential System Damage. Take precautions to prevent the system from falling in the event of an earthquake.

### **Electromagnetic Environment**

CAUTION: Potential Wrong Result. Do not use this device in close proximity to sources of strong electromagnetic (EMC) radiation (for example, unshielded intentional RF sources), as EMC radiation might interfere with the proper operation and cause a wrong result.

Make sure that a compatible electromagnetic environment for the equipment can be maintained so that the device will perform as intended.

# Decommissioning and Disposal (Waste, Electrical, and Electronic Equipment)

Decontaminate the system before decommissioning following local regulations. Follow the SCIEX Red Tag process and complete an instrument Decontamination Form for instrument returns.

When removing the system from service, separate and recycle different materials according to national and local environmental regulations..

Do not dispose of system components or subassemblies, including computer parts, as unsorted municipal waste. Follow local municipal waste ordinances for proper disposal provisions to reduce the environmental impact of WEEE (waste, electrical, and electronic equipment). To safely dispose of this equipment, contact a local Customer Service office for complimentary equipment pick-up and recycling.

**Note:** SCIEX will not accept any system returns without a completed Decontamination Form.

## **Ventilation Precautions**

The venting of fumes and disposal of waste must comply with all federal, state, provincial, and local health and safety regulations. Use the system indoors in a laboratory that complies with the environmental conditions recommended in the *Site Planning Guide* for the system.

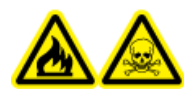

WARNING! Fire and Toxic Chemical Hazard. Make sure that the laboratory in which the system operates is well ventilated. Solvents used in high performance liquid chromatography are flammable and toxic.

## **Chemical Precautions**

WARNING! Toxic Chemical Hazard. Make sure that a water supply, such as a wash basin, is available. If solvent gets onto the eyes or skin, flush it away immediately.

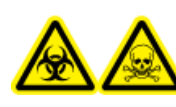

WARNING! Biohazard, Toxic Chemical Hazard. Connect the drain tubing properly, to prevent leaks.

## CAUTION: Potential System Damage. Do not submerge the end of the drain tubing in the waste liquid in the waste container.

- Determine which chemicals have been used in the system prior to service and regular maintenance. Refer to Safety Data Sheets for the health and safety precautions that must be followed with chemicals.
- Work in a well-ventilated area.
- Always wear assigned personal protective equipment, including powder-free neoprene or nitrile gloves, safety glasses, and a laboratory coat.
- Follow required electrical safe work practices.
- Avoid ignition sources when working with flammable materials, such as isopropanol, methanol, and other flammable solvents.
- Take care in the use and disposal of any chemicals. Potential risk of personal injury if proper procedures for handling and disposing of chemicals are not followed.
- Avoid skin contact with chemicals during cleaning, and wash hands after use.
- Comply with all local regulations for the storage, handling, and disposal of biohazardous, toxic, or radioactive materials.
- (Recommended) Use secondary containment trays beneath solvent bottles and the waste collection container to capture potential chemical spills.

## **Static Electricity Precautions**

Liquid chromatography (LC) uses flammable organic solvents as the mobile phase. LC systems are also often used where large amount of flammable substances are present. Thus, there is a risk of accidents involving fire or explosion.

The major cause of these accidents is static electricity. Devising preventative measures for static electricity can be difficult, because the symptoms before an accident vary and can be hard to detect, because such accidents occur as a result of several simultaneous incidents. For recommended methods for preventing static electricity accidents, refer to the *Hardware User Guide* for the ExionLC<sup>TM</sup> system.

## **Equipment Use and Modification**

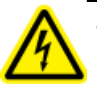

WARNING! Personal Injury Hazard. Contact the SCIEX representative if product installation, adjustment, or relocation is required.

WARNING! Electrical Shock Hazard. Do not remove the covers. Removing the covers might cause injury or malfunctioning of the system. The covers need not be removed for routine maintenance, inspection, or adjustment. Contact the SCIEX FSE for repairs that require the main cover to be removed.

Use the system indoors in a laboratory that complies with the environmental conditions recommended in the *Site Planning Guide*.

If the system is used in an environment or in a manner not prescribed by the manufacturer, then the protection provided by the equipment might be impaired.

Unauthorized modification or operation of the system might cause personal injury and equipment damage, and might void the warranty. Erroneous data might be generated if the system is operated either above or below the recommended environmental conditions or operated with unauthorized modifications. Contact an FSE for information on servicing the system.

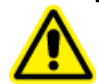

WARNING! Personal Injury Hazard. Use SCIEX-recommended parts only. Use of parts not recommended by SCIEX or use of parts for any use other than their intended purpose may place the user at risk of harm or negatively impact system performance. The protection provided by the equipment might be impaired if the equipment is used in a manner not specified by SCIEX.

## Maintenance, Inspections, and Adjustment

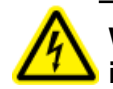

WARNING! Personal Injury Hazard. Contact the SCIEX representative if product installation, adjustment, or relocation is required.

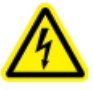

WARNING! Electrical Shock Hazard. Always turn off the power and then unplug the instrument prior to performing inspection and maintenance. Otherwise, fire, electric shock, or a malfunction might occur.

To maintain the performance of the module and to obtain accurate measurement data, perform daily inspection and periodic calibration.

- For planned maintenance, contact a SCIEX representative.
- Replacement cycles described for periodic replacement parts are estimates. Replacement might be required earlier than the described replacement cycles depending on usage environment and frequency.

## **Overview**

The module is an optimal front-end autosampler for use with the ExionLC<sup>™</sup> system. Ultra high pressure LC analysis up to 130 MPa is available with excellent carryover control and high reproducibility of injection volume. The module accommodates three sample racks, each of which can hold two plates. If six 384-well microtiter plates are set, a maximum of 2304 samples can be analyzed continuously. In addition, when a column oven, is installed on the right side of the module at a point of interface with the mass spectrometer, the flow line can be shortest possible when connecting to the mass spectrometer.

#### Figure 2-1 Front View

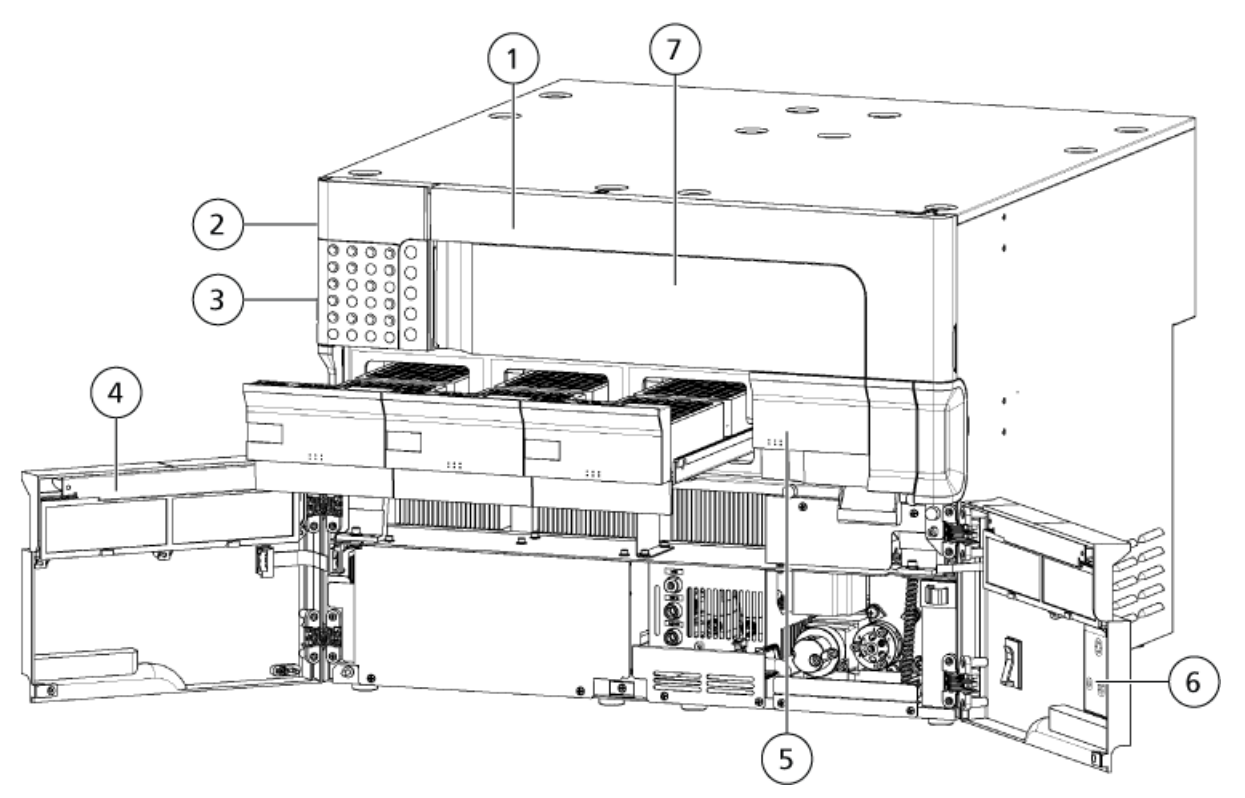

| Item | Description                                                                                      |
|------|--------------------------------------------------------------------------------------------------|
| 1    | Right cover. Removable by holding and pulling forward.                                           |
| 2    | Status panel. Comprises the status panel screen and LEDs. Shows operational settings.            |
| 3    | Keypad. To operate and configure settings. Press $\textcircled{III}$ to show the operation keys. |

| ltem | Description                                                                                                    |
|------|----------------------------------------------------------------------------------------------------|
| 4    | Left door                                                                                                    |
| 5    | Rack door                                                                                                    |
| 6    | Right door                                                                                                    |
| 7    | Front panel. When the door sensor function is used, injection can be performed only if the front panel is installed. |

#### Figure 2-2 Internal View

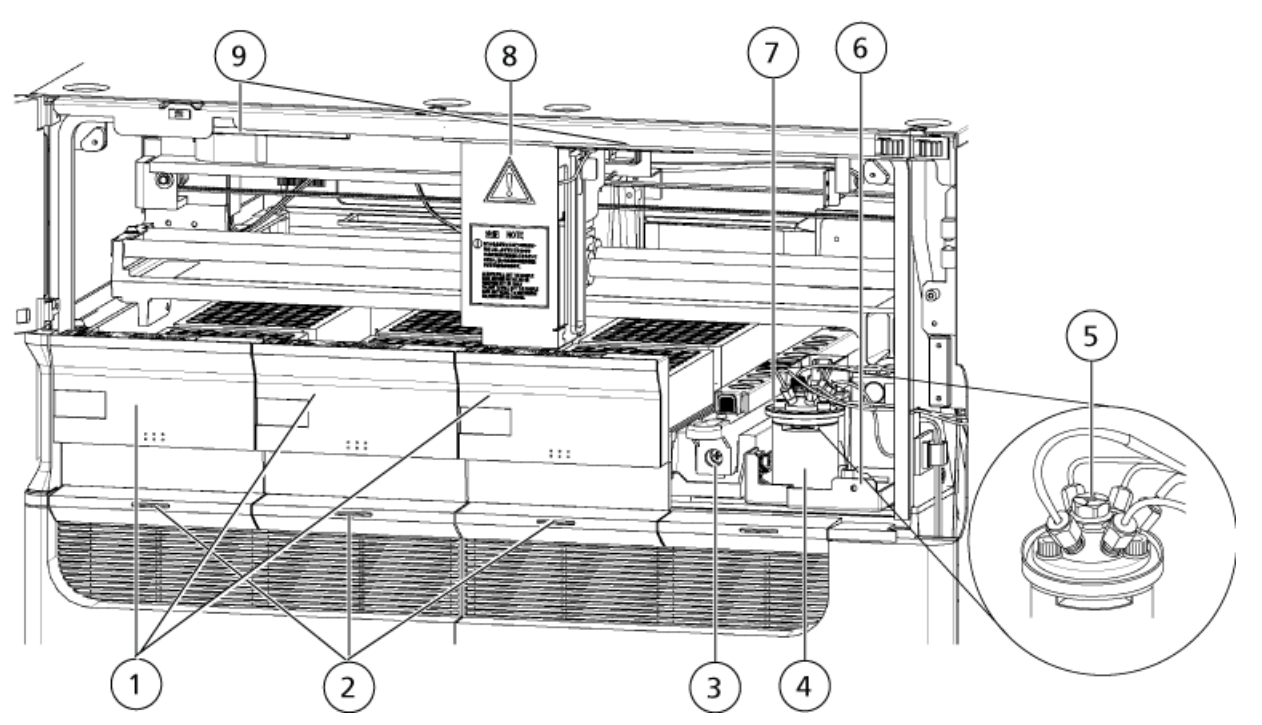

| ltem | Description                                                                                                    |
|------|----------------------------------------------------------------------------------------------------|
| 1    | Sample racks. Hold the vial plates.                                                                                                    |
| 2    | Rack LEDs. The LED on the sample rack flashes during sample injection indicating that the plate subject to sample aspiration is located in it. The rack LED flashes for 4 seconds when a sample rack is inserted. |
| 3    | Control vial rack. Holds the control vials.                                                                                                    |
| 4    | High pressure valve.                                                                                                    |
| 5    | Injection port.                                                                                                    |
| 6    | Mixer mounting position. Mixer MR can be installed here.                                                                                                    |

| ltem | Description                                                                                                    |
|------|----------------------------------------------------------------------------------------------------|
| 7    | Rinsing port. Rinses the needle. The port on the far side is the standard rinsing port. The needle is dipped in rinse solution to rinse its outer surface. The port on near side is the rinsing port of the rinsing pump. The outer surface of the needle can be rinsed with a rinse solution different from the standard solution. |
| 8    | Z mount. Equipped with a needle for aspirating the sample.                                                                                                    |
| 9    | LED illumination. Illumination is turned on or off according to the Z mount motion.                                                                                                    |

#### Figure 2-3 Internal View - Detail

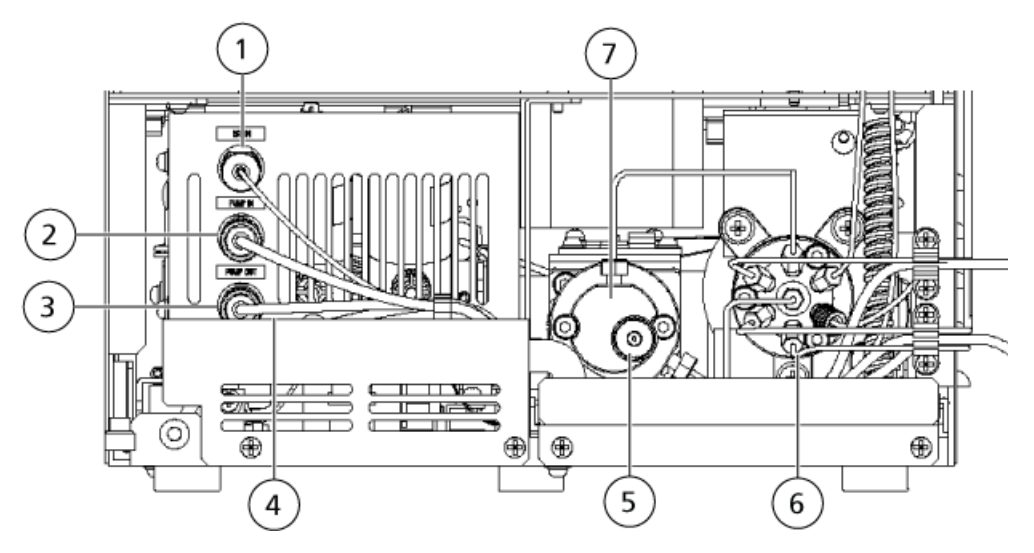

| ltem | Description                                                                                                    |
|------|----------------------------------------------------------------------------------------------------|
| 1    | Drain valve inlet. Introduces waste liquid in to the solenoid valve after internal rinsing of the needle.                                              |
| 2    | Rinsing pump inlet. Introduces a rinse solution for external rinsing of the needle from the reservoir bottle to the rinsing pump. No degasser is used. |
| 3    | Rinsing pump outlet. Delivers a rinse solution for external rinsing of the needle from the rinsing pump to the rinsing port.                           |
| 4    | Drain valve outlet. Discharges waste liquid out of the module through the solenoid valve after internal rinsing of the needle.                         |
| 5    | Manual prime valve. Used to draw a rinse solution using the manual syringe provided with the module.                                                   |
| 6    | Low pressure valve. Switches the rinse-solvent flow line.                                                                                              |
| 7    | Measuring pump.                                                                                                    |

#### Figure 2-4 Back View

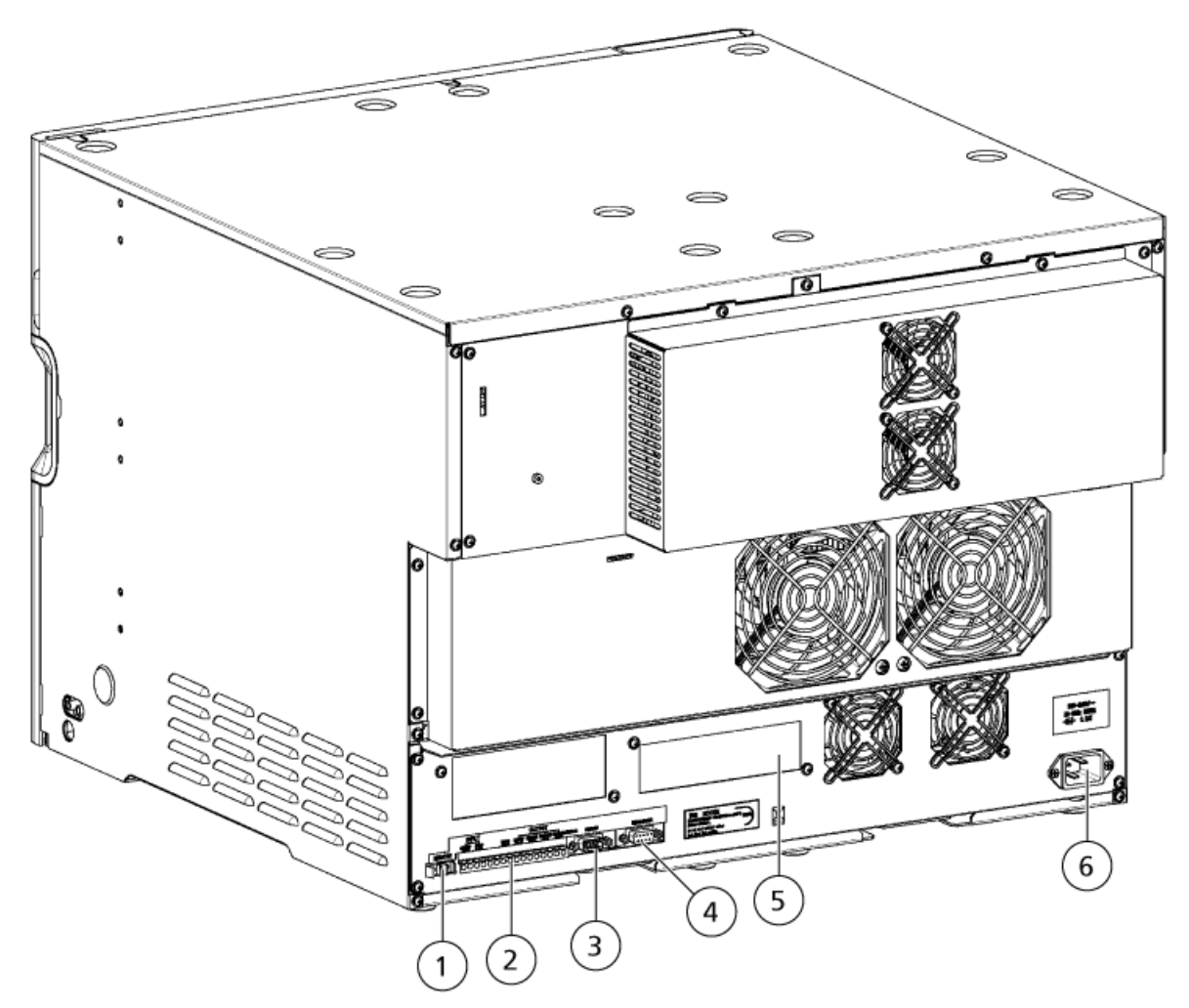

| ltem | Description                                   |
|------|-----------------------------------------------|
| 1    | REMOTE connector. Connects to the controller. |
| 2    | External input/output terminal.               |
| 3    | Connector for version upgrade.                |
| 4    | Power connector for degasser.                 |
| 5    | Houses the CBM-lite.                          |
| 6    | AC power cord connector.                      |

## **Sample Injection**

The following table provides a legend for the figures in this section.

| ltem | Description         |
|------|---------------------|
| 1    | Vial                |
| 2    | Rinsing port        |
| 3    | Drain               |
| 4    | Needle              |
| 5    | Sample loop         |
| 6    | Injection port      |
| 7    | High pressure valve |
| 8    | Column              |
| 9    | Mixer               |
| 10   | LC pump             |
| 11   | Degasser            |
| 12   | Mobile phase A      |
| 13   | Mobile phase B      |
| 14   | Drain valve         |
| 15   | Drain               |
| 16   | Low pressure valve  |
| 17   | Degasser            |
| 18   | Rinse solution R2   |
| 19   | Rinse solution R1   |
| 20   | Rinse solution R0   |
| 21   | Measuring pump      |
| 22   | Manual prime valve  |
| 23   | Rinsing pump        |

| Table | 2-1 | Legend | for | the | Figures |
|-------|-----|--------|-----|-----|---------|
| Table | ~ ' | Legena | 101 | uic | inguics |

| ltem | Description                                |
|------|--------------------------------------------|
| 24   | Solenoid valve                             |
| 25   | Rinse solution R3                          |
|      | High pressure mobile phase                 |
|      | Discharge, aspiration, or pressure release |

## Standby (Ready)

The mobile phase is pumped from the reservoir through the high-pressure valve > sample loop > needle > injection port, and then back through the high-pressure valve, before reaching the analysis column.

#### Figure 2-5 Standby

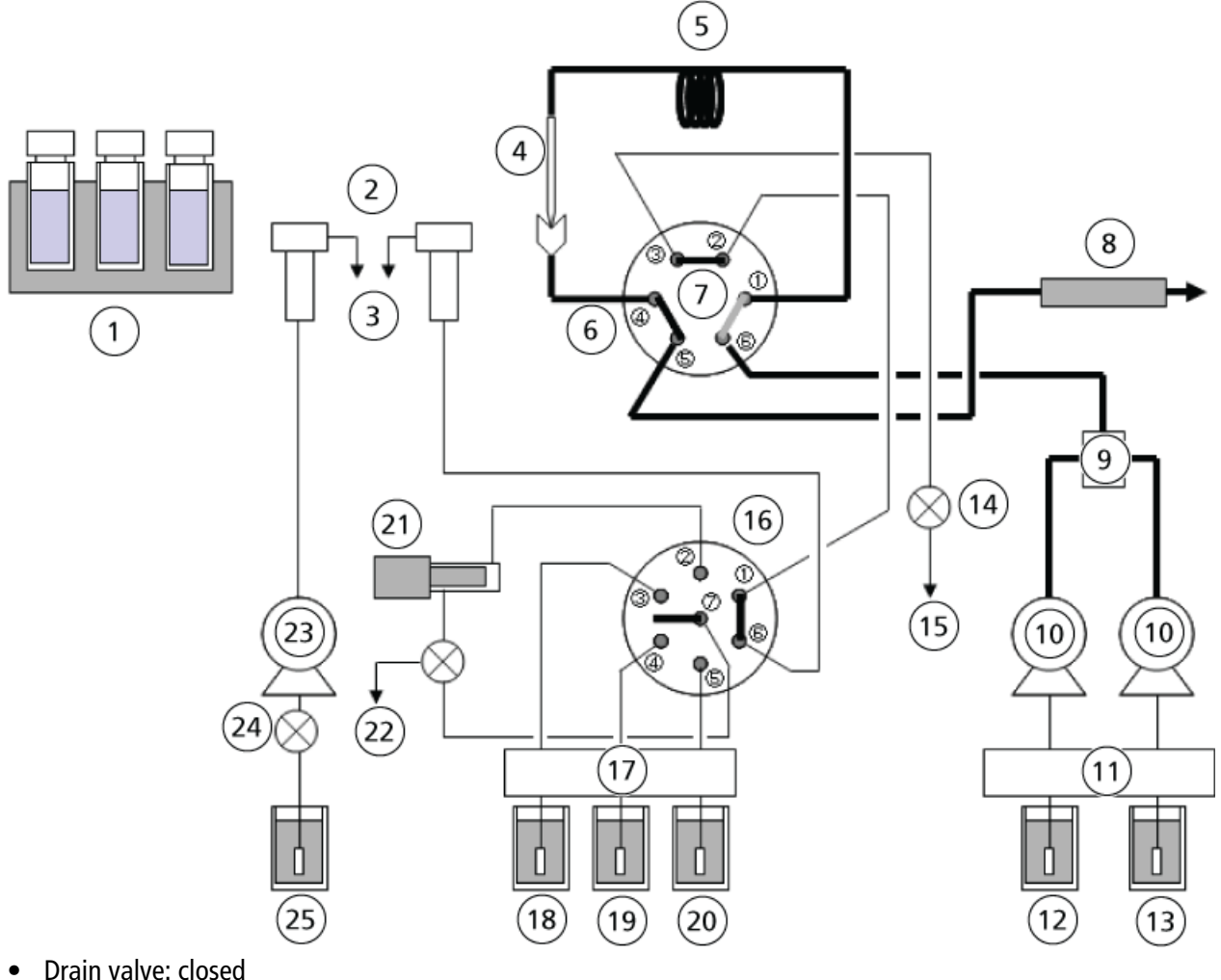

- Drain valve: closed
- High pressure valve: inject
- Low pressure valve: 1 to 6

### **Pressure Release**

The high-pressure valve rotates to the load position (60 degrees in the clockwise direction), and the high-pressure sample-loop mobile phase remaining in the sample loop flows through the needle > sample loop > high-pressure valve > low-pressure valve > rinsing port > relieving the pressure in the sample loop.

#### Figure 2-6 Release of Pressure in Flow Line

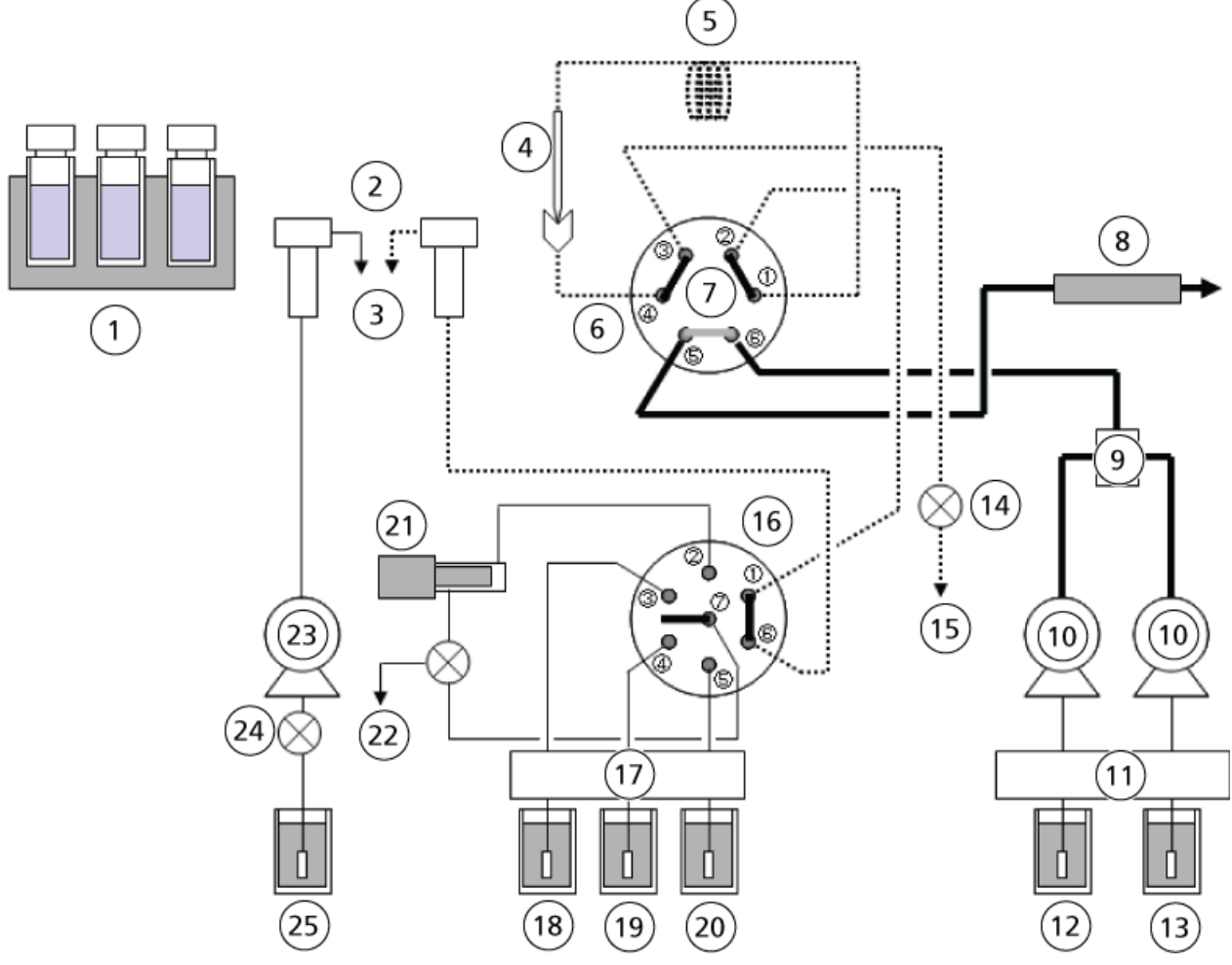

- Pressure release
- Drain valve: Open
- High pressure valve: Load
- Low-pressure valve: 1 to 6

### **Needle Movement**

The low pressure valve rotates to the measuring position (210 degrees in the counter-clockwise direction) and the needle moves up.

#### Figure 2-7 Needle Movement

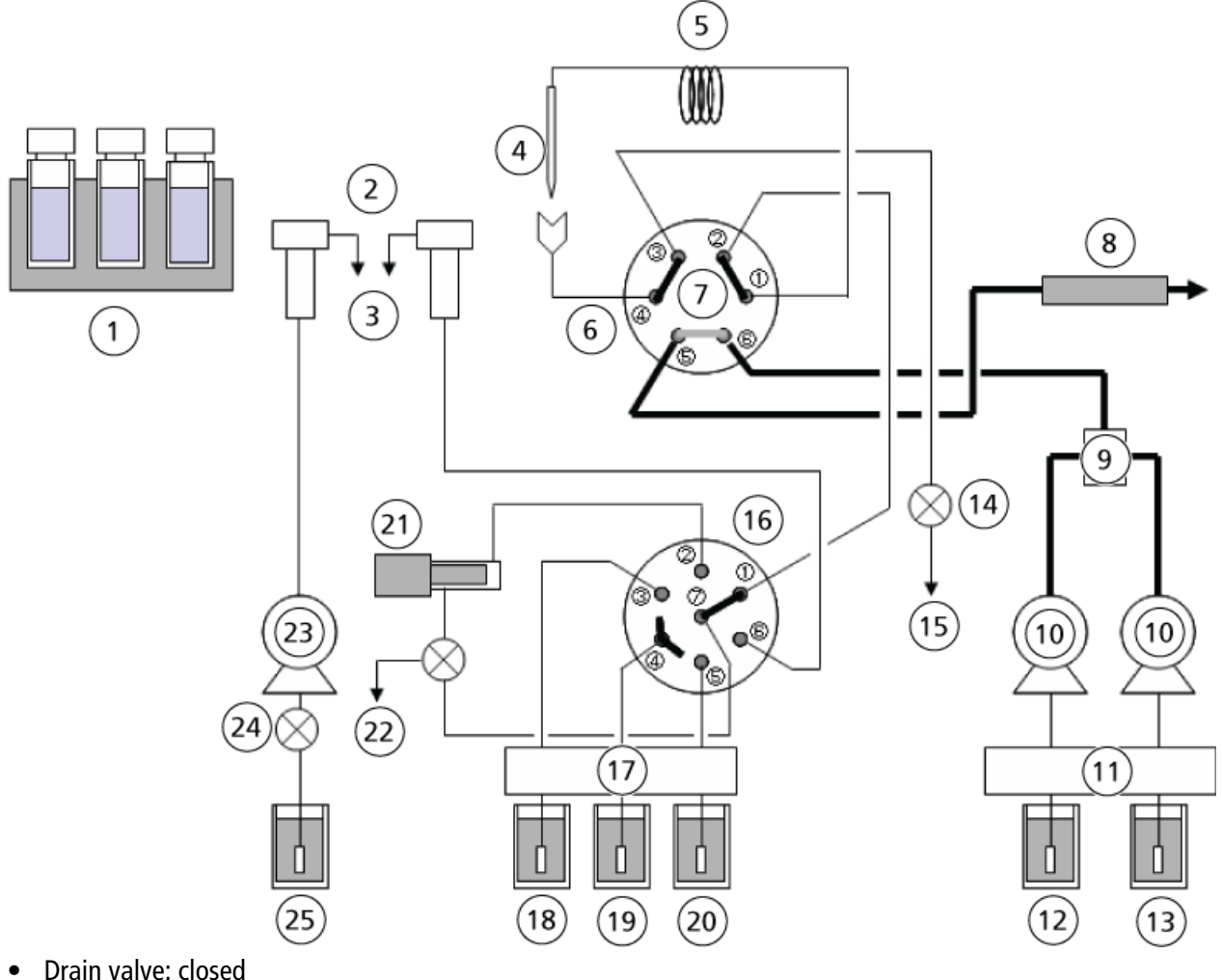

- Drain valve: closed
- High pressure valve: load
- Low pressure valve: 1 to 7

### **External Needle Rinse**

The low-pressure valve rotates to measuring position (30 degrees in the clockwise direction), and the needle is inserted in the rinsing port, where its outer surfaces are rinsed with the rinse solution inside the port.

It is also possible to set the autosampler to skip rinsing.

The high pressure valve (4) is in Load state.

#### Figure 2-8 External Needle Rinse

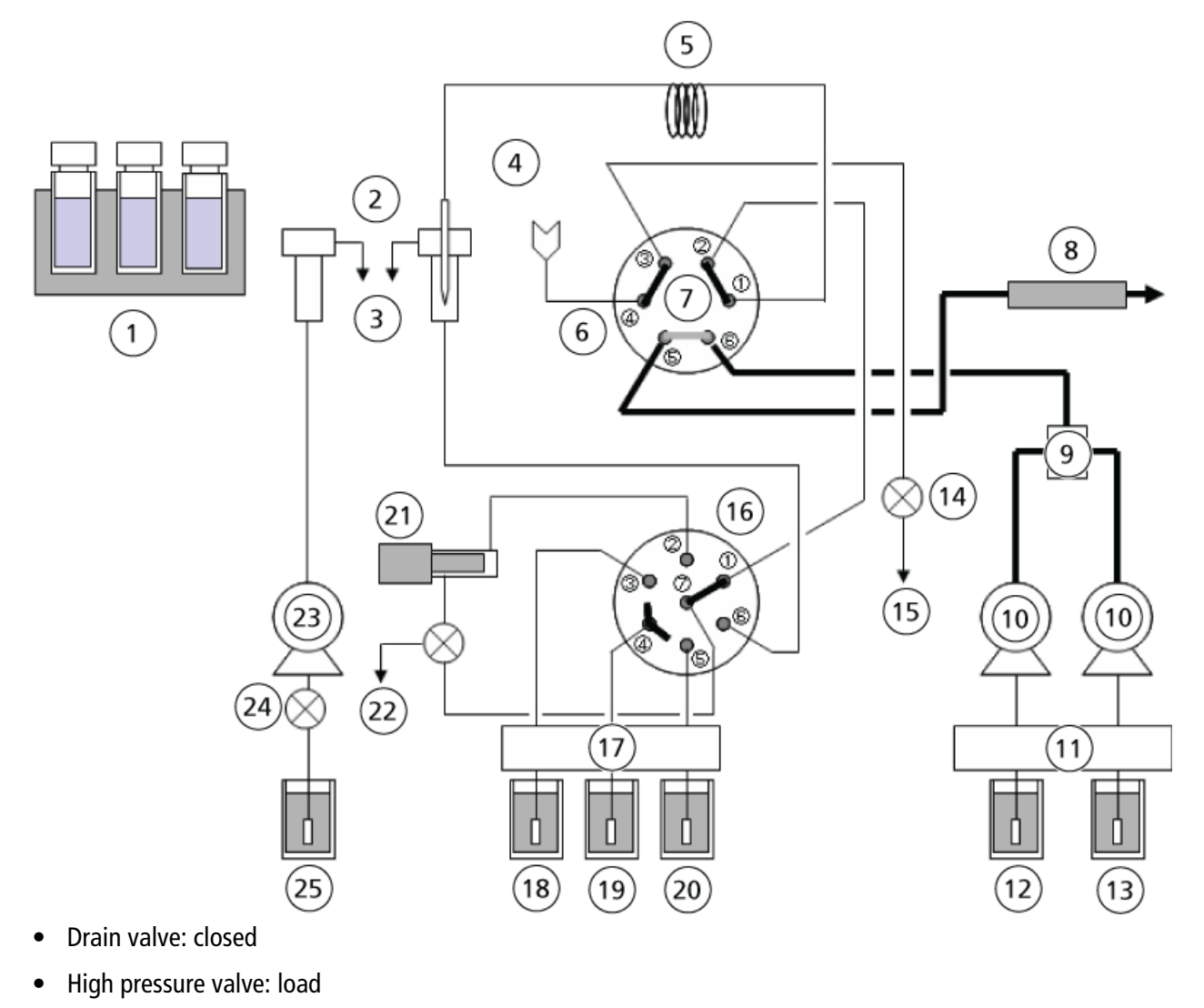

• Low pressure valve: 1 to 7

#### **External Rinsing of the Needle**

This is the function that rinses the external surface of the needle by dipping the needle in the rinsing port or pumping the rinse solution using a rinsing pump before and after sample aspiration to eliminate contamination from the external surface of the needle.

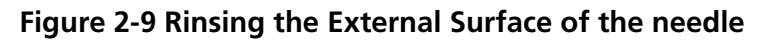

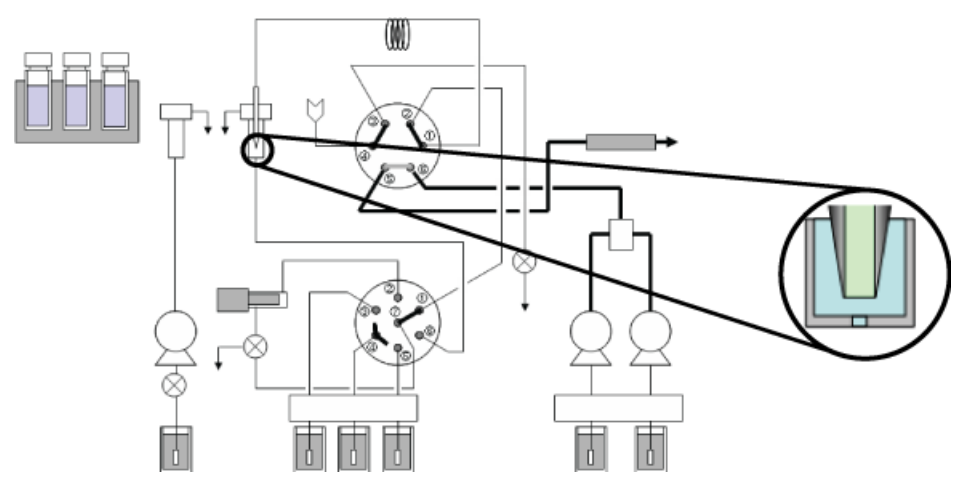

### **Sample Aspiration**

The needle is inserted into the sample vial. Then the measuring pump draws the sample into the needle and sample loop.

#### Figure 2-10 Sample Aspiration

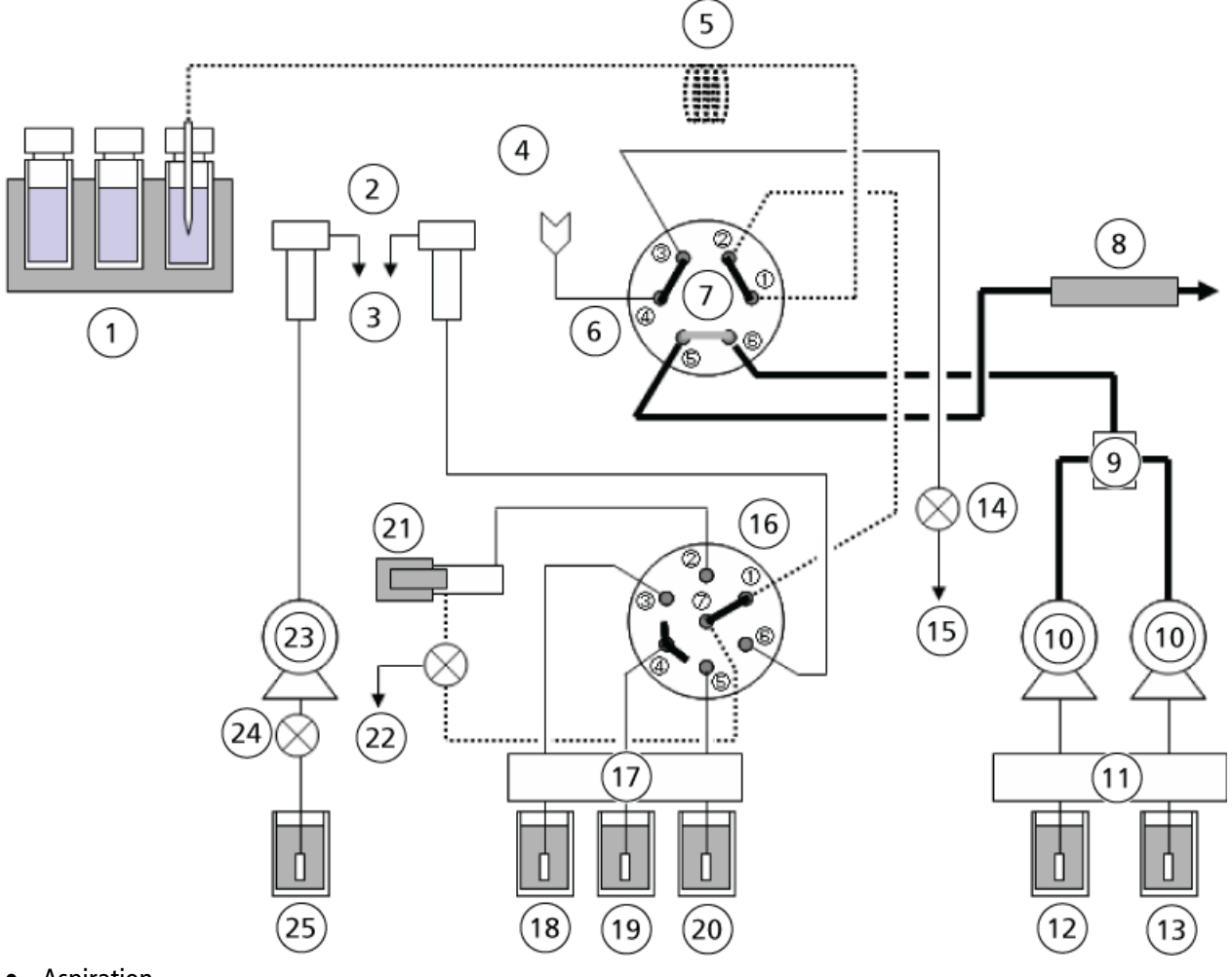

- Aspiration
- Drain valve: Closed
- High pressure valve: Load
- Low pressure valve: 1 to 7

### **External Needle Rinse after Sample Aspiration**

The needle is inserted in the rinsing port, where its outer surfaces are rinsed with the rinse solution inside the port.

It is also possible to set the autosampler to skip the rinse step. In addition, a needle-rinsing pump allows rinsing to be performed with two types of rinse solutions.

#### Figure 2-11 Needle Rinse

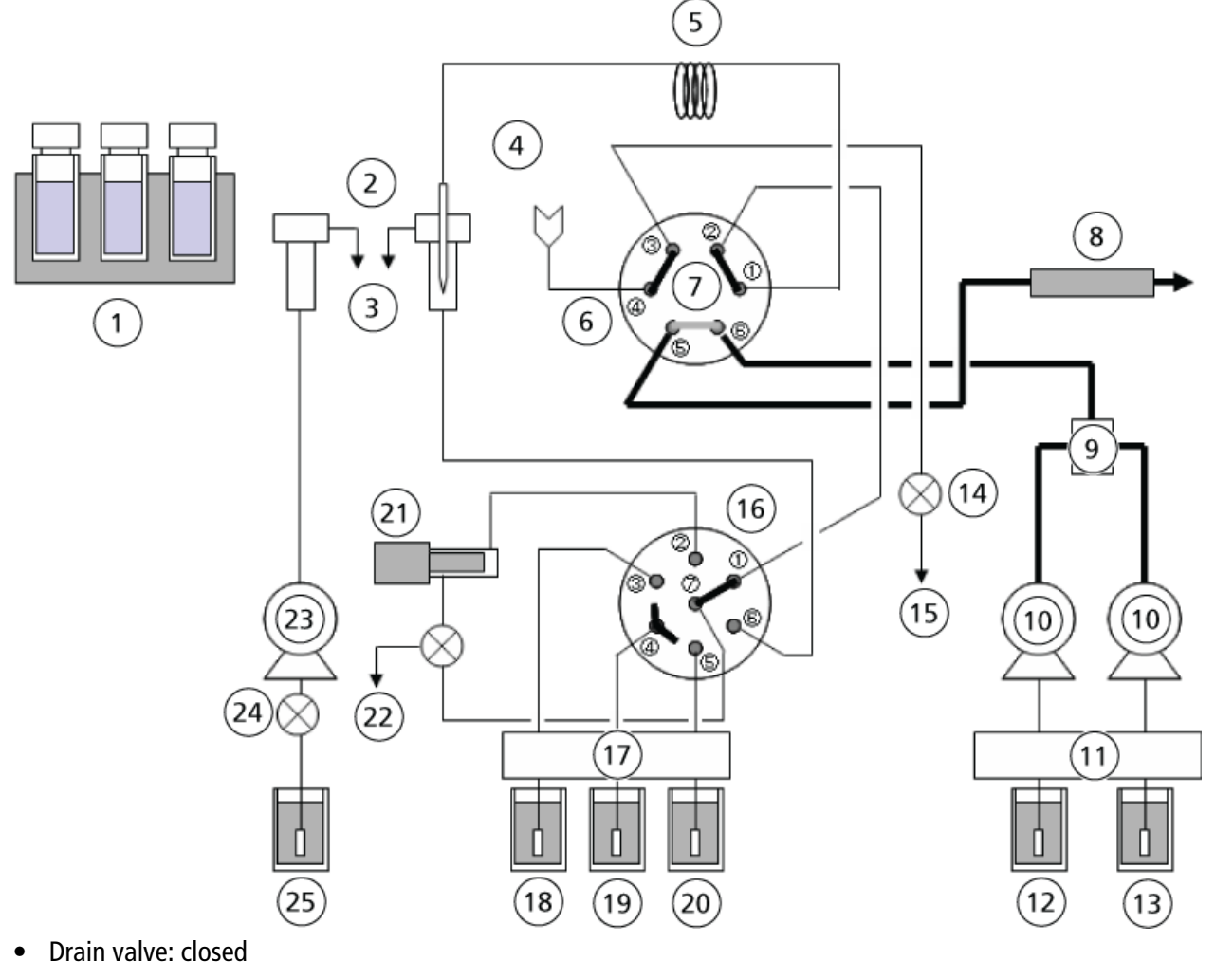

- High pressure valve: load
- Low pressure valve: 1 to 7

## **Start of Analysis**

The needle is inserted in the injection port, and the high-pressure valve rotates 60 degrees counter-clockwise to the injection position. The sample is injected into the flow lines and, along with the mobile phase, passes through the high-pressure valve and into the column, where analysis begins.

#### Figure 2-12 Sample Injection

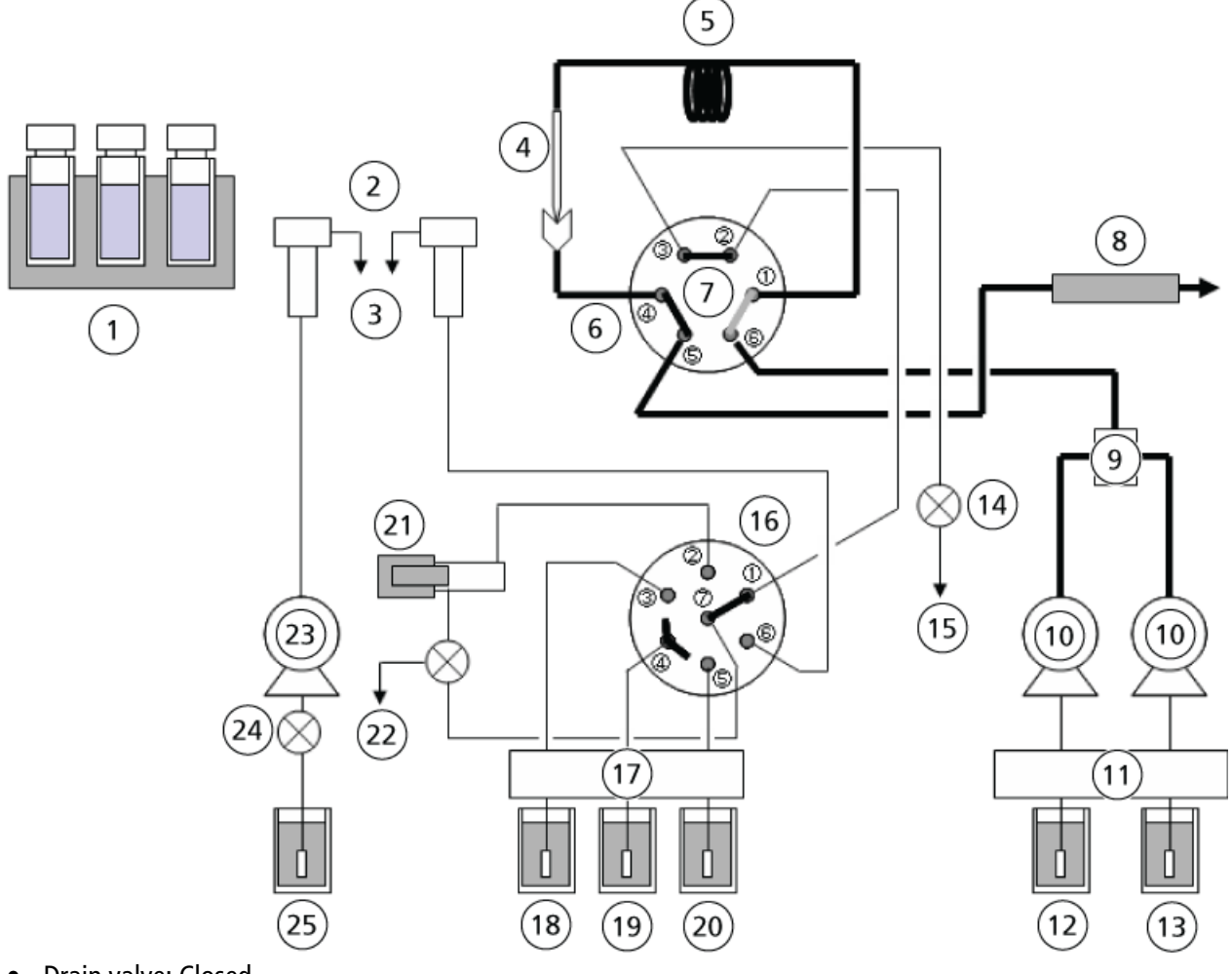

- Drain valve: Closed
- High pressure valve: Inject
- Low pressure valve: 1 to 7

### **Measuring Pump Home Position Setting**

The measuring pump dispenses the sample and sets the home position.

#### Figure 2-13 Measuring Pump

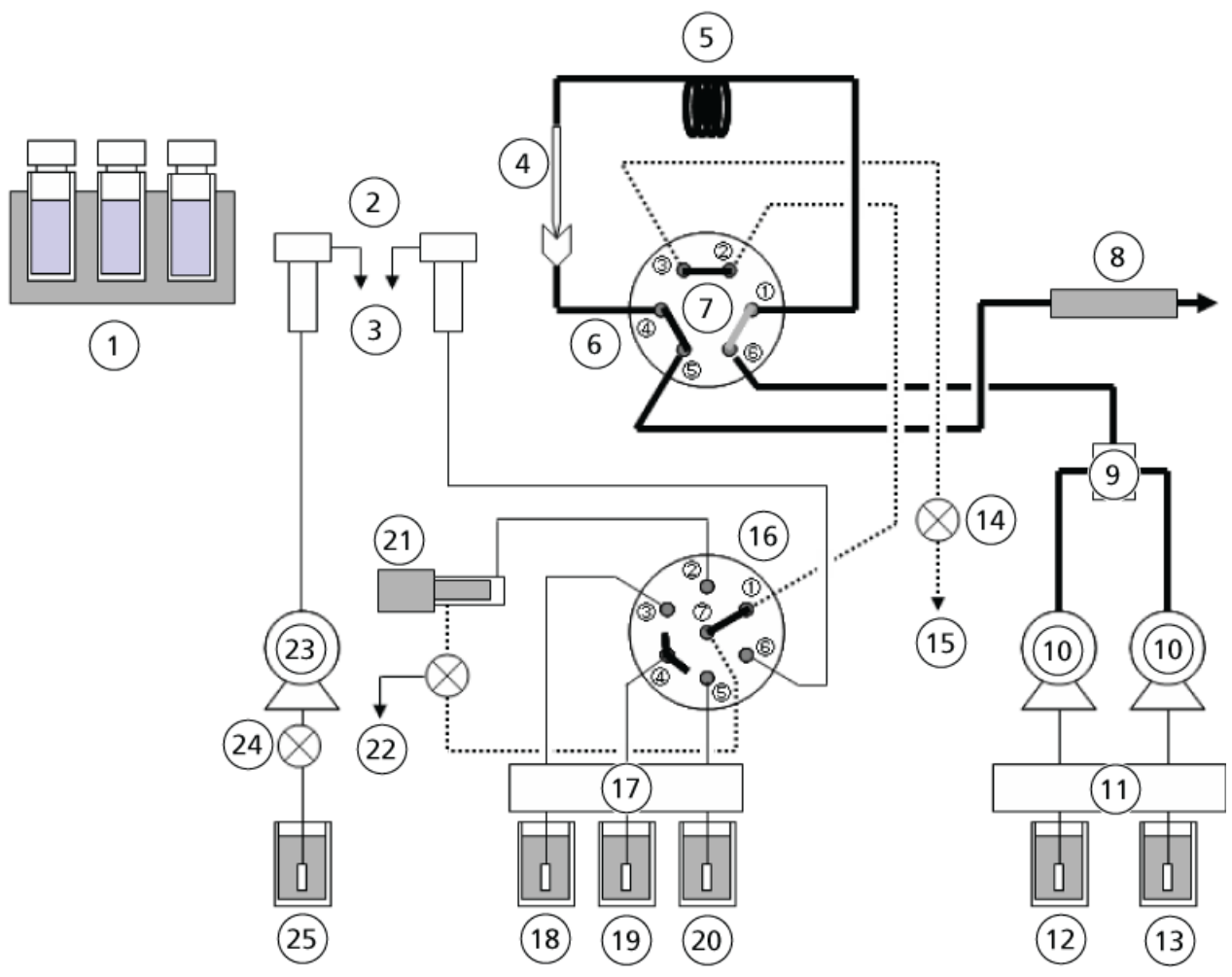

- Discharge
- Drain valve: open
- High pressure valve: inject
- Low pressure valve: 1 to 7

## **Rinse Solution Aspiration**

#### Figure 2-14 Rinse Solution Aspiration

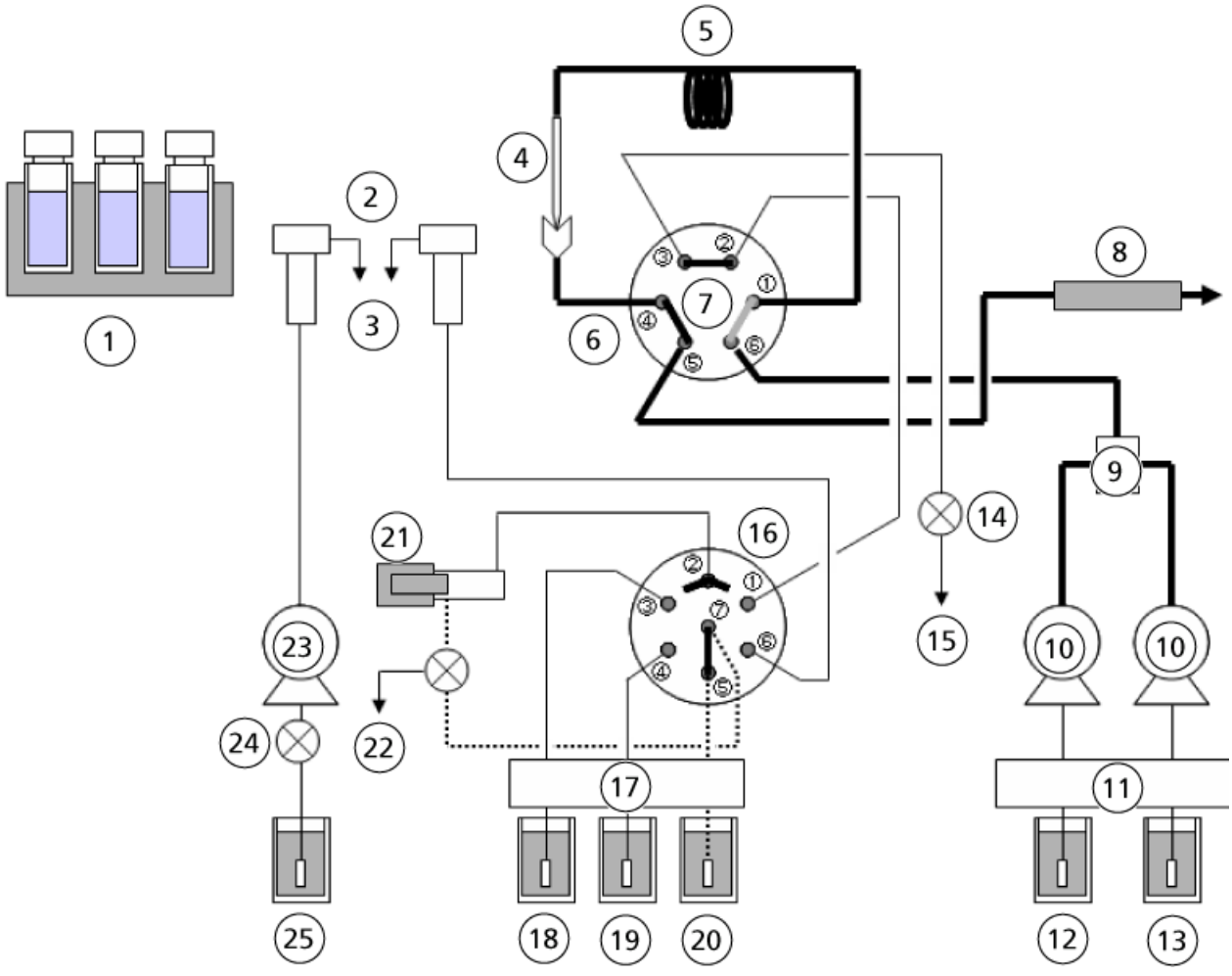

- Discharge
- Drain valve: closed
- High pressure valve: inject
- Low pressure valve: 5 to 7

### Dispense Rinse Solution (R0) to the Measuring Flow Line

The low pressure valve rotates 30 degrees in the clockwise direction and the measuring pump dispenses rinse solution (R0) to the drain valve to purge the measuring flow line.

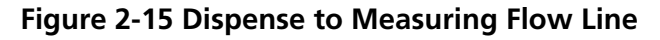

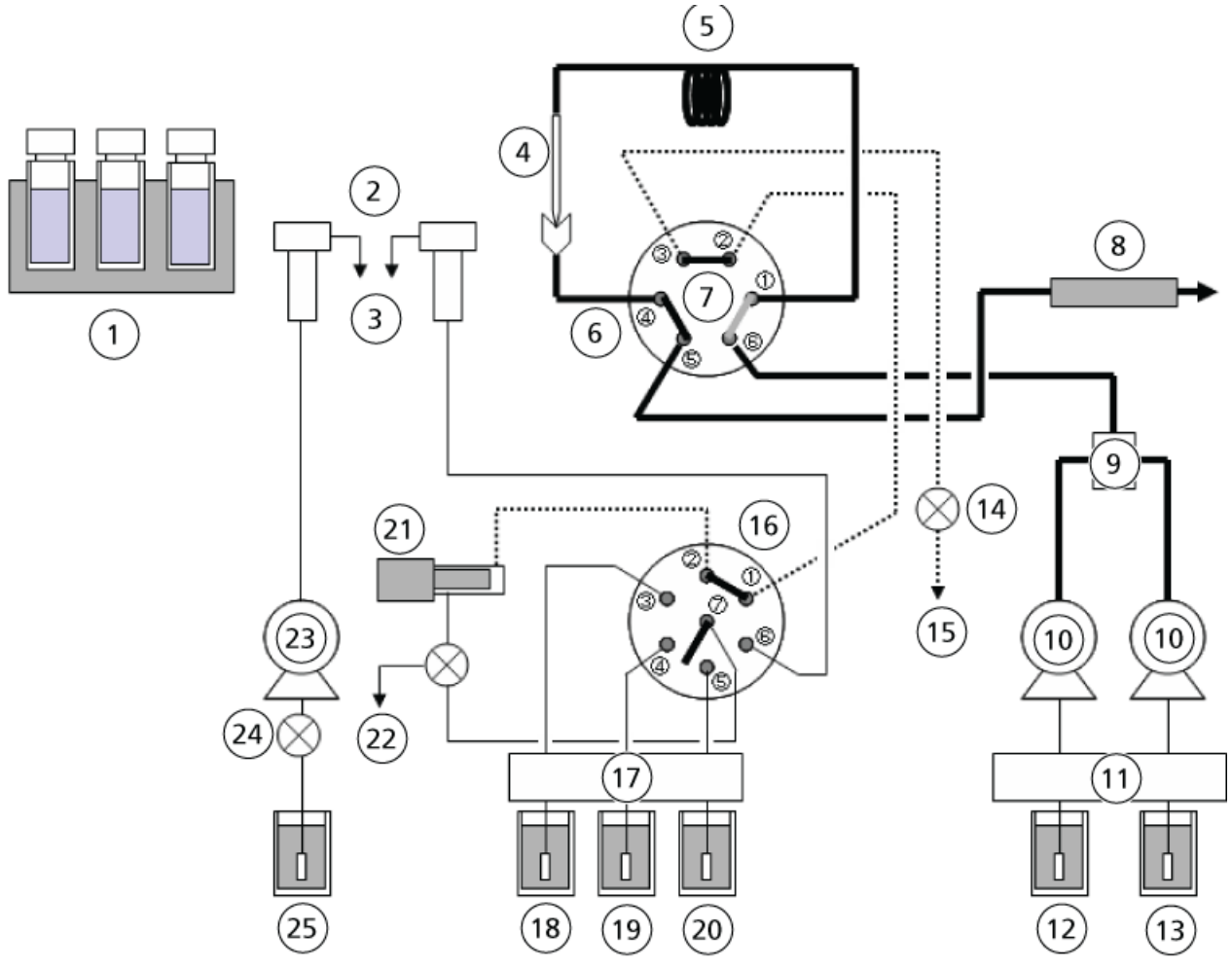

- Discharge
- Drain valve: open
- High pressure valve: inject
- Low pressure valve: 1 to 2

### Dispense Rinse Solution (R0) to the Rinsing Port

The low pressure valve rotates 30 degrees in the counter-clockwise direction and aspirates rinse solution (R0). Then the low pressure valve rotates 60 degrees in the counter-clockwise direction, and the measuring pump dispenses rinse solution (R0) to the rinsing port.

#### Figure 2-16 Dispense to Rinsing Port

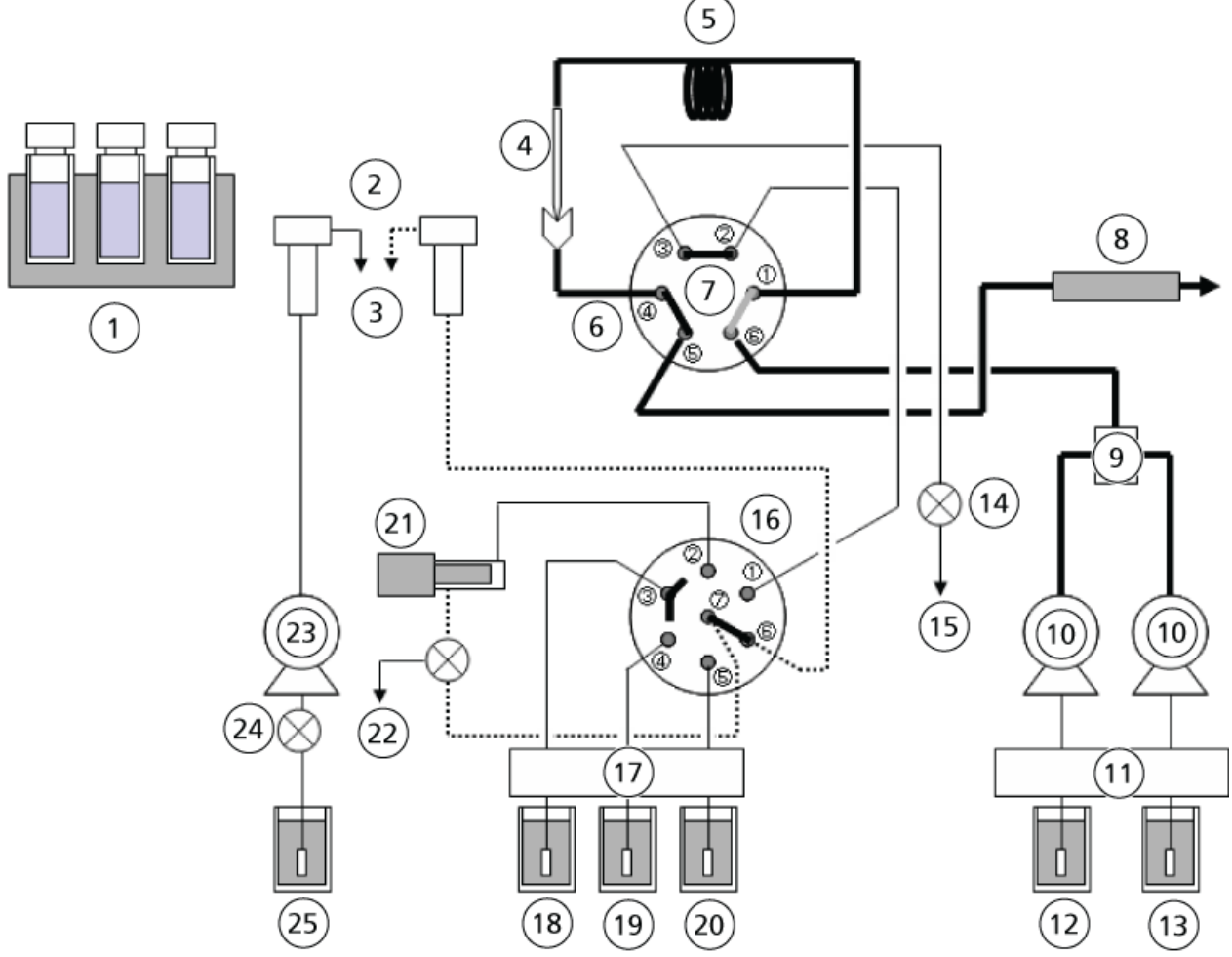

- Discharge
- Drain valve: closed
- High pressure valve: inject
- Low pressure valve: 6 to 7

# (Reference) Internal Rinsing of Needle with Rinse Solution (R0, R1, R2)

When RINSE TYPE is set to 2 and internal rinsing of the needle is performed after sample injection, the specified rinse solution is aspirated by the measuring pump, and ports 1 and 2 of the low pressure valve are connected and rinse solution is dispensed to the high pressure valve > sample loop > needle > injection port > high pressure valve > drain valve.

#### Figure 2-17 Internal Rinse

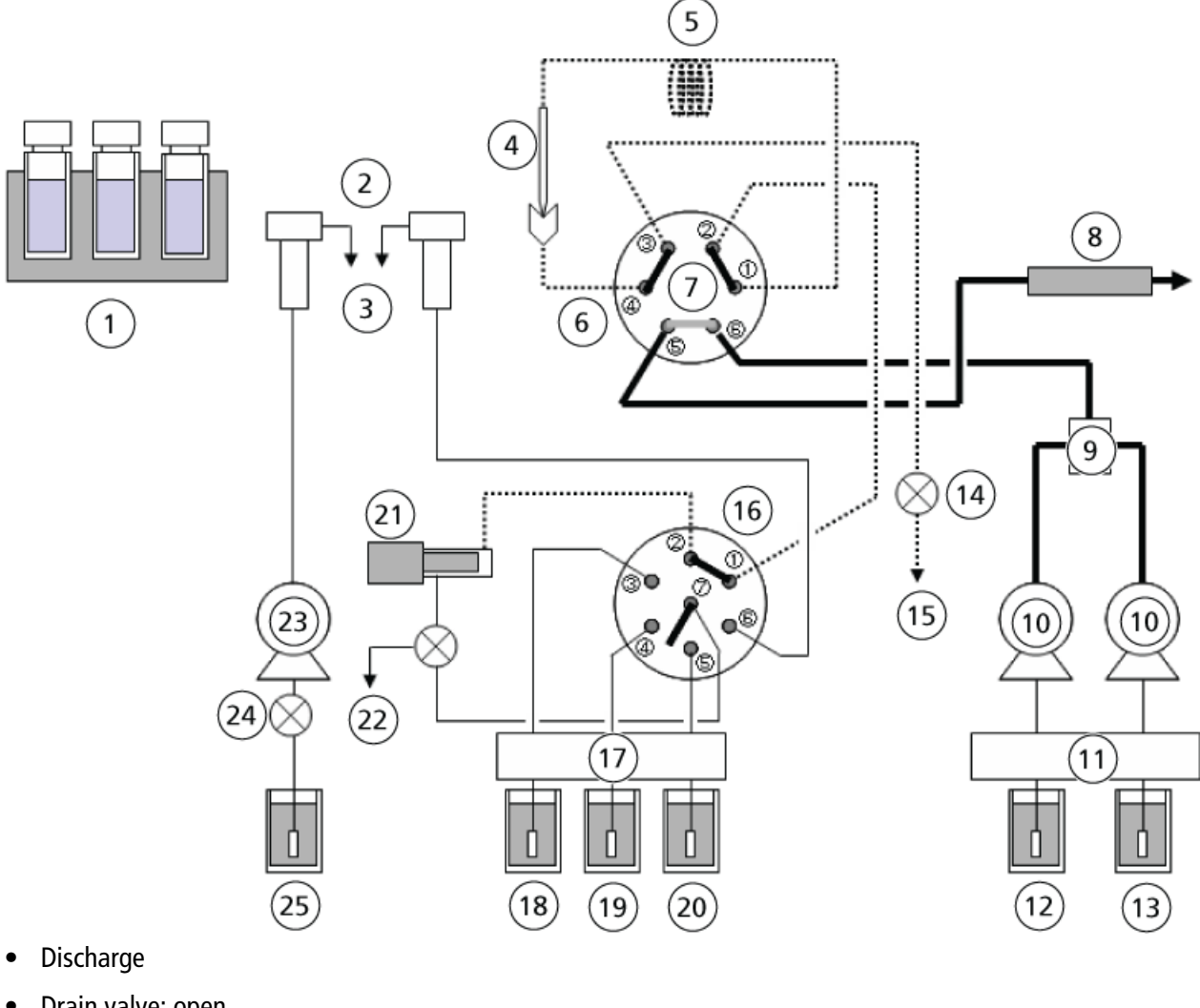

- Drain valve: open
- High pressure valve: load
- Low pressure valve: 1 to 2

#### **Internal Rinsing of the Needle**

This is the function that rinses the HPLC flow line using a maximum of three kinds of rinse solution (R0, R1, R2) during or after analysis to eliminate contamination from the flow line in the autosampler including the needle, the injection port, the sample loop, and the high-pressure valve. To perform internal rinsing of the needle, set the RINSE TYPE in the Parameter Setting group to 2 (internal/external rinsing of the needle).

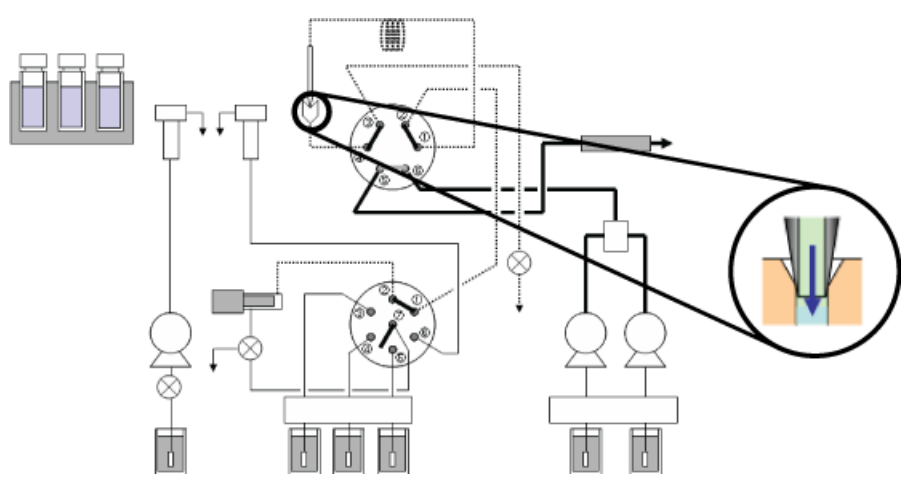

#### Figure 2-18 Rinsing the Internal Surface of the Needle

#### **Rinsing of the Injection Port**

Use this function to rinse the injection port immediately after internal rinsing of the needle. This function is available only when internal rinsing of the needle is used. To perform rinsing of the injection port, set **2** (internal/external rinsing of the needle) at RINSE TYPE and then select the solvent to be used at INJ.P RINSE. The major rinsing sequence is shown in *Figure 2-19*.

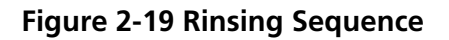

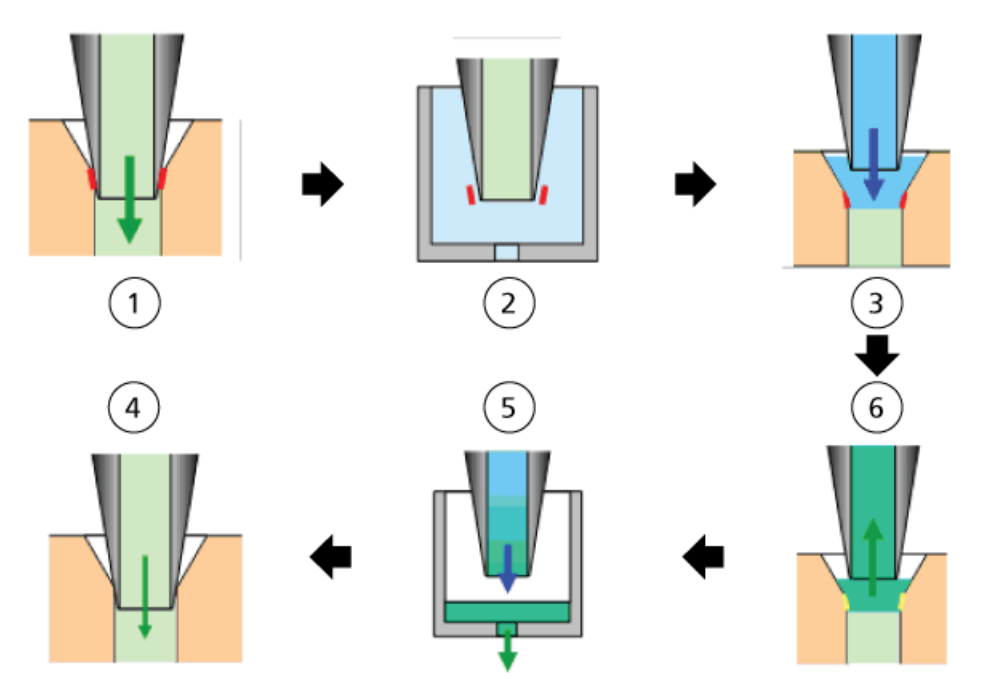

| ltem | Description                                                                |
|------|----------------------------------------------------------------------------|
| 1    | Injection port after sample injection.                                     |
| 2    | Rinsing the external surface of the needle.                                |
| 3    | Raising the needle and dropping the rinse solution.                        |
| 4    | Aspirating the rinse solution in which remaining components are dissolved. |
| 5    | Discharging the contaminated rinse solution to the drain port.             |
| 6    | Injection port after rinsing.                                              |

### (Reference) Holding Capacity in the Flow Line

**Note:** When the RINSE TYPE parameter is set to **2** (internal/external rinsing of the needle) and multiple rinse solutions are used for rinsing the flow line, the rinse solution R0 must be used as mobile phase (initial concentration for gradient analysis).

#### Figure 2-20 Holding Capacity

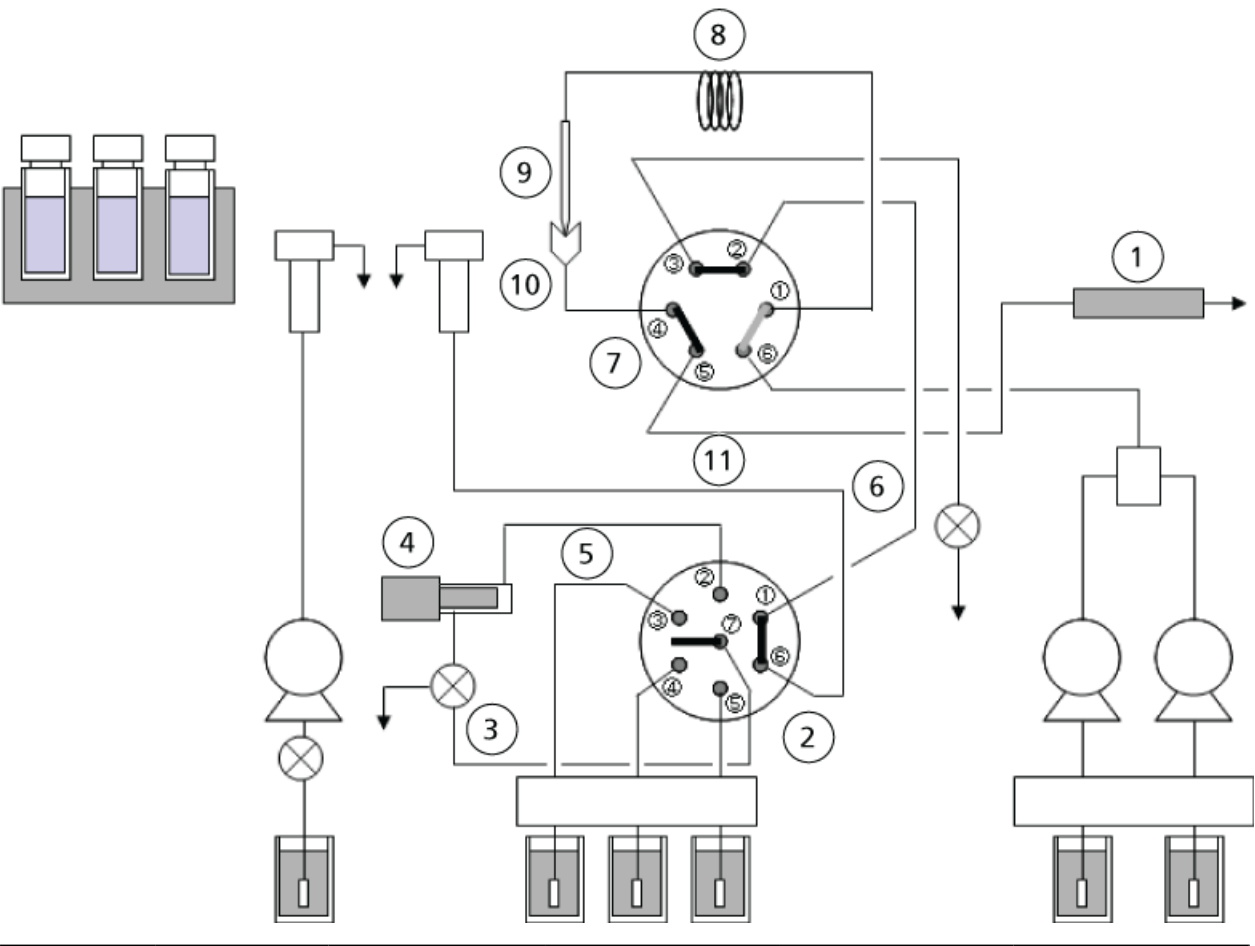

| ltem | Description                           | I.D. × Length<br>(mm) | Capacity (µL) | Capacity from<br>Mixer Outlet to<br>Column Inlet<br>(µL) | Capacity for<br>Internal Rinsing<br>of Needle (µL) |
|------|---------------------------------------|-----------------------|---------------|----------------------------------------------------------|----------------------------------------------------|
| 1    | Mixer – HPV<br>No. 6                  | Φ0.3 × 300            | 21.2          | 21.2                                                     |                                                    |
| 2    | Between LPV<br>ports                  | -                     | 2.6           |                                                          | 5.2                                                |
| 3    | LPV No. 7<br>—Measuring<br>pump inlet | Φ0.5 × 135            | 26.5          |                                                          | 26.5                                               |

| ltem | Description                             | I.D. × Length<br>(mm)  | Capacity (µL) | Capacity from<br>Mixer Outlet to<br>Column Inlet<br>(µL) | Capacity for<br>Internal Rinsing<br>of Needle (µL) |
|------|-----------------------------------------|------------------------|---------------|----------------------------------------------------------|----------------------------------------------------|
| 4    | Inside the<br>measuring<br>pump         | -                      | 34.5          |                                                          | 34.5                                               |
| 5    | Measuring<br>pump outlet –<br>LVP No. 2 | <sup>φ</sup> 0.5 × 170 | 33.4          |                                                          | 33.4                                               |
| 6    | LPV No. 1 –<br>HPV No. 2                | Φ0.5 × 430             | 84.4          |                                                          | 84.4                                               |
| 7    | Between HPV<br>ports                    | _                      | 0.7           | 1.4                                                      | 1.4                                                |
| 8    | Sample loop                             | Φ0.3 × 1200            | 84.8          | 84.8                                                     | 84.8                                               |
| 9    | Needle                                  | -                      | 11.7          | 11.7                                                     | 11.7                                               |
| 10   | Injection port                          | -                      | 1.0           | 1.0                                                      | 11.0                                               |
| 11   | HPV No. 5 –<br>Column inlet             | Φ0.1 × 800             | 6.3           | 6.3                                                      |                                                    |
|      |                                         |                        | Total         | 126.4°                                                   | 282.9 <sup>1</sup>                                 |

## **Needle Rinse Conditions**

This section describes analysis sequences with respective needle rinsing methods.

#### Table 2-2 Legend for the Figures

| ltem | Description                                                                                              |
|------|----------------------------------------------------------------------------------------------------|
| 1    | Start of analysis                                                                                        |
| 2    | Measuring flow line purge > rinsing port purge (RINSE TYPE = 1)                                          |
| 3    | Inject                                                                                                   |
| 4    | End of analysis                                                                                          |
| 5    | High pressure valve switching                                                                            |
| 1    | Equivalent to the capacity in the flow line to be rinsed when performing internal rinsing of the needle. |
| U    | Equivalent to the delay volume for high-pressure gradient analysis (excluding the mixer capacity).       |

| ltem | Description                                                                     |
|------|---------------------------------------------------------------------------------|
| 6    | Pretreatment                                                                    |
| 7    | Load                                                                            |
| 8    | Time program                                                                    |
| 9    | Gradient                                                                        |
| 10   | Chromatogram                                                                    |
| 11   | Analysis time                                                                   |
| 12   | High pressure valve position                                                    |
| 13   | Internal rinsing of the needle > measuring flow line purge > rinsing port purge |
| 14   | Purging in the needle by pumping (sample loop equilibration)                    |

Table 2-2 Legend for the Figures (continued)

**RINSE TYPE = 0, 1, 3:** When "no rinsing", "external rinsing of the needle" or "no rinsing (fast)" is selected for the needle rinsing method, the measuring flow line and the rinsing port are purged immediately after the start of analysis, and then the pretreatment process for the next analysis starts. External rinsing of the needle can be performed before and after sample aspiration during the pretreatment process.

#### Figure 2-21 Rinse Type 0, 1, 3

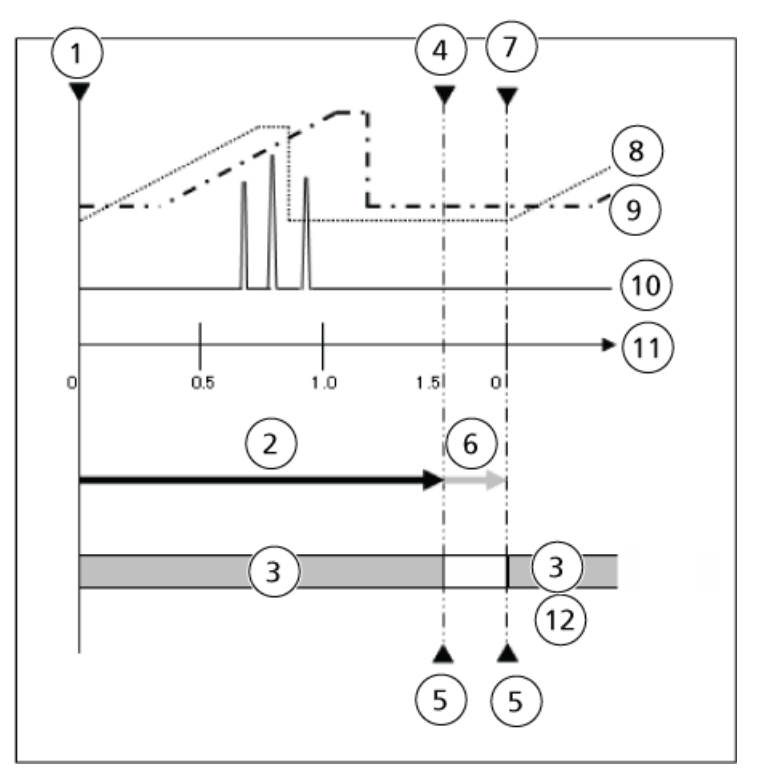

**RINSE TYPE = 2:** When internal/external rinsing of the needle is selected for the needling rinsing method, the following events occur:

- 1. The high-pressure valve is switched to the load position during or after analysis.
- 2. Internal rinsing of the needle is performed.
- 3. The measuring flow line and the rinsing port is purged.
- 4. The high-pressure valve is switched to the injection position.
- 5. The solvent in the sample loop and the needle is purged with the mobile phase and then the pretreatment process for the next analysis starts.

External rinsing of the needle can be performed before and after sample aspiration during the pretreatment process.

Overview

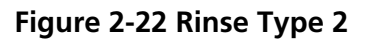

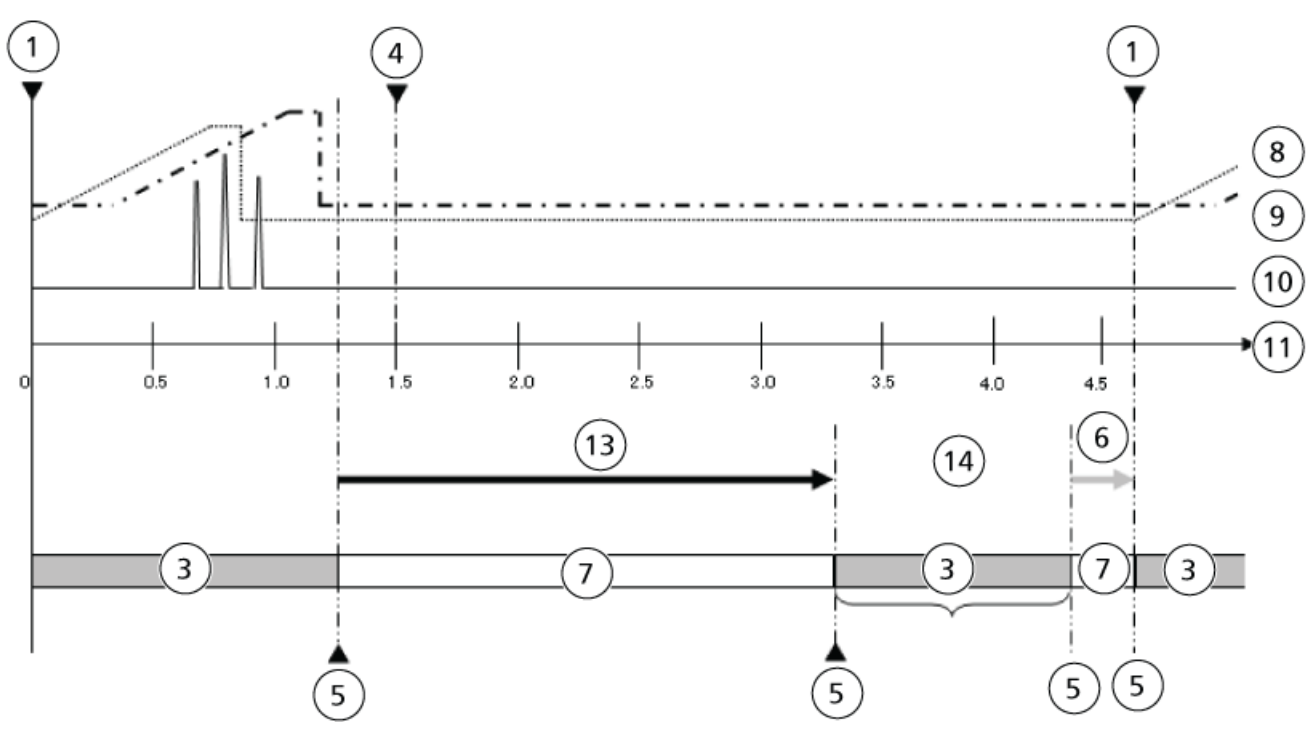

To create the hardware profile for the system, refer to the *ExionLC*<sup>TM</sup> System Software User Guide.

Some configuration tasks can be performed with the VP and Auxiliary functions. Refer to VP Functions on page 110 and Auxiliary Functions on page 113.
# **Operating Instructions**

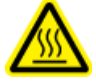

WARNING! Hot Surface Hazard. Do not open the column oven door if the high temperature lamp is blinking. The internal temperature of the column oven is (60 °C or greater).

CAUTION: Potential System Damage. Do not use the manual injector at pressures higher than 35 MPa.

CAUTION: Potential System Damage. Do not use the cooling operation for extensive periods, and remove condensation regularly.

CAUTION: Be sure to maintain the pressure at a level lower than the withstand pressure of the valve.

CAUTION: Potential System Damage. Do not use a high level of organic solvent (greater than 50%) when the column oven is operated at temperatures exceeding 85 °C.

# **Select a Rinse Solution**

CAUTION: Potential Wrong Result. Be sure to turn on the degasser when using the LC system. Air bubbles in the rinse solution pipe during sample injection decrease accuracy.

Select the rinse solution appropriate to the mobile phase.

### **Reversed Phases, Ion Exchanges, and Aqueous Normal Phases**

Use a 1:1 methanol:HPLC-grade water solution, except under these conditions:

- If the solution precipitates salt when coming into contact with the sample, then use a solution that is similar in composition to the mobile phase and that does not contain salt.
- If the component to be analyzed tends to cause the sample to remain on the outside of the needle (for example, if it is an acidic, basic, or ionic material), then use the following rinse solutions:
  - Organic solvents, including methanolor acetonitrile, with an acid such as formic acid or acetic acid added.
  - 0.1% trifluoroacetic acid (TFA) aqueous solution or organic solvent solution, or a mixture of the two.

# **Non-aqueous Normal Phases and GPC**

Use the same rinse solution as used for the mobile phase.

When the target compound is an acid, base, or ionic substance, and rinse mode is required, use a 0.1% TFA aqueous solution, an organic solvent solution, or a mixture of both.

# **Guidelines for Using High Concentrations of Volatile Acids**

If the rinse solution contains high concentrations of volatile acids (formic acid or acetic acid at a concentration exceeding 1% or trifluoroacetic acid [TFA] at a concentration exceeding 0.1%), then volatile components generated during lengthy serial analyses might cause the metal parts inside the module to rust, resulting in malfunctions. Follow these guidelines when using high concentrations of volatile acids:

- Avoid using acid solutions with concentrations exceeding the following concentrations by diluting before use:
  - Formic acid and acetic acid solution at a concentration exceeding 1%
  - Trifluoroacetic acid (TFA) solution at a concentration exceeding 0.1%
- After the analysis finishes, replace the rinse solution with a liquid that does not contain acid, such as HPLC-grade water or methanol, and then remove the sample racks to ventilate the inside of the module.
- After the analysis finishes, keep the Z mount waiting in a position away from the rinsing port. Rinse solution always accumulates at the rinsing port and its volatilized acid is at a high concentration, especially around the rinse port. When the needle is inserted in the injection port, the Z mount is in the closest position to the rinsing port, which might cause the motor of the Z mount to rust.

# **Guidelines for Using a Buffer Solution**

When a buffer solution is used as the mobile phase, tubes might become clogged, depending on the buffer solution used. Follow these guidelines:

• During autosampler injection, the rinse solution and the mobile phase are mixed in the tubing between the high-pressure valve and the low-pressure valve. Verify that no salt is precipitated when the rinse solution and the mobile phase are mixed.

• To prevent precipitation of salt, when using a buffer solution with a concentration exceeding 50 mmol/L, keep the concentration of organic solvent in the rinse solution to 50% or less. After injection of the sample, flow lines indicated by solid lines in *Figure 4-1* are filled with rinse solution. Flow lines indicated by dotted lines are filled with mobile phase. Before sampling, the high-pressure valve rotates and a portion of mobile phase compressed by high pressure is pushed through high-pressure valve ports 4 and 5, as well as 1 and 6, as shown in *Figure 4-2*. Depending on the pumping pressure, rinse solution and the mobile phase might be mixed in the are inside the circle in *Figure 4-2*, and depending on the pumping pressure, which might result in salt deposits.

### Figure 4-1 Rinse Step A

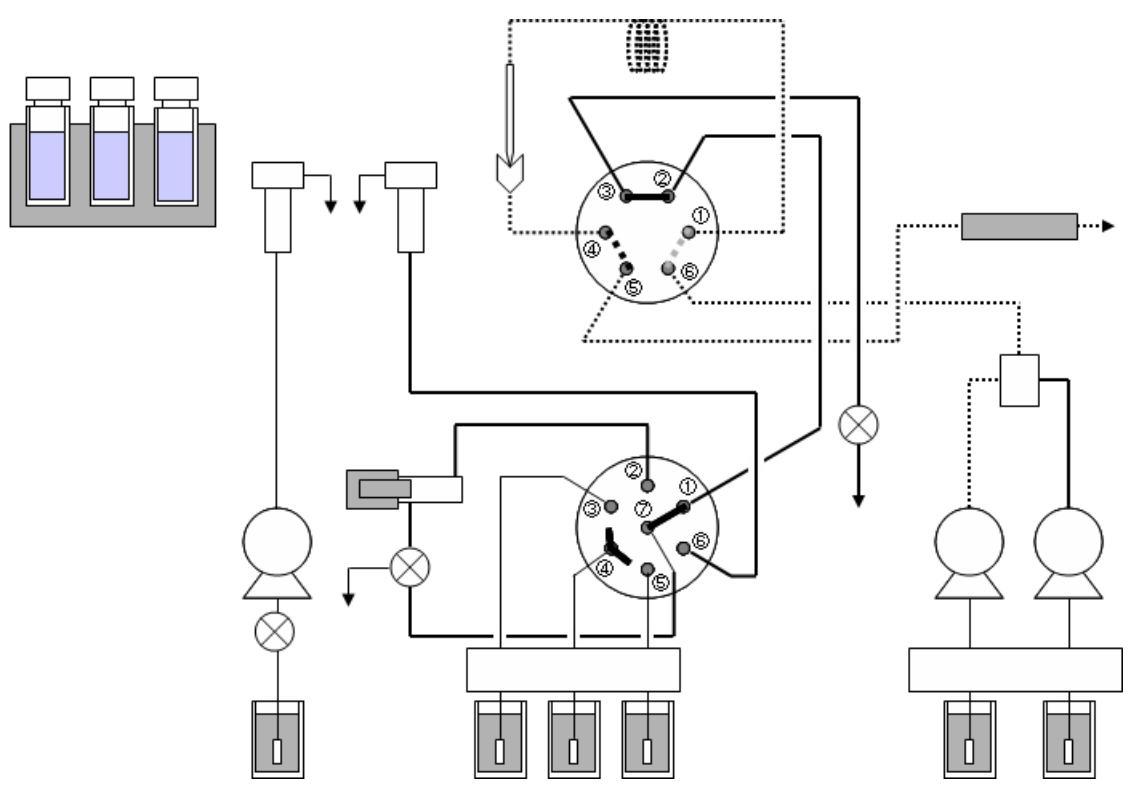

Figure 4-2 Rinse Step B

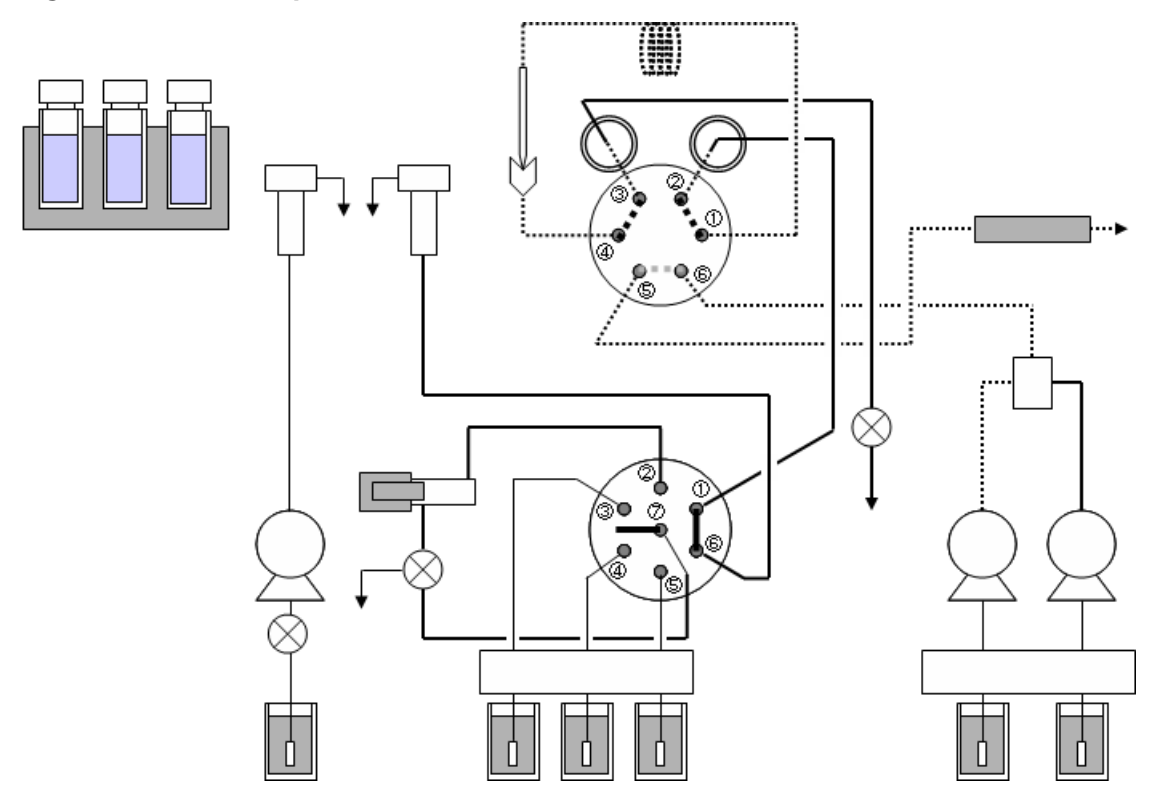

# Prepare the Reservoir, Rinse, and Waste Container

WARNING! Toxic Chemical Hazard. Do not use cracked or damaged containers.

WARNING! Toxic Chemical Hazard. Install the waste container lower than the instrument (for example, on the floor). If the container is higher than the instrument, then the liquid will not drain and it will leak from the connections.

• Make sure that the drain tubing is attached in the way shown in *Figure 4-3*. The upper outlet is for the rinse solution, the center outlet is for condensation, and the lower outlet is for liquid leaked inside the equipment. Attach a drain tubing adapter (accessory) to the mouth of the waste container, and then make sure that the tip of the drain tubing connected to the rinse solution outlet is not immersed in the waste. If the tip of the drain tubing is immersed in the waste, then the waste solution might flow inside the module and might damage the module.

Operator Guide RUO-IDV-05-2155-A

### Figure 4-3 Waste Container

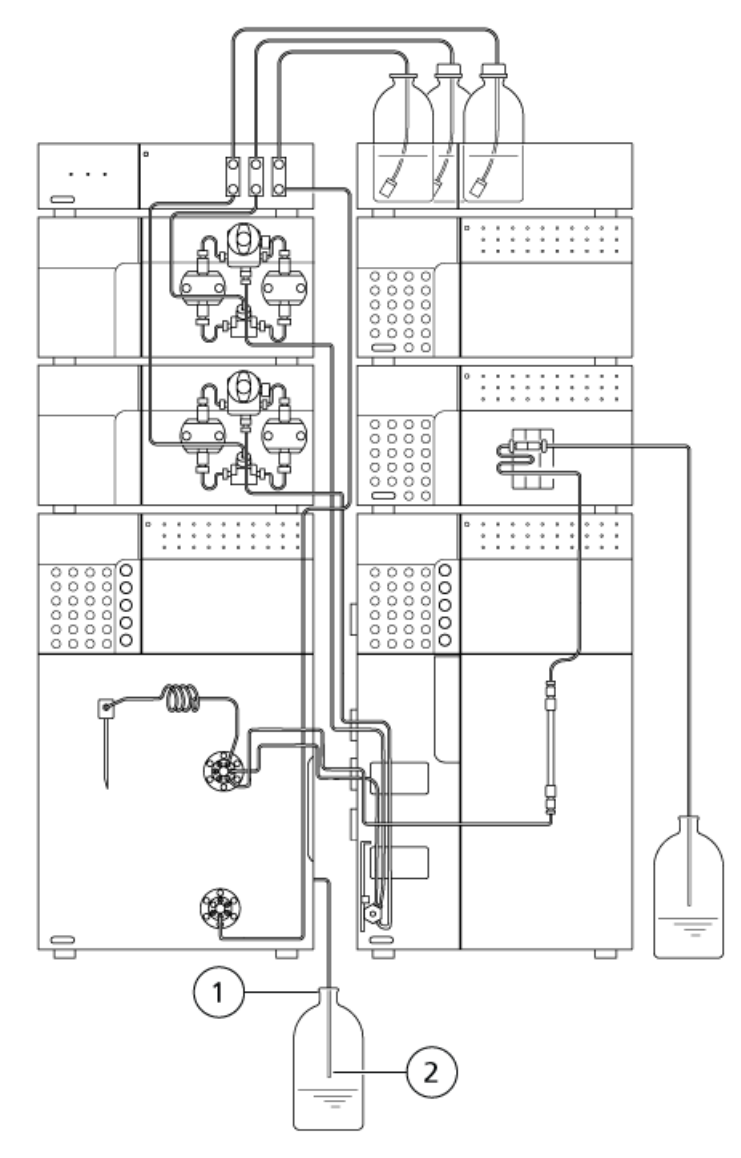

| ltem | Description                                                              |
|------|--------------------------------------------------------------------------|
| 1    | Attach the drain tubing adapter                                          |
| 2    | Make sure that the tip of the drain tubing is not immersed in the waste. |

# Turn on the Autosampler

### Prerequisites

- Make sure that the power cable is plugged in to the AC mains supply. If it is not, make sure that the autosampler is turned off, and then plug it in.
- Press the power switch to turn on the autosampler.

### Figure 4-4 Power Button

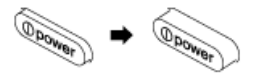

The following events occur:

- a. All of the dots in the status panel screen and all of the LEDs illuminate.
- b. The system performs a memory test.
- c. The version number of the control program is shown and the status indicators turns green.
- d. The needle goes to the standby state and the initial screen is shown.

### Note:

- If there is a large amount of data to be backed up, for example, if there are many lines set in the sample table, then it might take some time before initialization starts.
- If an error is detected, then an alarm sounds and an error message is shown.

# **Purge the Autosampler**

Air bubbles are likely to occur in the tubing when the autosampler has been inactive for a prolonged period or when the room temperature changes. Air bubbles inside the flow lines adversely affect sample injection precision. Use a degasser and connect the degasser to the low pressure valve port No. 4 with stainless tubing.

Before starting analysis, purge the air bubbles.

Also, purge the autosampler when:

- The autosampler has not been used for a long period.
- The rinse solution has been changed.
- The room temperature has changed.

**Note:** When replacing the solvent with an incompatible solvent, first replace with a compatible solvent as an intermediate rinse solution before replacing with the required solvent. Refer to the *Hardware User Guide* for the ExionLC<sup>TM</sup> system.

1. Press **CE** to show the initial screen.

**Note:** When the RINSE SPEED is 35  $\mu$ L/s, the purging flow rate is about . We recommend that the PURGE TIME be set to 25 min to replace the solvent in the flow line completely.

2. Press purge.

Rinse solution is applied to purge the flow lines.

Note:

- To stop purging in mid-operation, press **purge** again. Purging stops as soon as the pump has discharged all of its rinse solution.
- If the rinse solution flow line is connected to a degasser with a large internal capacity, then the whole flow line might not be filled with rinse solution with one purge operation. In this case, repeat the purge operation two or three times until rinse solution is discharged from the drain outlet.

# **Prepare the Sample**

# Put the Sample In a Sample Vial

CAUTION: Potential System Damage. Filter the sample in advance using a membrane filter (0.45  $\mu$ m or less) to remove solid matter and insoluble materials, including dust. Solid matter and insoluble materials such as dust in the sample can cause the flow lines for the needle, needle seal, high-pressure valve stator and rotor, the outlet tubing of the module outlet tubing, and so on, to clog. Also, it might damage the sliding surfaces of the stator and rotor of the high-pressure valve, resulting in liquid leakage in a short period of time.

# CAUTION: Potential System Damage. Dilute high viscosity samples before use. High viscosity samples might not be aspirated properly according to the set injection volume. In such cases, use the sample at low concentrations or set a smaller sample aspiration rate.

1. Completely dissolve the sample (A) with a solvent equivalent in composition to the mobile phase.

### Figure 4-5 Sample and Membrane Filter

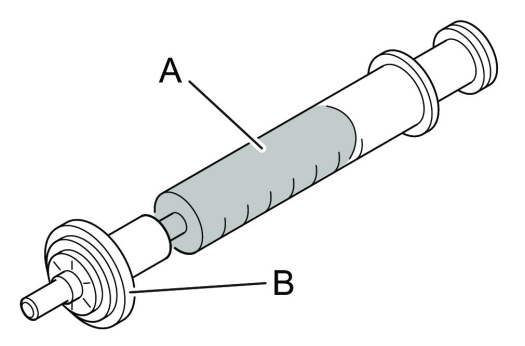

2. Filter the sample through the membrane filter (B).

CAUTION: Potential System Damage. When using a sample vial, attach the cap with the PTFE surface of the silicone septum turned down (turned to the liquid side). If the PTFE surface is turned up, the sample solvent might melt the silicone rubber.

CAUTION: Potential System Damage. Use a genuine SCIEX septum. If the septum is not a genuine part, the flow line might be clogged with septum shavings or the needle might not be able to penetrate the septum.

3. Fill the sample vial (A) or the well of the microtiter plate or deep-well plate with the sample.

**Note:** When using a sample vial, attach the cap (C) with the PTFE sheet surface (a) (deep color) of the septum (B) turned down.

### Figure 4-6 Sample Vial

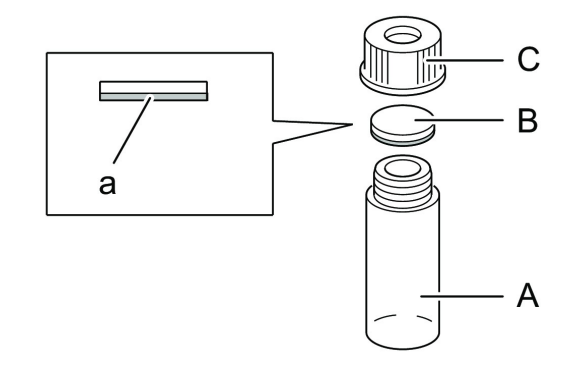

**Note:** When using 1.5 mL sample vials, do not inject more than 1 mL of sample into each vial. If more volume is injected, then the sample might not be cooled sufficiently.

# Install Sample Racks

1. Remove the sample rack from the module.

**Note:** Before installing or removing plates, be sure to pull the sample rack fully forward.

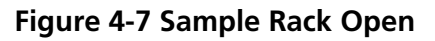

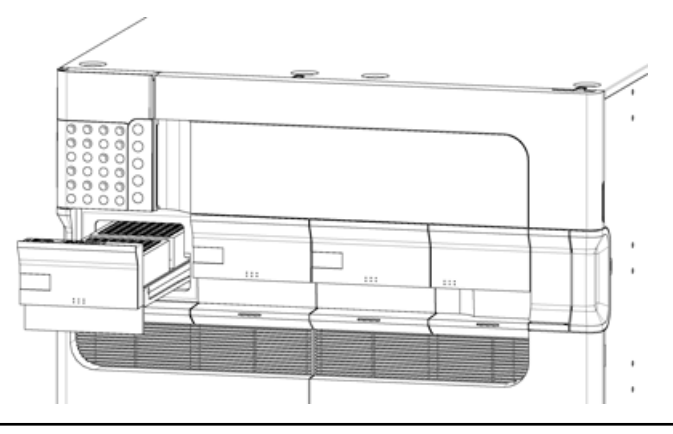

2. Install the plates filled with sample on the sample rack.

When using 1.5 mL vial plates, keep the No. 1 position in the front left corner. When using microtiter plates or deep-well plates, keep the A01 well in the front left corner.

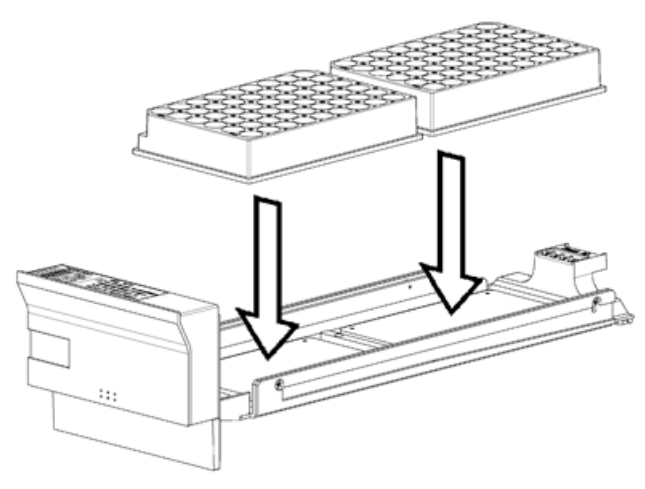

### Figure 4-8 Installing Plates on the Sample Rack

**Note:** Both plates installed on the sample rack must be of the same kind. If two plates of different kinds are installed, sample injection might not be performed correctly.

**Note:** If the sample rack is cooled, then condensation might occur on the top face of the sample rack. Be sure to place two plates on the sample rack.

CAUTION: Potential System Damage. Insert the sample rack fully. If it is improperly inserted, the needle might pierce the wrong position and damage the instrument or become clogged. In addition, the needle might pierce the cap for the sample upon sample aspiration and cause an error.

3. Insert the sample rack horizontally along the guides all the way seated. When the sample racks are recognized, the settings are shown on the screen.

### Figure 4-9 Status Panel

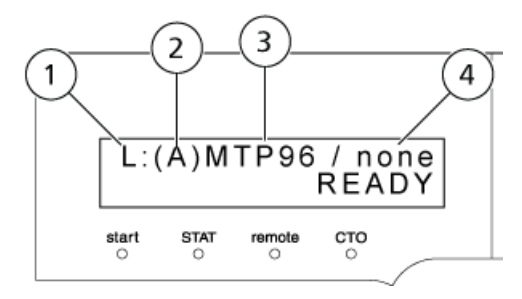

| ltem | Description      | Values   |
|------|------------------|----------|
| 1    | Rack plate       | • L      |
|      |                  | • M      |
|      |                  | • R      |
| 2    | Rack ID          | • A      |
|      |                  | • B      |
|      |                  | • C      |
|      |                  | • D      |
|      |                  | • E      |
|      |                  | • F      |
| 3    | Plate            | • none   |
|      |                  | • MTP96  |
|      |                  | • DWP96  |
|      |                  | • 1.5 mL |
|      |                  | • MTP384 |
|      |                  | • DWP384 |
| 4    | Control via rack | • none   |
|      |                  | • CntR   |

# **Removal of Sample Racks During Analysis**

WARNING! Puncture Hazard. Do not put hands inside the instrument during analysis. The Z mount and the needle continue operating even if a sample rack has been removed.

CAUTION: Potential System Damage. Do not remove a sample rack when its LED is flashing. Doing so might result in damage to the needle. During injection, the rack LED of the sample rack with the plate injected with the sample will flash.

When the LED for a rack is not flashing, the sample rack can be removed, even during analysis.

### **Operating Instructions**

- Attempting to remove a sample rack with a flashing rack LED pauses the injection. Putting the sample rack back to the original position r the injection. If the sample rack to which the sample will be injected is not installed in the rack plate, then the injection will not start. Inserting the sample rack starts the injection.
- Leaving a sample rack outside for more than 30 minutes with the sample cooler running results in the sample cooler automatically turning off. Putting the sample rack back to the original position automatically restarts the operation of the sample cooler.

# **Post-Analysis Procedures**

## Rinse the Flow Line

CAUTION: Potential System Damage. After analysis using a buffer solution as the mobile phase, clear the flow line with distilled or purified water to prevent blockages in the flow line caused by crystals formed due to dehydration of the buffer solution.

For safe use of the system, be sure to rinse the flow line after analysis finishes.

Flow line rinsing after analysis utilizes the autopurge function in the same way as before analysis. After that, perform rinsing of the whole flow line through pumping.

### **Rinse the Mobile Phase Flow Lines**

- 1. Replace the mobile phase in the reservoir with HPLC-grade water.
- 2. Remove the column from the flow line, run the pump until the mobile phase in the flow lines shown in the figure above has been completely purged with water.
- 3. Stop the pump.
- 4. Replace the water in the reservoir bottle with methanol.
- 5. Run the pump again, until the water in the mobile phase flow lines has been completely replaced with methanol.
- 6. Stop the pump.

### **Rinse the Sample Flow Lines**

- 1. Replace the water in the rinse solution container with HPLC-grade water.
- 2. Press purge.
- 3. Replace the water in the rinse solution container with methanol.
- 4. Perform manual priming in the flow line replaced with methanol, and then purge the flow line for 10 minutes.

# **Turn Off the Module**

CAUTION: Potential Data Loss. Do not operate the main power switch. Operating the main power switch during analysis or operation might cause corruption or failure when saving the settings data.

CAUTION: Potential Data Loss. Do not press and hold the power button for 4 or more seconds as this forces the module to power off. Forcing the power off might cause corruption or failure when saving the settings data to fail.

Use this procedure in an emergency, or if any issue is detected, such as a burning smell.

**Note:** After an emergency, such as a power outage or equipment failure, always inspect the system thoroughly before turning it on. If necessary, contact a SCIEX representative.

1. Press the power button.

If the power button is pressed for four seconds or more, then the system power goes off. This might cause corruption of the settings data. The **Confirmation** screen opens.

- 2. Press OK.
- 3. Make sure that the power button is orange.
- 4. Turn off the main power switch.
- 5. Disconnect the mains supply cable at the rear of the system.

# **Service and Maintenance**

WARNING! Electrical Shock Hazard. Always turn off the power and then unplug the instrument prior to performing inspection and maintenance. Otherwise, fire, electric shock, or a malfunction might occur.

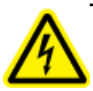

WARNING! Toxic Chemical Hazard. Before disconnecting parts in the flow line, stop the LC pump and make sure that the pressure of the mobile phase is decreased to zero.

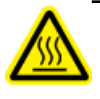

WARNING! Hot Surface Hazard. Do not open the column oven door if the high temperature lamp is blinking. The internal temperature of the column oven is (60 °C or greater).

CAUTION: Potential System Damage. Do not allow spilled water to remain on the instrument surface and do not use alcohol or thinner-type solvents to clean the surfaces. Doing so can cause rusting and discoloration.

CAUTION: Potential System Damage. Only use the replacement parts specified in the *Hardware User Guide*. Use of any other parts might result in instrument damage and malfunction.

# **Maintenance Schedule**

Contact an FSE for inspections and parts replacement.

**Note:** The replacement and maintenance periods listed in this table are only guidelines. They will vary depending on usage conditions.

| Maintenance Task                          | Frequency                                                                                                    |
|-------------------------------------------|----------------------------------------------------------------------------------------------------|
| Replacement of needle seal                | Replace after approximately 40 000 injections. Contact an FSE.                                                                              |
| Replacement of low pressure valve rotor   | Replace after approximately 1 000 000 injections. <sup>2</sup><br>Contact an FSE.                                                           |
| Replacement of low pressure valve stator  | Replace after approximately 1 000 000injections. <sup>2</sup><br>Contact an FSE.                                                            |
| Replacement of high pressure valve rotor  | Replace after approximately 10 000 times. Applies when<br>a mixture of water and organic solvent is used. <sup>2 3</sup><br>Contact an FSE. |
| Replacement of high pressure valve stator | Replace after approximately 20 000 times. Applies when<br>a mixture of water and organic solvent is used. <sup>2</sup> Contact<br>an FSE.   |
| Cleaning the high pressure valve          | Clean after approximately 10 000 times. Contact an FSE.                                                                                     |
| Replacement of sample loop                | Replace after approximately 40 000 injections. Refer to <i>Replace the Sample Loop on page 57</i> .                                         |
| Needle replacement                        | Replace after approximately 40 000 injections. Refer to <i>Replace the Needle on page 55</i> .                                              |
| Replacement of rinsing port cap           | Replace after approximately 10 000 injections. <sup>4</sup><br>Replace the Rinse Port Cap on page 63.                                       |
| Replacement of vial detection spring      | Replace after approximately 40 000 injections. Contact an FSE.                                                                              |
| Rinsing pump (optional)                   | Replace after approximately 700 000 seconds. Contact an FSE.                                                                                |

### Table 5-1 Maintenance Based on Frequency of Use

<sup>2</sup> Rinse the flow line sufficiently with HPLC-grade water. When using the needle internal rinsing function, replace these parts at least once a year.

<sup>&</sup>lt;sup>3</sup> Some types of buffer solution crystalize or leave insoluble residue. Using these types of buffer solution as a mobile phase and then subsequently leaving the module unused for a long period might significantly reduce the lifespan of the rotor. To prevent this, cleanse the flow path thoroughly with HPLC-grade water after the use.

<sup>&</sup>lt;sup>4</sup> If cross contamination is excessive, replace the rinsing port cap.

| Maintenance                                                     | Frequency |           |             | Remarks                                                                                                    |
|-----------------------------------------------------------------|-----------|-----------|-------------|----------------------------------------------------------------------------------------------------|
| Task                                                            | One Year  | Two Years | Three Years | ]                                                                                                    |
| Autosampler                                                     |           |           | <u>.</u>    | •                                                                                                    |
| Replacement of<br>measuring pump<br>plunger seal                | Х         |           |             | Contact an FSE.                                                                                                    |
| Replacement of<br>measuring pump<br>plunger                     | Х         |           |             | Contact an FSE.                                                                                                    |
| Replacement of suction filter                                   | Х         |           |             | Refer to Inspect, Replace,<br>and Clean the Suction<br>Filter on page 70.                                              |
| Replacement of<br>preheat SUS tubing<br>HP OUT                  | Х         |           |             | Replace when the clogging does<br>not remove after reverse<br>cleaning.                                                |
| Replacement of rack<br>panel                                    |           |           | x           | Replace if there is excessive<br>condensation. Refer to <i>Replace</i><br><i>the Rack Panel on page 71</i> .           |
| Replacement of rack<br>door                                     |           |           | x           | Replace if there is excessive condensation. <i>Replace the Rack Door on page 72</i> .                                  |
| Replacement of front panel                                      |           |           | x           | Replace if there is excessive<br>condensation. Refer to <i>Remove</i><br><i>the Front Panel on page</i><br><i>53</i> . |
| Cleaning and oiling<br>of the needle drive<br>section (Z mount) | Х         |           |             | Refer to Inspect, Replace,<br>and Clean the Suction<br>Filter on page 70.                                              |
| Cleaning and oiling<br>of other drive<br>sections               |           |           |             | Contact an FSE.                                                                                                    |

### **Table 5-2 Scheduled Maintenance**

# **Prior to Inspection and Maintenance**

• Replace the mobile phase in the flow lines with HPLC-grade water.

- Wipe away any dirt from the front panel and the main cover.
- Wipe away any dirt from the keypad with tissue paper or a soft cloth moistened with water.

# **After Inspection and Maintenance**

• After inspection and maintenance is complete, inspect for leaks during pumping.

# **Clean the Module Surfaces**

### **Required Materials**

- Dry, soft rags, or tissue paper
- For persistent stains
  - Diluted, neutral detergent
  - Water
- 1. Wipe the module surfaces with the rag or tissue paper.
- 2. If the stains persist, follow these steps:
  - a. Moisten a rag in the diluted, neutral detergent and then wring it dry.
  - b. Wipe the module surfaces, scrubbing as necessary to remove the stains.
  - c. Moisten a rag in water and then wring it dry.
  - d. Wipe the module surfaces.
  - e. Dry with a dry rag.

CAUTION: Potential System Damage. Do not allow spilled water to remain on the instrument surface and do not use alcohol or thinner-type solvents to clean the surfaces. Doing so can cause rusting and discoloration.

# **Remove the Front Panel**

1. On the initial screen, press 主.

The **ZHOME** screen is shown.

2. Press enter.

### Service and Maintenance

The needle moves up fully and then it moves to the center of the module.

- 3. Turn off the power switch and disconnect the power cord.
- 4. Open the key panel, right and left doors.
- 5. Remove the sample racks, if any.
- 6. Pull the right cover forward to remove it.
- 7. Loosen the two knurled screws and then remove the rack door.

### Figure 5-1 Removing the Front Panel

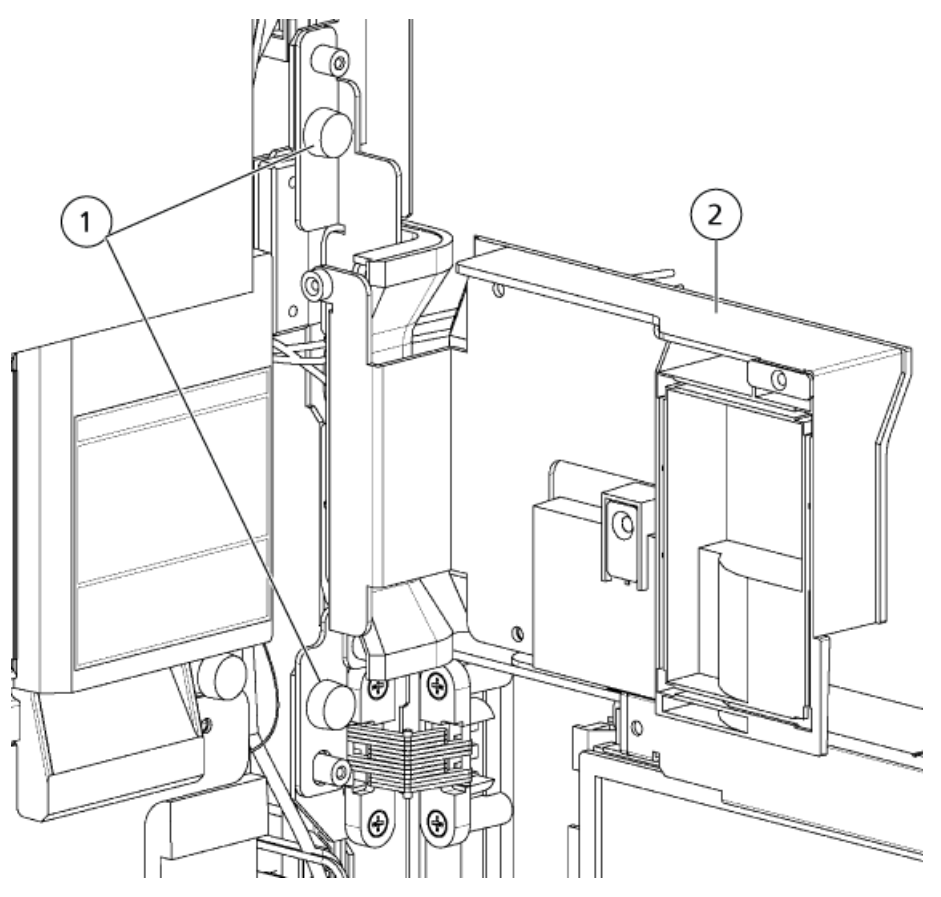

| ltem | Description    |
|------|----------------|
| 1    | Knurled screws |
| 2    | Rack door      |

8. Loosen the six knurled screws and then pull the front panel forward to remove it.

### Figure 5-2 Knurled Screw

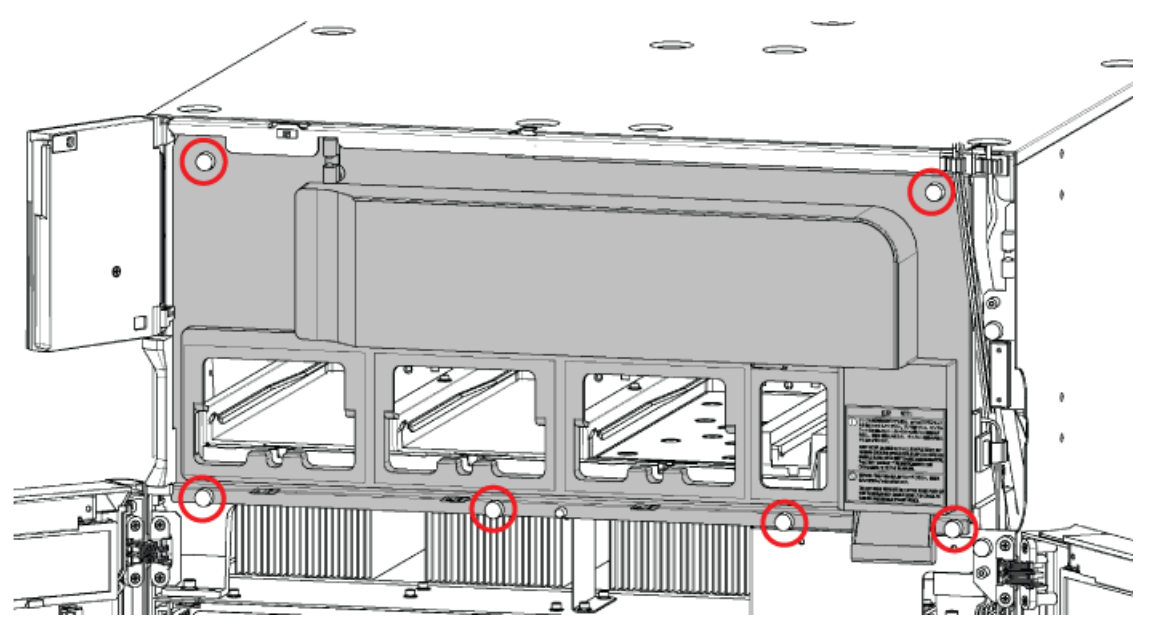

# **Replace the Needle**

### **Prerequisite Procedures**

• Remove the Front Panel on page 53

### **Required Materials**

Needle

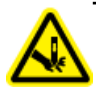

WARNING! Puncture Hazard. Handle the needle with care. The tip of the needle is extremely sharp.

- 1. Loosen the 3 mounting screws, and then pull the cover of the Z mount forward to remove it.
- 2. Remove the male nut of the needle with a wrench.

Figure 5-3 Removing the Male Nut

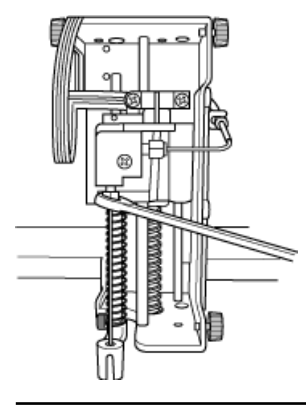

CAUTION: Potential System Contamination. Insert the needle fully into the connection, then tighten with a wrench. If the needle is not inserted fully in the hole, a dead volume is created resulting in peak diffusion or cross-contamination.

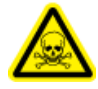

WARNING! Toxic Chemical Hazard. Tighten the nut well. A loose fitting might leak.

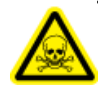

WARNING! Toxic Chemical Hazard. Be sure to use the correct ferrule (supplied with the new needle). Using in incorrect ferrule might cause a leak.

- 3. Attach the male nut and the ferrule to a new needle, finger-tighten the male nut, and further turn it 180 degrees using a wrench.
- 4. Replace the Z mount cover, with its screws.
- 5. Install the front panel.
- 6. Connect the module to the AC mains supply.
- 7. Turn the module on.
- 8. Open the rack door and verify the position at which the needle is lowered into the injection port. Adjust the needle position if it is incorrect. Use the ADJUST INJ PORT VP function. Refer to VP Functions on page 110.

**Note:** If contamination increases after the original needle is installed after maintenance, replace the needle with a new one.

# **Replace the Sample Loop**

### Prerequisite Procedures

• Remove the Front Panel on page 53

### **Required Materials**

- Sample loop
- 1. Loosen the male nut at port 1 of the high pressure valve, which secures the sample loop, and then remove it.

# 

### Figure 5-4 Port 1 on the High Pressure Valve

2. Remove the three screws from the Z mount cover and then remove the cover.

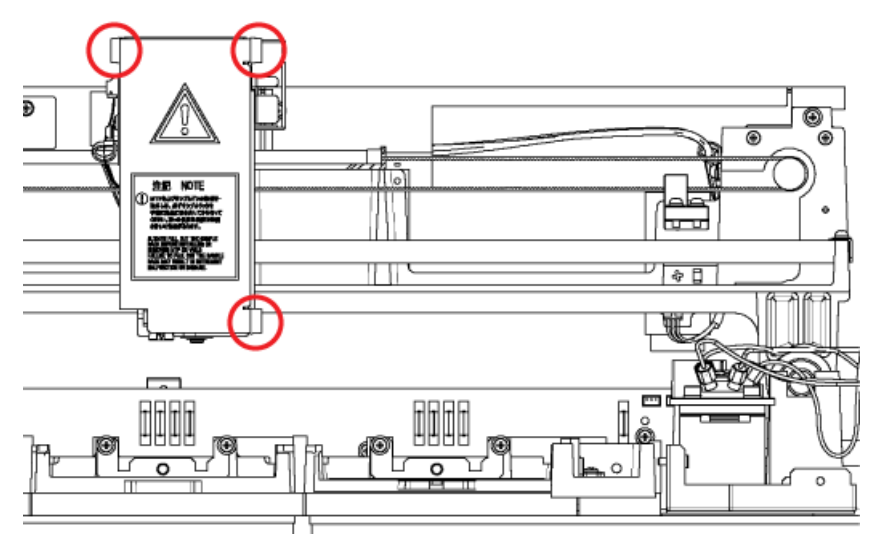

Figure 5-5 Screws on the Z Mount Cover

3. Using a wrench, remove the male nut on the other end of the sample loop, the end opposite the needle.

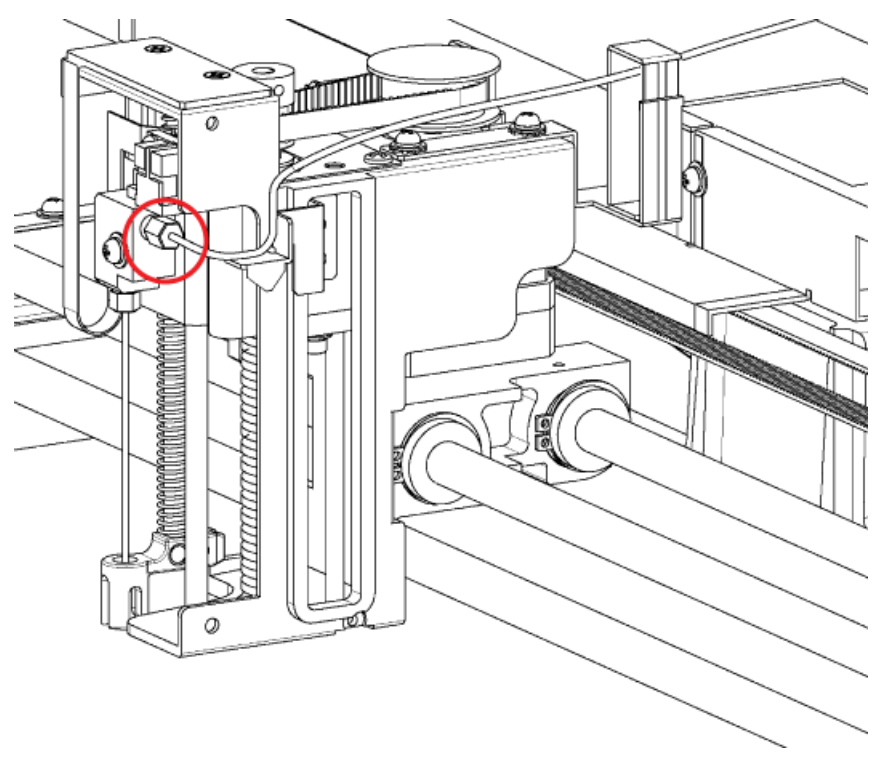

Figure 5-6 Male Nut on the Sample Loop

4. Remove the sample loop from the four hooks on the right side behind the plastic cover.

### Figure 5-7 Hooks (Four)

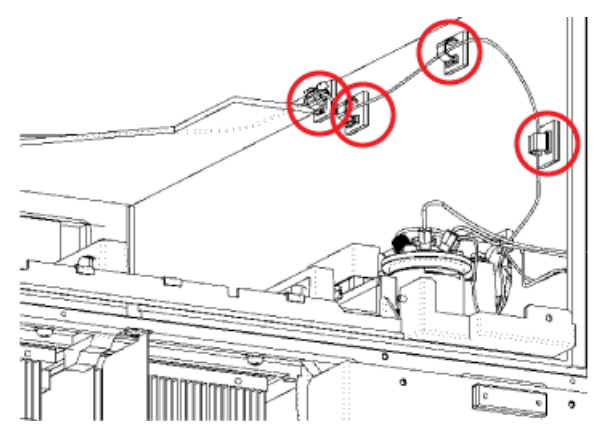

5. Remove the sample loop from the square hook at the back of the Z mount, and then take the sample loop out of the autosampler.

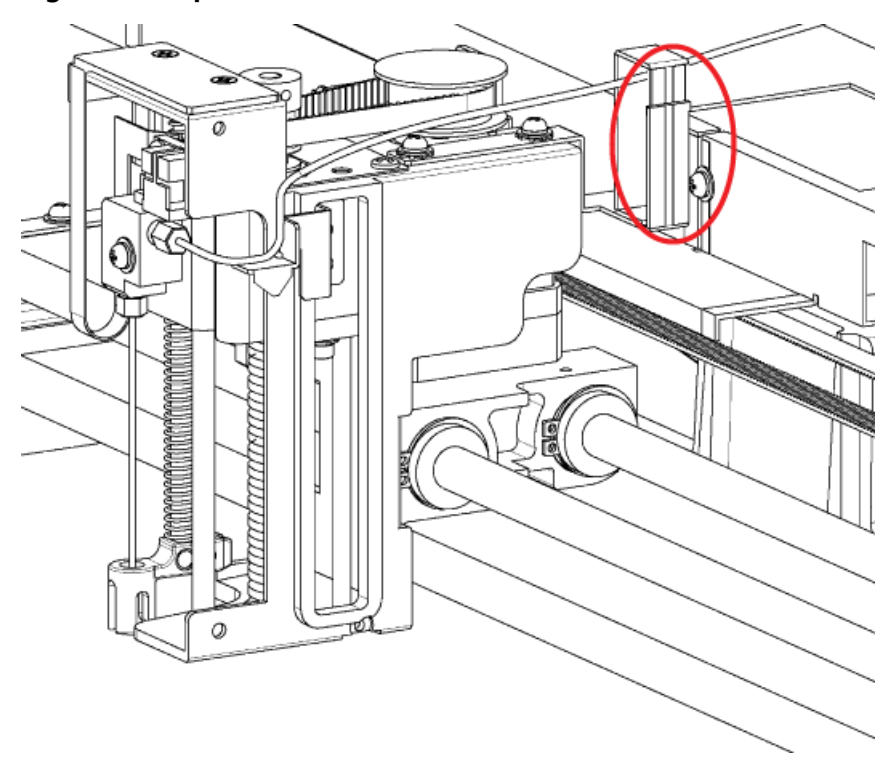

### Figure 5-8 Square Hook

6. Route the new sample loop through the square hook at the back of the Z mount, and then route it along the positioning plate on the right side of the Z mount.

**Tip!** Create an opening by pushing the flat spring at the upper right of the square hook. Push the small-diameter portion of the sample loop against the flat spring to put it in the square hook.

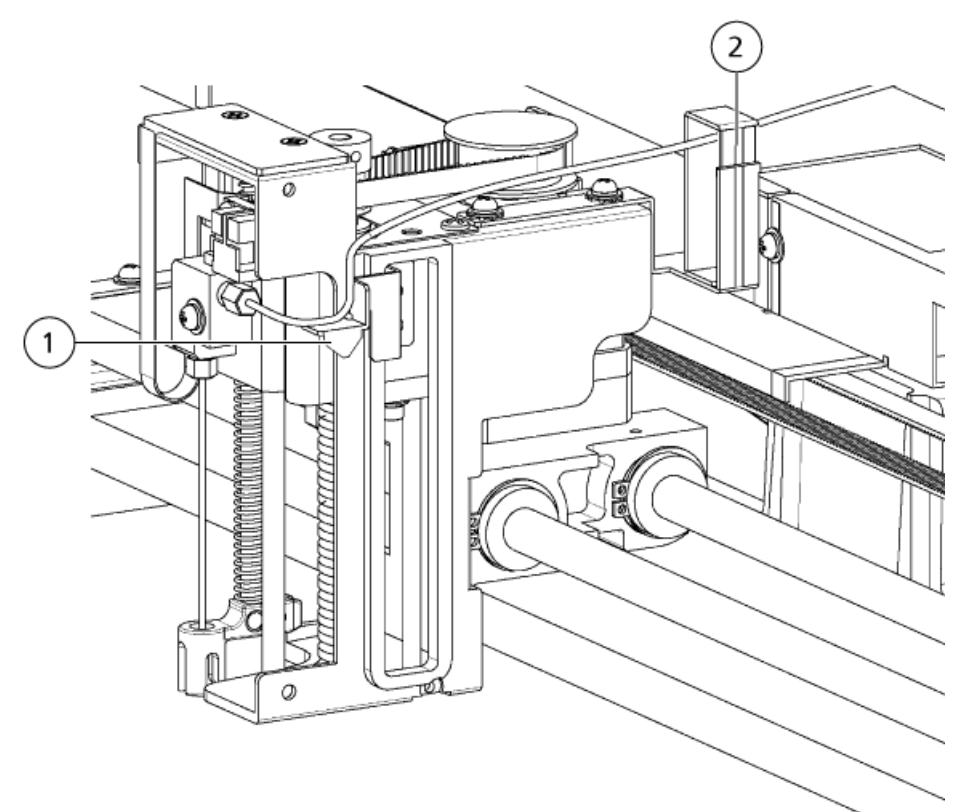

### Figure 5-9 Routing the Sample Loop

| Item | Description       |
|------|-------------------|
| 1    | Positioning plate |
| 2    | Flat spring       |

7. Attach a male nut and a ferrule to the sample loop, and then use a wrench to secure them to the joint on the needle side.

**Note:** Make sure that the sample loop is in close contact with the positioning plate.

8. Attach the sample loop portion secured with a band to the rear-most hook on the right behind the plastic cover. Pass the sample loop through the remaining three hooks to secure it.

CAUTION: Potential System Damage. Route the sample loop in the space in the top rear area on the right side of the instrument. If the sample loop is not inserted in this space, it might sag and, when the Z mount moves, it could get snagged, resulting in a breakage.

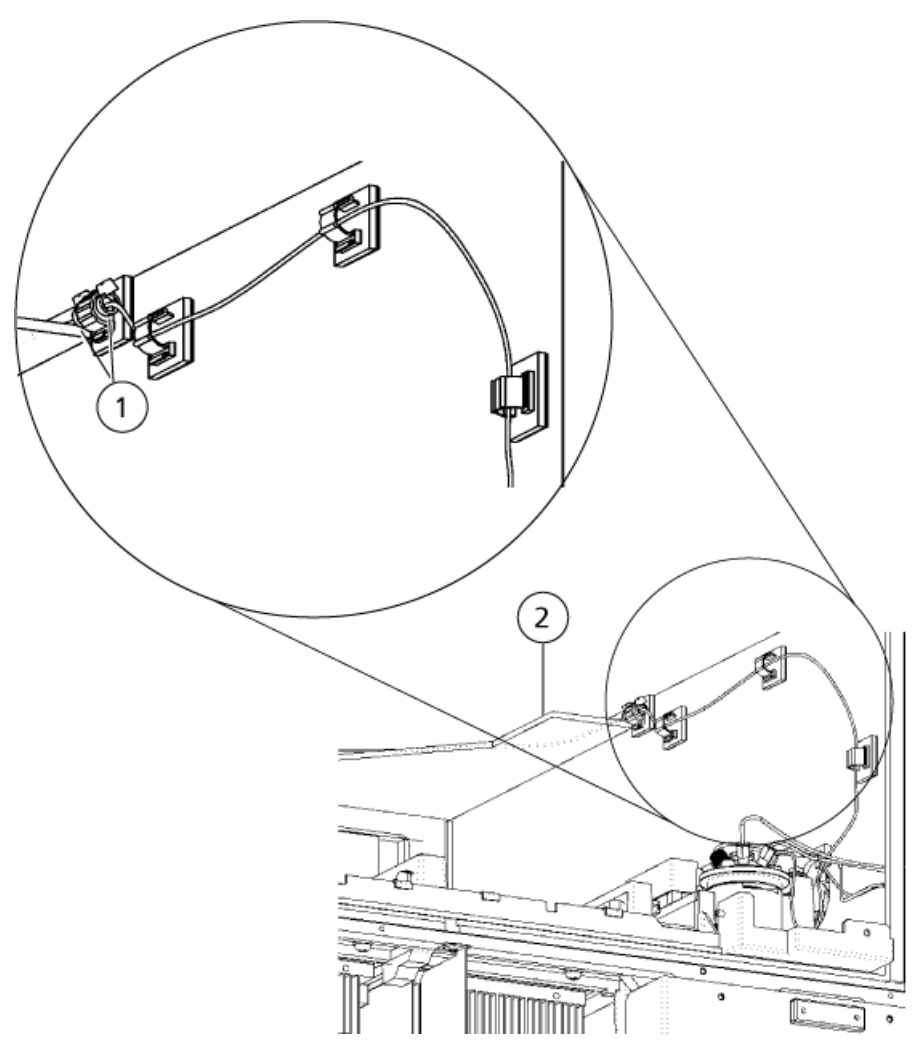

Figure 5-10 Routing the Sample Loop

| ltem | Description                                      |
|------|--------------------------------------------------|
| 1    | Band                                             |
| 2    | Top plate. Pass the sample loop below the plate. |

9. Secure the sample loop, with the male nut and ferrule attached, to port 1 of the high-pressure valve.

10. Adjust the plumbing for the sample loop attached to port 1 as shown in *Figure 5-11*. Bend the tubing downwards along the right side of the high-pressure valve and then route it along the right side of the plastic cover.

Figure 5-11 Tubing Routed Along the High Pressure Valve

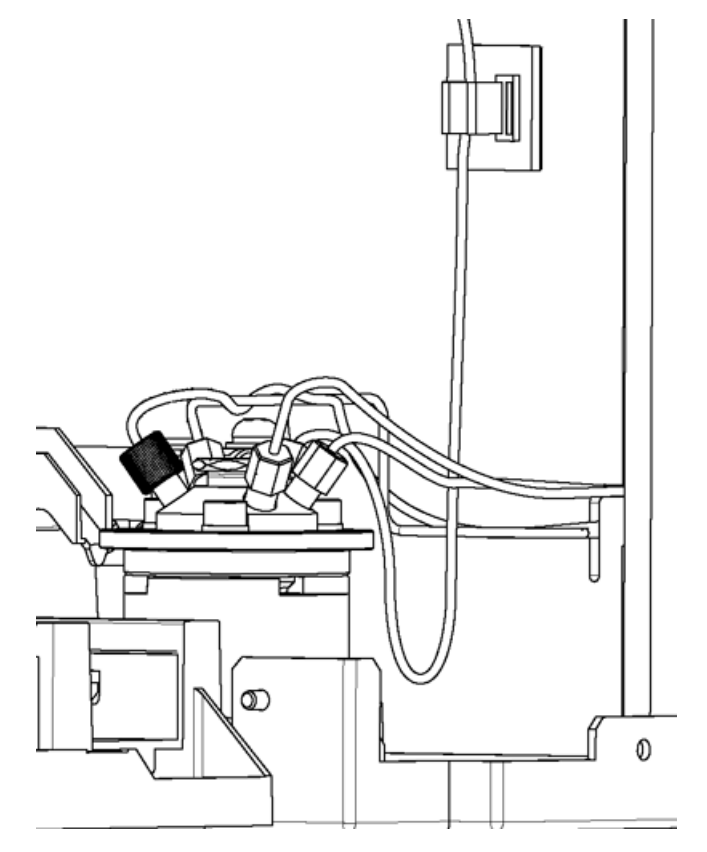

- 11. Replace the Z mount cover, and then tighten the screws.
- 12. Install the front panel and then return the sample racks to the correct position.
- 13. Connect the power cable to the mains power supply and then turn on the power.
- 14. During initialization, make sure that there is no interference between the sample loop and other parts. In particular, make sure that there is no interference between the sample loop and other parts, such as port 1 of the high-pressure valve and the bottom of the Z mount.

# **Replace the Rinse Port Cap**

### **Prerequisite Procedures**

• Remove the Front Panel on page 53

### **Required Materials**

- Rinse port cap
- 1. Remove the rinsing port cover from the rinsing port.
- 2. Remove the two caps on the rinsing port cover.

### Figure 5-12 Removing the Rinsing Port Caps

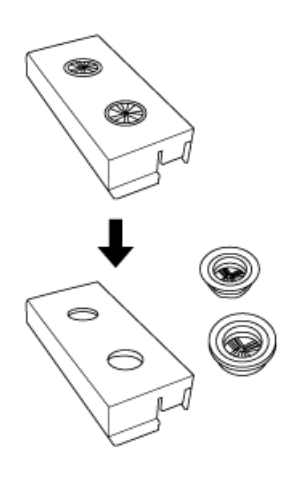

CAUTION: Potential System Damage. Make sure that the caps are fully installed. If they are loose, they might touch the Z mount.

3. Install the new caps on the rinsing port cover.

CAUTION: Potential System Damage. Make sure that the cover is fully installed. If it is loose, it might touch the Z mount.

- 4. Install the rinsing port cover.
- 5. Manually and gently move the Z mount, and then make sure that it does not touch the rinsing port cover. Leave a gap of 1 mm (minimum).

Figure 5-13 Gap

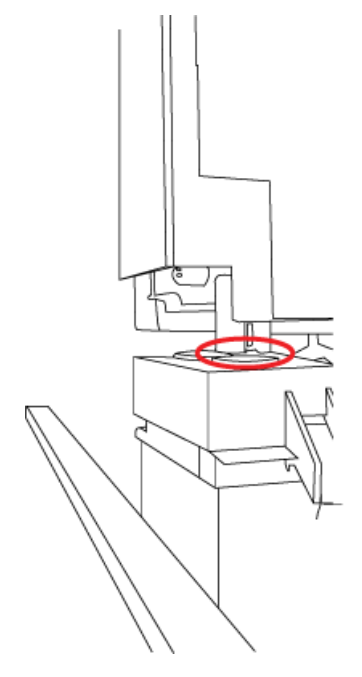

- 6. Install the front panel.
- 7. Connect the mains supply cable to the mains supply outlet.
- 8. Turn on the autosampler.
- 9. Press **rinse**, and then make sure the rinse completes without any issues.

# **Rinse the Flow Lines**

# **Rinse the Needle and Sample Loop**

If there is clogging inside the needle or the sample loop, or if there is contamination on the needle surface, then rinse the inside and outside of the needle with the mobile phase.

- 1. Press **CE** to show the initial screen.
- 2. Press VP repeatedly until the MAINTENANCE screen is shown.
- 3. Press **func** repeatedly until the **NDLE FLUSH** screen is shown.
- 4. On the pump, press **pump**.
- 5. Pump at 2 mL/min for 5 minutes, and then stop pumping.
- 6. Press enter.

The message NDLE is moving is shown, the needle moves to the rinsing port, and the high-pressure valve switches to **INJ**. The LC pump and the needle become connected.

7. Pump mobile phase with the LC pump to wash away any clogging or contamination in the needle.

**Note:** Replace the needle if it is not possible to remove the clogging or the contamination.

- 8. When rinsing the inside of the needle is completed, stop the pump by pressing **pump**.
- 9. Press enter.

The needle returns to the injection port.

10. Press **CE** to return to the initial screen.

# **Reverse Rinse the Flow Lines**

If clogging is observed in flow lines inside the autosampler, then it might be possible to remove the clogging by pumping with the inlet tubing and outlet tubing connected in reverse.

- 1. Disconnect the inlet tubing and the outlet tubing.
- 2. Pump isopropanol into the autosampler from the LC pump at 2 mL/min to 5 mL/min.
- 3. Return the plumbing to the original state.

# **Replace the Outlet Tubing**

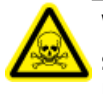

WARNING! Toxic Chemical Hazard. Be careful not to bend tubing repeatedly at the same location. This can cause ruptures or cracks, which can result in mobile phase leaks.

Before replacing the clogged outlet tubing, complete the procedure in *Reverse Rinse the Flow Lines on page 65*. If the clogs remain, then replace the outlet tubing.

**Note:** Depending on the column type or manufacturer, the connection port shape might vary. If cross-contamination occurs or peaks are affected due to the difference in the connection port shape, then replace the outlet tubing or use the column connection attachment included with the accessory.

At the peak for which the retention time is 0.6 minutes or shorter, the number of theoretical plates of the column is reduced by about 5%.

### **Prerequisite Procedures**

• *Remove the Front Panel on page 53* 

### **Required Materials**

- SUS tubing (0.1 mm i.d. × 600 mm)
- Preheat block
- 1. Disconnect the outlet tubing from the column.
- 2. Move the column oven to the right and then make room between the autosampler and the column oven.
- 3. Loosen the male nut at port 5 of the high-pressure valve, and then remove the outlet tubing.

### Figure 5-14 Male Nut and Outlet Tubing

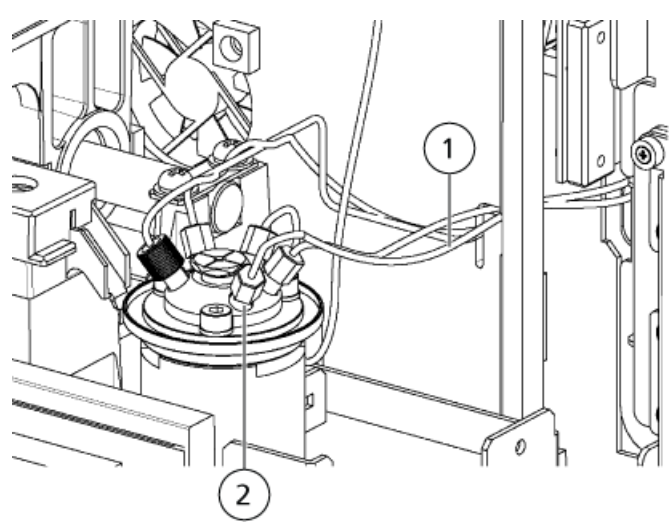

| Item | Description        |
|------|--------------------|
| 1    | Outlet tubing      |
| 2    | Male nut at port 5 |

Operator Guide RUO-IDV-05-2155-A

- 4. Remove the preheat block from the column oven with a screwdriver.
- 5. Stretch the round shape portion of the packed outlet tubing shown in *Figure 5-15*.

### Figure 5-15 Stretching the Outlet Tubing

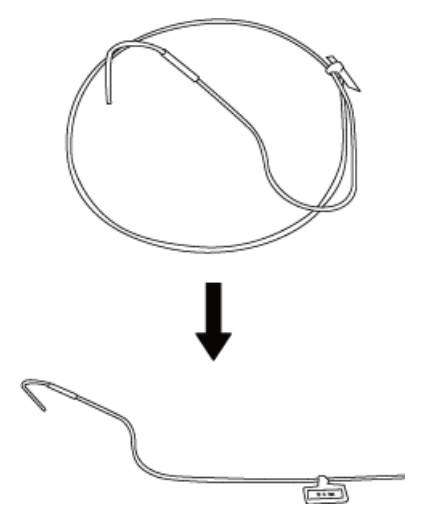

6. Insert the bent end of the outlet tubing (the end with the identification tag) through the round hole in the side panel of the autosampler.

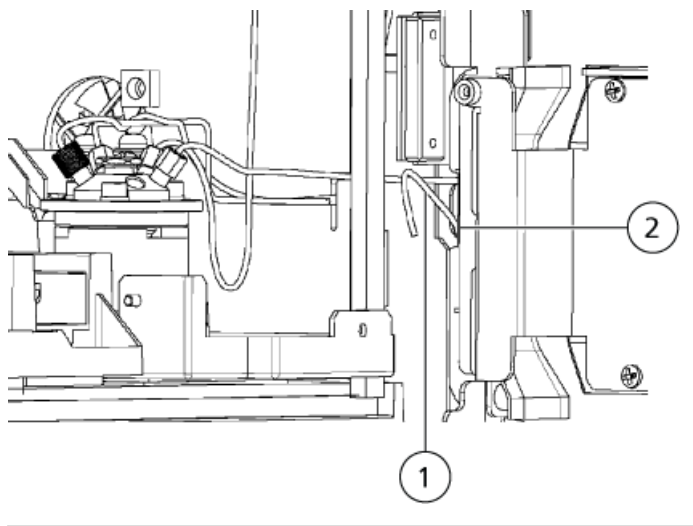

### Figure 5-16 Outlet Tubing Inserted

| Item | Description                           |
|------|---------------------------------------|
| 1    | Outlet tubing                         |
| 2    | Hole in the side panel of the sampler |

ExionLC<sup>™</sup> AD Multiplate Sampler 67 of 121

# CAUTION: Potential System Damage. Do not leave the identification tag inside the column oven. The tag might melt because of the high temperature.

7. Insert the outlet tubing through the round hole on the left side panel of the column oven.

Position the ID identification tag as necessary to properly install the tubing. After the tubing is installed, move the tag back to the original position.

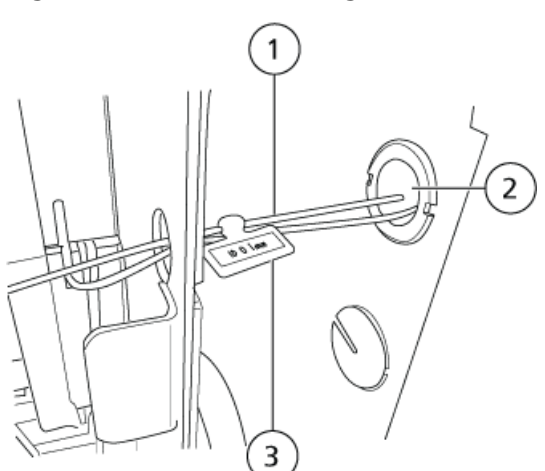

### Figure 5-17 Outlet Tubing Routed to Column Oven

| Item | Description                                     |
|------|-------------------------------------------------|
| 1    | Outlet tubing                                   |
| 2    | Round hole in the side panel of the column oven |
| 3    | Identification tag                              |

8. Install a stainless steel male nut and a ferruleUHPLC fitting on the tubing and then connect the tubing to port 5 of the high-pressure valve. Pass the tubing through upper side of "+" shaped slit of the plastic cover.

### Figure 5-18 Tubing Correctly Routed

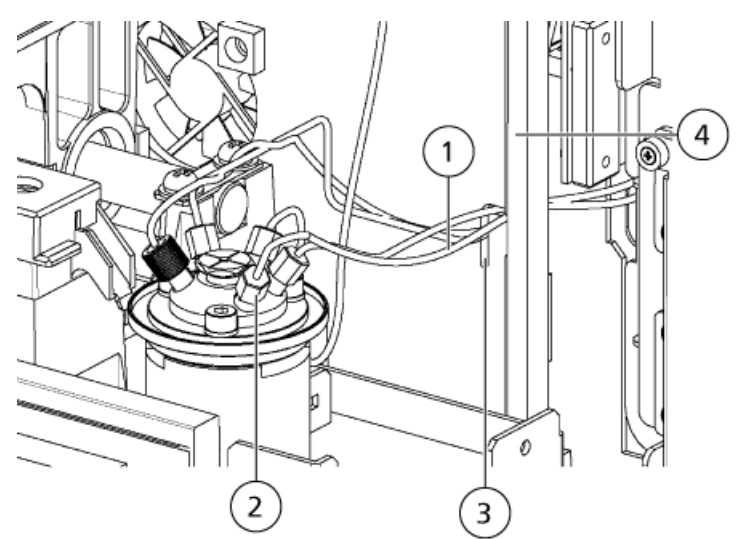

| Item | Description        |
|------|--------------------|
| 1    | Outlet tubing      |
| 2    | Male nut on port 5 |
| 3    | Notch              |
| 4    | Plastic cover      |

- 9. Install the preheat block back in the column oven.
- 10. (Optional) If the column connection attachment is being used:
  - a. Install a stainless steel ferrule and male nut on the end of the outlet tubing and then connect it with the coupling to the column connection attachment.
  - b. Route the tubing through the notch in the side of the autosampler, and then connect the other end of the column connection attachment or the outlet tubing to the column.

11. Install the front panel.

### Note:

• The tubing is more likely to break at the ends where the diameter is reduced. Be careful not to bend the tubing more than 45 degrees.

### Figure 5-19 Tubing Break Point

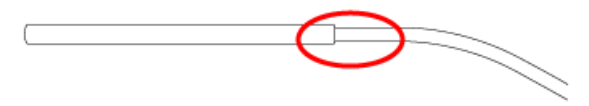

• When bending the SUS tubing, making a bending radius (curvature radius) too small will deform the inner diameter of the tubing, and this could cause clogging or pressure increases in the tubing. Do not bend the tubing excessively, such as pinching it using pliers or similar tools and bending it to an acute angle. Also, do not bend and straighten at the same point repeatedly. This weakens the tubing, and might cause it to break.

# Inspect, Replace, and Clean the Suction Filter

### Prerequisite Tasks

• Turn off the module and then disconnect it from the mains power supply

### **Required Materials**

- Isopropanol
- HPLC-grade water
- 1. Pull the suction filter out of the suction tubing.

### **Figure 5-20 Suction Filter**

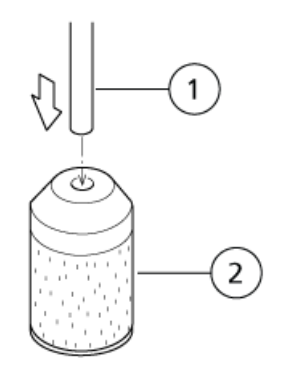

| Item | Description    |
|------|----------------|
| 1    | Suction tubing |
| 2    | Suction filter |

- 2. Clean the suction filter in a bath of isopropanol, in an ultrasonic cleaning device for 5 minutes.
- 3. Insert the suction tubing into the suction filter.
- Plug the module into the mains power supply and then turn on the power. The initial screen is shown.
- 5. Use a syringe to draw three different types of rinse solution from the reservoir into the three flow lines.
- 6. Make sure that air bubbles do not accumulate inside the solvent tubing.

If they do, then the tubing must be replaced.

7. Install the suction tubing in the reservoir, making sure that the filter is on the bottom of the bottle.

# **Replace the Rack Panel**

### **Required Materials**

- Rack panel
- 1. Remove the sample rack.
- 2. Loosen the knurled screws that fasten the rack panel, and then remove the rack panel from the sample rack.

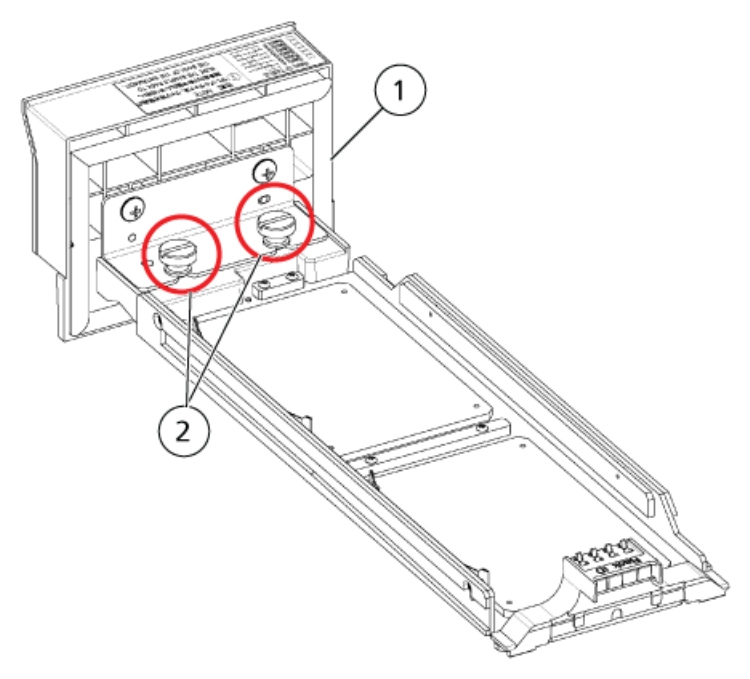

### Figure 5-21 Rack Panel and Sample Rack

| ltem | Description    |
|------|----------------|
| 1    | Rack panel     |
| 2    | Knurled screws |

- 3. Install a new rack panel.
- 4. Install the sample rack.

# **Replace the Rack Door**

### **Prerequisite Procedures**

• Remove the Front Panel on page 53

### **Required Materials**

- Rack door
- 1. Install a new rack door.
- 2. Close the rack door and the right door.
3. Install the right cover.

## **Autosampler Storage and Handling**

If the autosampler is not used for a long period, raise the needle to prevent a reduction in the service life of the needle seal.

- 1. Turn the power on.
- 3. Press enter.

The needle rises to the highest position and then moves to the center of the autosampler.

4. Turn the power off.

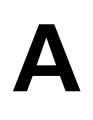

| Symptom                                                  | Possible Cause                                                                                                    | Corrective Action                                                                                                    |
|----------------------------------------------------------|----------------------------------------------------------------------------------------------------|----------------------------------------------------------------------------------------------------|
| Power does not turn on when the power button is pressed. | <ul> <li>The power plug is disconnected.</li> <li>The power cord internal wires are cut.</li> <li>The power supply does not meet the specifications for this module.</li> </ul>                                                                             | <ul> <li>Connect the plug to the mains supply.</li> <li>Replace the power cable with a new cable of the same type.</li> <li>Use a power supply that meets the specifications for this module.</li> </ul>                                                                                                    |
| No peaks are visible.                                    | <ul> <li>The mobile phase is not flowing.</li> <li>The vials contain an insufficient amount of sample.</li> <li>The LC method is incorrect.</li> <li>The sample path injection flow lines clogged.</li> <li>Column performance has deteriorated.</li> </ul> | <ul> <li>Determine whether the pump is functioning normally. Take corrective action as necessary.</li> <li>Add more sample to the vials.</li> <li>Verify the contents of the LC method.</li> <li>Inspect flow lines for clogging, and replace plumbing if clogs are found.</li> <li>Verify column performance under known analysis conditions. If performance has deteriorated, replace column.</li> </ul> |

| Symptom                             | Possible Cause                                                                                                    | Corrective Action                                                                                                    |
|-------------------------------------|----------------------------------------------------------------------------------------------------|----------------------------------------------------------------------------------------------------|
| The peak retention time fluctuates. | <ul> <li>Pump flow rates unstable.</li> <li>Column temperature is fluctuating.</li> </ul>                                                                                                    | • Determine whether the pump is functioning normally. Take corrective action as necessary.                                                                                                    |
|                                     | <ul> <li>Column temperature is fluctuating.</li> <li>Column performance has deteriorated.</li> <li>The composition of the mobile phase varies.</li> <li>The room temperature fluctuating.</li> <li>There is clogging in the needle or the plumbing.</li> <li>Rinse solution used for internal rinsing of the needle remains in the high-pressure flow lines such as the needle or sample loop.</li> </ul> | <ul> <li>functioning normally. Take corrective action as necessary.</li> <li>Use a column oven.</li> <li>Verify column performance under known analysis conditions. If performance has deteriorated, replace column.</li> <li>Replace mobile phase, and then verify the composition of new mobile phase.</li> <li>Install the autosampler in a room with minimal temperature variations.</li> <li>Clean by reversing the flow direction. If the issue persists, replace the needle or the plumbing.</li> <li>Configure the rinse settings: <ul> <li>Set 600 mL or more at MLPURGEVOL for purging the measuring flow line, and sufficiently purge the flow line with mobile phase (R0)using the measuring pump after internal rinsing of the needle.</li> <li>Enable LOOP S. TM for sample loop equilibration, and purge the flow line with mobile phase using bigh-pressure rinsing with the mobile phase using</li> </ul> </li> </ul>                                                                                                    |
|                                     |                                                                                                    | <ul> <li>with mobile phase (R0)usin the measuring pump after internal rinsing of the need</li> <li>Enable LOOP S. TM for sample loop equilibration, and purge the flow line wi mobile phase using high-pressure rinsing with the same free to same free to s</li></ul> |

| Symptom                                                            | Possible Cause                                                     | Corrective Action                                                                                                    |
|--------------------------------------------------------------------|--------------------------------------------------------------------|----------------------------------------------------------------------------------------------------|
| Peak shapes are abnormal (peaks are broad, or tailing, and so on). | Column performance has<br>deteriorated.                            | Verify column performance under<br>known analysis conditions. If                                                                                                    |
|                                                                    | • Plumbing connections between the pump and the column were        | replace column.                                                                                                    |
|                                                                    | reversed.                                                          | • Reconfigure the plumbing.                                                                                                    |
|                                                                    | • Dead volume exists between the flow line connections.            | • Inspect connections for dead volume. Reconfigure connections                                                                                                    |
|                                                                    | • Flow lines are leaking.                                          | to eliminate dead volume.                                                                                                    |
|                                                                    | • There is clogging in the needle or the plumbing.                 | • Refer to Countermeasures for Leakages on page 82.                                                                                                    |
|                                                                    | Rinse solution used for internal                                   | • Clean the flow line components:                                                                                                    |
|                                                                    | rinsing of the needle remains in the high-pressure flow lines such | • Clean the flow lines by reversing the flow direction.                                                                                                    |
|                                                                    | as the needle or sample loop.                                      | • Clean the interior of the needle with a mobile phase NDLE FLUSH.                                                                                                    |
|                                                                    |                                                                    | • If the issue persists, replace the needle or the plumbing.                                                                                                    |
|                                                                    |                                                                    | Configure the rinse settings:                                                                                                    |
|                                                                    |                                                                    | • Set 600 mL or more at<br>MLPURGEVOL for purging<br>the measuring flow line, and<br>sufficiently purge the flow line<br>with mobile phase (R0)using<br>the measuring pump after<br>internal rinsing of the needle. |
|                                                                    |                                                                    | • Enable LOOP S. TM for<br>sample loop equilibration,<br>and purge the flow line with<br>mobile phase using<br>high-pressure rinsing with the<br>pump after internal rinsing of<br>the needle.                      |

| Symptom             | Possible Cause                                                                                                    | Corrective Action                                                                                                    |
|---------------------|----------------------------------------------------------------------------------------------------|----------------------------------------------------------------------------------------------------|
| Ghost peaks appear. | <ul> <li>There is no rinse solution.</li> <li>The rinsing port is contaminated.</li> <li>Previous mobile phase remains<br/>in the mobile phase flow lines.</li> <li>Previous rinse solution remains<br/>in the rinse flow lines.</li> <li>Rinse solution used for internal<br/>rinsing of the needle remains in<br/>the high-pressure flow lines such<br/>as the needle or sample loop.</li> </ul> | <ul> <li>Verify that rinse solution is present.</li> <li>Increase the DIP-R VOL setting.</li> <li>Clean the mobile phase flow lines.</li> <li>Clean the rise solution flow lines.</li> <li>Clean the rise solution flow lines.</li> <li>Configure the rinse settings:         <ul> <li>Set 600 mL or more at <b>MLPURGEVOL</b> for purging the measuring flow line, and sufficiently purge the flow line with mobile phase (R0)using the measuring pump after internal rinsing of the needle.</li> <li>Enable LOOP S. TM for sample loop equilibration, and purge the flow line with mobile phase using high-pressure rinsing with the pump after internal rinsing of the needle.</li> </ul> </li> </ul> |

| Symptom                   | Possible Cause                                                                                                    | Corrective Action                                                                                                    |
|---------------------------|----------------------------------------------------------------------------------------------------|----------------------------------------------------------------------------------------------------|
| Reproducibility is poor.  | <ul> <li>Flow lines are not being rinsed sufficiently, or there is no rinse solution.</li> <li>The composition or flow rate of mobile phase varies.</li> <li>Flow lines are leaking.</li> <li>Room temperature is fluctuating.</li> <li>Column performance has deteriorated.</li> <li>The needle seal is worn.</li> </ul> | <ul> <li>Clean the flow lines: <ul> <li>Purge or rinse the flow lines.</li> <li>Add rinse solution.</li> <li>Operate PUMP HEAD FLUSH.</li> </ul> </li> <li>Inspect the pump and mobile phase.</li> <li>Refer to Countermeasures for Leakages on page 82.</li> <li>Install the autosampler in a room</li> </ul> |
|                           |                                                                                                    | <ul> <li>with minimal temperature fluctuations.</li> <li>Verify column performance under known analysis conditions. If performance has deteriorated, replace column.</li> <li>Contact an FSE to replace the needle seal.</li> </ul>                                                                            |
| The baseline is drifting. | <ul> <li>Flow lines are dirty.</li> <li>Room temperature is fluctuating.</li> <li>Flow rates fluctuate.</li> </ul>                                                                                                    | <ul> <li>Thoroughly clean the flow lines.</li> <li>Install the system in a room with minimal temperature fluctuations.</li> <li>Determine whether the pump is functioning normally. Take corrective action as necessary.</li> </ul>                                                                            |

| Symptom                                   | Possible Cause                                                      | Corrective Action                                                                                                    |  |  |
|-------------------------------------------|---------------------------------------------------------------------|----------------------------------------------------------------------------------------------------|--|--|
| Large pressure fluctuations occur         | Flow lines are clogged.                                             | Clean the flow lines:                                                                                                    |  |  |
| when the high-pressure valve is switched. | <ul> <li>The high-pressure valve is<br/>clogged.</li> </ul>         | • Rinse the flow lines with reverse flow.                                                                                                    |  |  |
|                                           | • The high-pressure valve does not rotate to the correct positions. | <ul> <li>Inspect the flow lines and<br/>replace the tubing if any<br/>clogging is found.</li> </ul>                                                                                                    |  |  |
|                                           |                                                                     | <ul> <li>Contact an FSE to disassemble<br/>and then clean high-pressure<br/>valve. If disassembly and cleaning<br/>do not unclog the valve, the rotor<br/>and stator seal might need to be<br/>replaced.</li> </ul> |  |  |
|                                           |                                                                     | • The message ERR HPV Home is shown. Contact an FSE.                                                                                                    |  |  |
| Column inlet pressure is too high.        | • The column is clogged.                                            | Verify column pressure. If the                                                                                                    |  |  |
|                                           | • The flow lines are clogged.                                       | column is clogged, then replace it.                                                                                                    |  |  |
|                                           |                                                                     | Clean the flow lines.                                                                                                    |  |  |
|                                           |                                                                     | <ul> <li>Rinse the flow lines with reverse flow.</li> </ul>                                                                                                    |  |  |
|                                           |                                                                     | <ul> <li>Inspect the flow line. Clean or replace any clogged plumbing.</li> </ul>                                                                                                    |  |  |

## **Troubleshooting Clogging in Flow Lines**

Follow this procedure when there is a pressure increase in the flow line.

- 1. Disconnect the outlet tubing from the column inlet. If the pressure decreases, then follow these steps:
  - a. Inspect or replace the column.
  - b. If the pressure remains high, then contact an FSE to inspect the high pressure valve rotor and stator.
- 2. Disconnect the outlet tubing from the high pressure valve. If the pressure decreases, then follow these steps:
  - a. Perform reverse rinsing of the outlet tubing. Refer to Reverse Rinse the Flow Lines on page 65.
  - b. Replace the outlet tubing. Refer to *Replace the Outlet Tubing on page 65*.

- c. If the pressure remains high, then contact an FSE to inspect the high pressure valve rotor and stator.
- 3. Remove the needle from the injection port. If the pressure decreases, then follow these steps:
  - a. Replace the needle. Refer to *Replace the Needle on page 55*.
  - b. Replace the sample loop. Refer to *Replace the Sample Loop on page 57*.
  - c. Contact an FSE to replace the needle seal, high pressure valve rotor, or high pressure valve stator.
- 4. Disconnect the inlet tubing from the high pressure valve. If the pressure decreases, then follow these steps:
  - a. Rinse the high pressure valve with the HPV ROTATION function.
  - b. Contact an FSE to replace the needle seal, high pressure valve rotor, or high pressure valve stator.
- 5. Inspect the mixer and pumps.

## **Countermeasures for Clogging in Tubing**

| Cause of Clogged Tubing                                         | Corrective Action                                                                                                    |  |  |
|-----------------------------------------------------------------|----------------------------------------------------------------------------------------------------|--|--|
| Insoluble matter in the mobile phase.                           | Especially when a buffer solution is used as the mobile phase, filter the<br>buffer solution before use with a commercially available strainer that has<br>a membrane filter with a bore diameter of 0.45 µm maximum. Insoluble<br>matter contained in salt can clog the tubing.<br>Filtering is also important for protecting the column.                                                                                                    |  |  |
|                                                                 | Required Materials: Membrane filter (with a bore diameter of $\mu$ m max.)                                                                                                    |  |  |
| Insoluble matter in the sample.                                 | If the sample solution is turbid or contains insoluble matter, use a<br>commercially available disposable filter to filter the sample solution before<br>analysis. Insoluble matter contained in the sample can cause clogging in<br>the tubing or the column, just as with insoluble matter in the mobile phase.                                                                                                    |  |  |
|                                                                 | Required Materials: Disposable filter                                                                                                    |  |  |
| Suspended particulates or dirt in the environment.              | Avoid a dirty or dusty environment when working with the system panels<br>open. Small dirt or dust in the environment can enter from the injection<br>port and cause clogging. Normally, this is not an issue because analysis is<br>performed with the front panel of the system closed.                                                                                                    |  |  |
| Shavings of the needle seal installed<br>in the injection port. | The injection port has a needle seal installed. Should a needle become misaligned even a little due to some cause, the needle might cut the needle seal. If this generates needle seal shavings, then these shavings might clog the tubing. If the tubing is clogged, then the misalignment of the needle can be confirmed on the injection port by selecting the <b>TEST INJ PORT</b> function to move the needle up and down. If misalignment of the needle is observed, then adjustment of the injection port is necessary. |  |  |

| Cause of Clogged Tubing                                               | Corrective Action                                                                                                    |  |  |  |
|-----------------------------------------------------------------------|----------------------------------------------------------------------------------------------------|--|--|--|
| Shavings of the septum used for a                                     | Use approved septa and sample vials.                                                                                                    |  |  |  |
| sample vial.                                                          | Some septa used for sample vials can have shavings that might cause the needle to become clogged. There are various types of septa, and depending on the type, the coating and material of the septum surface might vary. Approved septa have passed continuous injection tests and resistance to solvents tests.                                                                                                  |  |  |  |
|                                                                       | Usually a thin membrane of solvent-resistant material (such as PTFE) is<br>coated on the septum surface, but if using a different septum than approved<br>by SCIEX, then when the needle penetrates the septum, septum shavings<br>might be peeled off, which can cause clogging.                                                                                                    |  |  |  |
| Abrasion powder from the PEEK rotor seal for the high-pressure valve. | tor Disassemble and clean the high-pressure valve approximately once every 10 000 injections. Clogging in the tubing can be avoided by increasing the inside diameter of the tubing. This cannot be a fundamental countermeasure and is essentially not desirable, because foreign particles accumulate at the column inlet instead of the tubing. Therefore, first check the above point and the countermeasures. |  |  |  |
|                                                                       | Required Materials: Methanol or isopropanol                                                                                                    |  |  |  |
| Microscopic particles coming out of the LC pump.                      | • When installing a new part, before connecting it to the system, be sure to rinse it by pumping methanol or isopropanol (5 mL/min for 15 minutes), to remove particles from flow line parts.                                                                                                    |  |  |  |
|                                                                       | <ul> <li>Replace the line filter periodically to remove particles from worn plunge seals.</li> </ul>                                                                                                    |  |  |  |
|                                                                       | Required Materials: Methanol or isopropanol                                                                                                    |  |  |  |
| Particles from the tubing.                                            | When replacing tubing, before connecting, rinse the new tubing completely.<br>To rinse tubing, pump methanol or isopropanol (5 mL/min, 15 minutes).                                                                                                    |  |  |  |
|                                                                       | Required Materials: Methanol or isopropanol                                                                                                    |  |  |  |

## **Countermeasures for Leakages**

| Symptom                                                                                                    | Possible Cause                                     | Corrective Action                                                                       |  |  |  |  |
|----------------------------------------------------------------------------------------------------|----------------------------------------------------|-----------------------------------------------------------------------------------------|--|--|--|--|
| High-pressure valve leaking.                                                                                                    | Rotor and stator sealing ability has deteriorated. | Replace the rotor seal, inspect the stator and replace it if necessary (refer to Note). |  |  |  |  |
| Low-pressure valve leaking.                                                                                                    | Rotor and stator sealing ability has deteriorated. | Inspect the rotor and stator and replace them if necessary (refer to Note).             |  |  |  |  |
| Flow line connections leaking.                                                                                                    | The male nuts are loose or stripped.               | Tighten the male nuts.                                                                  |  |  |  |  |
|                                                                                                    |                                                    | • If tightening does not stop the leak, replace the male nuts and ferrules.             |  |  |  |  |
|                                                                                                    |                                                    |                                                                                         |  |  |  |  |
| <b>Note:</b> The high-pressure valve stator is made of specially hard coated material, and the low-pressure valve stator is made of ceramic. If there are no visible scratches, they do not need to be replaced. |                                                    |                                                                                         |  |  |  |  |

Order the parts provided in the tables, or their equivalent.

### Consumables

| Part Name                    | Part No.     | Remark |
|------------------------------|--------------|--------|
| Power Cord (for UL/CSA)      | 071-60821-08 |        |
| Power Cord (for EU)          | 071-60825-51 |        |
| PTFE Tubing, OD 7.0 x ID 6.0 | 4412687      |        |
| Drain Tube (EFTE) ASSY       | 4426026      |        |
| 20 mL Syringe                | 4412706      |        |
| Syringe Needle               | 4412820      |        |
| Coupling 1.6C                | 228-16004-13 |        |
| Suction filter               | 4426106      |        |

### Sample Vials

To prevent the septum from falling off during injection, tighten the cap before using.

#### Table B-1 Sample Vials

| Part Name             | Volume | Material                                               | Part<br>Number | Application                | Conforming<br>Plate                      | Description                                          |
|-----------------------|--------|--------------------------------------------------------|----------------|----------------------------|------------------------------------------|------------------------------------------------------|
| 4 mL Sample<br>Vial   | 4 mL   | Borosilicate<br>glass                                  | 4413362        | General                    | 4 mL sample<br>vial plate                | With<br>cap/silicon<br>rubber septum,<br>100 pieces  |
| 4 mL Sample<br>Vial   | 4 mL   | Polypropylene                                          | 4425149        | General                    | 4 mL sample<br>vial plate                | With<br>cap/silicon<br>rubber septum,<br>100 pieces⁵ |
| 1.5 mL Sample<br>Vial | 1.5 mL | Borosilicate<br>glass                                  | 228-15652-92   | General                    | 1.5 mL sample<br>vial plate <sup>6</sup> | With<br>cap/silicon<br>rubber septum,<br>100 pieces  |
| 1.1 mL Sample         | 1.1 mL | Borosilicate<br>glass                                  | 4413360        | General / small<br>volumes | 1.5 mL sample<br>vial plate <sup>6</sup> | With<br>cap/silicon<br>rubber septum,<br>100 pieces  |
| 1 mL Sample<br>Vial   | 1 mL   | Vial:<br>Borosilicate<br>glass<br>Cap:<br>Polyethylene | 4425389        | General                    | 1 mL sample<br>vial plate                | With cap, 250<br>pieces                              |

<sup>5</sup> Care must be taken when handling the polypropylene sample vials.

 $^{\rm 6}\,$  Set the needle stroke to 45 mm or less.

| Part Name                     | Volume | Material                                       | Part<br>Number | Application                              | Conforming<br>Plate                      | Description                                                |
|-------------------------------|--------|------------------------------------------------|----------------|------------------------------------------|------------------------------------------|------------------------------------------------------------|
| 1 mL Sample<br>Vial           | 1 mL   | Vial:<br>Polypropylene<br>Cap:<br>Polyethylene | 4425150        | General / small<br>volumes<br>Disposable | 1.5 mL sample<br>vial plate <sup>6</sup> | With cap, 200<br>pieces <sup>5</sup>                       |
| 0.3 mL Sample                 | 300 µL | Borosilicate<br>glass                          | 4412816        | Small capacity<br>vial                   | 1.5 mL sample<br>vial plate <sup>6</sup> | With<br>cap/silicon<br>rubber septum,<br>100 pieces        |
| 0.3 mL Sample<br>Vial (Spare) | 300 µL | Borosilicate<br>glass                          | 4412817        | Small capacity<br>vial                   | 1.5 mL sample<br>vial plate <sup>6</sup> | 100 pieces<br>(glass vials<br>only)                        |
| 0.3 mL Sample<br>Vial         | 300 µL | Borosilicate<br>glass                          | 228-21284-91   | Small capacity<br>vial                   | 4 mL sample<br>vial plate                | With spring,<br>100 pieces<br>Used in 4 mL<br>sample vials |
| 0.3 mL Sample<br>Vial (Spare) | 300 µL | Borosilicate<br>glass                          | 4413361        | Small capacity<br>vial                   | 4 mL sample<br>vial plate                | 100 pieces<br>(glass vials<br>only)                        |
| 0.2 mL Sample<br>Vial         | 200 µL | Vial:<br>Polypropylene<br>Cap:<br>Polyethylene | 4425340        | For small<br>capacity<br>Disposable      | 1.5 mL sample<br>vial plate <sup>6</sup> | With cap, 100<br>pieces <sup>5</sup>                       |

Table B-1 Sample Vials (continued)

#### Sample Vial Material

#### Table B-2 Sample Vial Material

| Туре                   | Characteristic                                                                                                    | Appropriate Sample Solvent                                                                                                    |
|------------------------|----------------------------------------------------------------------------------------------------|----------------------------------------------------------------------------------------------------|
| Glass Sample Vial      | lonic material such as an acid or base might<br>be adsorbed to the surface of the glass.<br>Analyzing the ionic material in such a status<br>would deteriorate the accuracy and<br>precision, affecting the reliability of the<br>analysis. In that case, adjust the sample<br>solvent to restrain adsorption of the material.<br>Also, alkali or hydrogen fluoride might<br>corrode the glass material.                                                                                              | <ul> <li>10 mmol/L to 100 mmol/L perchloric acid aqueous solution or mixtures of such with an organic solvent. For the organic solvent, use acetonitrile, methanol, or ethanol.</li> <li>10 mmol/L trifluoroacetic acid (TFA) organic solvent. For the organic solvent, use acetonitrile, methanol, or ethanol. Trifluoroacetic acid is detected when n absorbance is detected between 200 nm and 220 nm.</li> </ul> |
| Plastic Sample<br>Vial | The hydrophoby of the material will be a<br>cause of surface adsorption. The accuracy<br>and precision of the analysis will deteriorate,<br>and sample solvents with a higher polarity<br>will be more affected. Using a low polarity<br>sample solvent will restrain the hydrophobic<br>substance from being adsorbed, but if the<br>polarity is too low, then the additives in the<br>plastic might elute from the surface of the<br>sample vial. An organic solvent might<br>denaturalize plastic. | Mixtures of water or a buffer solution with an<br>organic solvent. Organic solvent composition<br>ratio: 20 % to 50 % (V/V). (For the organic<br>solvent, use acetonitrile, methanol, or ethanol.)                                                                                                    |

### Septum

#### Table B-3 Septum

| Part Name                    | Appearance       | Material                        | Part<br>Number | Conforming Sample<br>Vial                                                             | Description |
|------------------------------|------------------|---------------------------------|----------------|---------------------------------------------------------------------------------------|-------------|
| Silicone<br>Rubber<br>Septum | $\left( \right)$ | Silicone rubber<br>w/PTFE cover | 4412734        | <ul> <li>1.5 mL sample vial<br/>(228-15652-92)</li> <li>1.1 mL sample vial</li> </ul> | 100 pieces  |
| PTFE Septum                  | $\bigcirc$       | PTFE                            | 4426178        | (228-21283-91)<br>• 0.3 mL sample vial<br>(228-16847-92)                              | 100 pieces  |

| Part Name                    | Appearance | Material                        | Part<br>Number | Conforming Sample<br>Vial                            | Description |
|------------------------------|------------|---------------------------------|----------------|------------------------------------------------------|-------------|
| Silicone<br>Rubber<br>Septum | $\bigcirc$ | Silicone rubber<br>w/PTFE cover | 228-21290-91   | 4 mL sample vial<br>(228-21287-91)<br>(228-31537-91) | 100 pieces  |
| PTFE Septum                  | $\bigcirc$ | PTFE                            | 4426273        |                                                      | 100 pieces  |

Table B-3 Septum (continued)

### **Microtiter Plate**

When using a sample cooler, use one with a gap of 2 mm or less between the well bottom and the bottom surface of the outer shape part (a). If one with a raised bottom that has a gap (a) exceeding 2 mm and a shallow well bottom is used, then condensation water might be generated between the cooling plate on the sample rack and the microtiter plate or deep-well plate, thus obtaining incorrect analysis results.

#### Figure B-1 Microtiter Plate

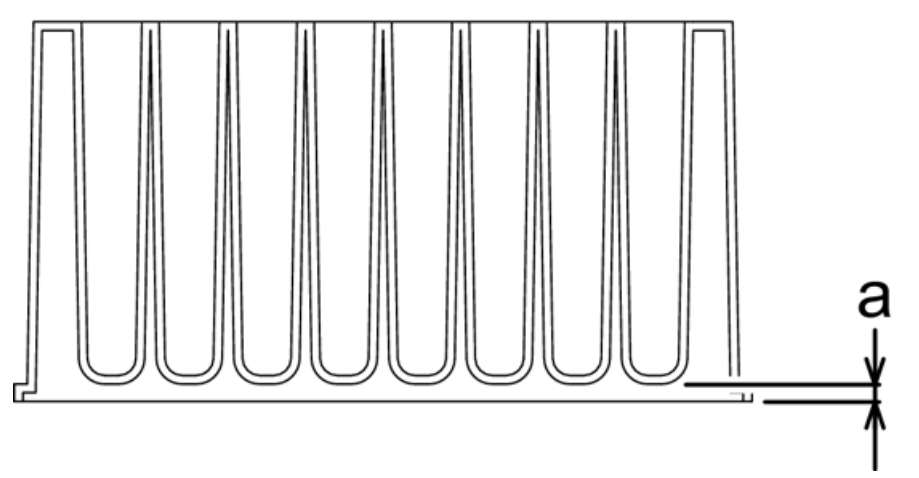

The microtiter plates, deep-well plates, and plate mats recommended for this system are as follows:

#### Table B-4 Well-fitted Sealings and Compatible Plates

| Plate Type       | Product       | Contact                    | Description             |
|------------------|---------------|----------------------------|-------------------------|
| Microtiter Plate | 267245 series | Nalge Nunc International   | Material: Polypropylene |
|                  |               | (Thermo Fisher Scientific) |                         |
| Deep-Well Plate  | 278752        |                            | Material: Polypropylene |

| Plate Type | Product          | Contact                                                | Description                                                                                       |  |
|------------|------------------|--------------------------------------------------------|---------------------------------------------------------------------------------------------------|--|
|            |                  |                                                        | Volume: 2 mL                                                                                      |  |
|            | AXYGEN P-DW-20-C | Greiner                                                | Nalge Nunc International<br>(Thermo Fisher Scientific)                                            |  |
| Mat        | AXYGEN AM-2ML-RD |                                                        | Material: Silicone                                                                                |  |
|            | 276011           | Nalge Nunc International<br>(Thermo Fisher Scientific) | too much filled volume in<br>the well might cause the<br>mat to rise to the surface<br>over time. |  |
|            | 276002 series    |                                                        | Material: Thermoplastic<br>elastomer                                                              |  |

#### Table B-4 Well-fitted Sealings and Compatible Plates (continued)

#### Table B-5 Heat Sealing Mats and Compatible Plates

| Plate Type       | Product                         | Contact            | Description             |
|------------------|---------------------------------|--------------------|-------------------------|
| Microtiter Plate | 4titude 4Ti-0110                | AB gene            | Material: Polypropylene |
|                  |                                 |                    | Volume: 0.3 mL          |
| Deep-Well Plate  | 4titude 4Ti-0130                |                    | Material: Polypropylene |
|                  |                                 |                    | Volume: 1.85 mL         |
| Mat              | ABgene Easy Peel AB-0745        |                    | Material: Foil          |
|                  | 4titude Peel-Seal 4Ti-0521      |                    | Material: Foil          |
|                  | 4titude Pierce-Seal<br>4Ti-0531 |                    | Material: Foil          |
|                  | Permanent sheet PP              | Wako Pure Chemical | Material: Foil          |
|                  | 298-37851                       | Industries         |                         |

#### Table B-6 Adhesive Sealing Mats and Compatible Plates

| Plate Type       | Product       | Contact                    | Description             |
|------------------|---------------|----------------------------|-------------------------|
| Microtiter Plate | 267245 series | Nalge Nunc International   | Material: Polypropylene |
|                  |               | (Thermo Fisher Scientific) | Volume: 0 .5 mL         |
| Deep-Well Plate  | 278752        |                            | Material: Polypropylene |

| Plate Type | Product                | Contact        | Description                                                                                         |
|------------|------------------------|----------------|----------------------------------------------------------------------------------------------------|
|            |                        |                | Volume: 2 mL                                                                                        |
|            | AXYGEN P-DW-20-C       | Greiner        | Material: Polypropylene                                                                             |
|            |                        |                | Volume: 2 mL                                                                                        |
| Mat        | USA SCIENTIFIC NAL-96  | USA Scientific | Material:                                                                                           |
|            | Sealing Film 2923-5000 |                | Polyethylene (upper layer)<br>Polypropylene (lower layer)                                           |
|            |                        |                | • There is no adhesive for the well part.                                                           |
|            |                        |                | • Used exclusively for 96 well plates.                                                              |
|            |                        |                | • Too much filled volume<br>in the well might cause<br>the mat to rise to the<br>surface over time. |

#### Table B-6 Adhesive Sealing Mats and Compatible Plates (continued)

**Note:** Take care when using mats with the following characteristics because they can cause the flow lines for the needle or the needle seal to clog.

- Mats with adhesive attached to the entire back side (the side in contact with the plate). Regardless of the type of solvent, if such a mat is used, then the adhesive tends, over time, to become attached to the outer surface of the needle and the inside of the flow line hole. This prevents aspiration of the sample, thus clogging the flow line or preventing the correct peak area value from being obtained.
- Mats made of polyethylene terephthalate (PET). When using an acetonitrile-based or DMSO-based solvent, the sample solvent tends to swell and cause wrinkles in the mat after the mat is sealed, which might prevent airtightness from being maintained.

When the sample solvent is water-based or methanol-based, these mats cause no significant issues.

### Sample Vial Racks, Microtiter Plate Racks

| Name                                   | Screen Display | Sample Vial<br>Type, Volume                                                                                                 | Capacity  | Part Number  |
|----------------------------------------|----------------|----------------------------------------------------------------------------------------------------|-----------|--------------|
| 1 mL sample vial rack                  | 1 mL-C         | Glass 1 mL                                                                                                    | 175 vials | 228-37614-92 |
| 1.5 mL sample vial<br>cooling rack     | 1.5 mL-C       | <ul> <li>Glass 1.5 mL</li> <li>Glass 1.1 mL</li> <li>Glass with spacer 0.3 mL</li> <li>Plastic (PP) 1 mL, 0.2 mL</li> </ul> | 70 vials  | 228-44617-92 |
| 1.5 mL vial cooling<br>rack(105 vials) | 1.5 mL         | <ul> <li>Glass 1.5 mL</li> <li>Glass 1.1 mL</li> <li>Glass with spacer 0.3 mL</li> <li>Plastic (PP) 1 mL, 0.2 mL</li> </ul> | 105 vials | 228-50761-92 |
| 4 mL sample vial rack                  | 4 mL-C         | <ul> <li>Glass 4 mL</li> <li>Plastic (PP) 4 mL</li> <li>0.3 mL to<br/>accommodate 4 mL<br/>sample vials</li> </ul>          | 50 vials  | 228-37616-92 |

| Name                  | Screen Display  | Sample Vial<br>Type, Volume                                                                                                    | Capacity | Part Number  |
|-----------------------|-----------------|----------------------------------------------------------------------------------------------------|----------|--------------|
| Microtiter plate rack | MTP-96, MTP-384 | Microtiter plates<br>(96-well, 384-well)                                                                                               | 2 plates | 228-37545-92 |
| Deep well plate rack  | DWP-96, DWP-384 | Deep-well plates<br>(96-well, 384-well)                                                                                                | 2 plates | 228-37546-92 |
| Control vial rack     | CntR            | <ul> <li>Glass 1.5 mL</li> <li>Glass 1.1 mL</li> <li>Glass with spacer 0.3 mL</li> <li>Plastic (PP) 1 mL</li> <li>PP 0.2 mL</li> </ul> | 10 vials | 228-44634-91 |
| Rack-changer rack     | Changer         | For optional rack changer                                                                                                    | 1 plate  | 228-4599-92  |

### **Temperature Control Performance**

| Sample Rack name                          | Temperature Control Performance                          |
|-------------------------------------------|----------------------------------------------------------|
| Sample vial rack for 1 mL vials           | Vial bottom temperature = temperature setting $\pm 3$ °C |
| Sample vial cooling rack for 1.5 mL vials | Vial bottom temperature = temperature setting $\pm 3$ °C |
| Sample vial rack for 4 mL vials           | Vial bottom temperature = temperature setting $\pm 3$ °C |
| Microtiter plate rack                     | Well bottom temperature = temperature setting $\pm 6$ °C |
| Deep-well MTP rack                        | Well bottom temperature = temperature setting $\pm 6$ °C |

| Sample Rack<br>Name                          | Environment | Liquid Volume | Vial Used                      | Measurement<br>Site |
|----------------------------------------------|-------------|---------------|--------------------------------|---------------------|
| Sample vial rack for<br>1 mL vials           | 30 °C 70%   | Water 700 mL  | Flat bottom glass vial         | Vial bottom center  |
| Sample vial cooling<br>rack for 1.5 mL vials | 30 °C 70%   | Water 1 mL    | Glass vial                     | Vial bottom center  |
| Sample vial rack for<br>4 mL vials           | 30 °C 70%   | Water 3 mL    | Glass vial                     | Vial bottom center  |
| Microtiter plate rack                        | 30 °C 70%   | Water 200 µL  | Nalge Nunc round<br>bottom MTP | Well bottom center  |
| Deep-well MTP rack                           | 30 °C 70%   | Water 1 mL    | Nalge Nunc round<br>bottom MTP | Well bottom center  |

### **Cooling Performance**

## **Autosampler Spares**

| Part Name                                        | Part Number  | Description                                                                                                    |
|--------------------------------------------------|--------------|----------------------------------------------------------------------------------------------------|
| 1.5 mL Sample Vial Plate<br>(2 pcs) <sup>0</sup> | 228-50830-92 | Plate that holds fifty-four 1.5 mL sample vials. It is possible to install two plates in one sample rack.          |
| 1.5 mL vial plate kit (3<br>plates)              | 4463925      | Three 1.5-mL vial plates (for one stack) are included.<br>Four kits are required if 12 plates are used.            |
| Sample loop 50 µL                                | 4427179      |                                                                                                    |
| Sample loop 50 µL                                | 228-45402-98 |                                                                                                    |
| Needle Coating 30A                               | 228-41024-95 |                                                                                                    |
| Rinsing Port Cover                               | 228-48328-01 |                                                                                                    |
| Rinse port cap (without<br>holes)                | 4426125      | For use when rinse solution contains highly volatile acids, such as formic acid, TFA, or acetic acid. Ten per kit. |
| Rinse port cap (with holes)                      | 4426132      | For use with other rinse solutions.                                                                                |
|                                                  |              | <b>Note:</b> Use caps with holes even when using highly volatile acids, if there is a risk of cross-contamination. |

| Part Name                          | Part Number  | Description                                         |
|------------------------------------|--------------|-----------------------------------------------------|
| SUS tubing HP IN (0.3 ×<br>300 mm) | 228-53184-92 |                                                     |
| Preheat block (0.1 × 800)          | 228-52597-43 | 0.1 mm i.d., 800 mm length, with preheat block (for |
| Ferrule                            | 228-16000-10 |                                                     |
| Male nut, 1.6 MN                   | 4412795      | Stainless steel nut                                 |
| Ferrule, 1.6F, 316L                | 4462590      | Stainless steel ferrule, 3 pieces                   |
| Male nut, 1.6 MN, W6               | 4412813      |                                                     |
| Control vial rack cover            | 4426022      |                                                     |
| Rack panel                         | 228-54062-92 |                                                     |
| Rack door                          | 228-54048-91 |                                                     |
| Vial detection spring              | 4412698      |                                                     |
| Sponge, rack plate                 | 228-54232    |                                                     |
| Plate identification tag           | 4466404      |                                                     |
| Plate identification label (1)     | 228-54202-01 |                                                     |
| Plate identification label (2)     | 228-54202-02 |                                                     |
| Plate identification label (3)     | 228-54202-03 |                                                     |

## Other

| Part Name                                                                | Part Number  | Description                                     |
|--------------------------------------------------------------------------|--------------|-------------------------------------------------|
| Grounding wire with clip                                                 | 4413363      | For static electricity preventative measure one |
| Caps for 18-L or 4-L<br>container (with three 3-mm<br>diameter openings) | 228-21354-91 | For static electricity preventative measure two |

# Message

## **Error Messages**

| Error Message                                             | Туре  | Cause                                                                 | Action                                                 |
|-----------------------------------------------------------|-------|-----------------------------------------------------------------------|--------------------------------------------------------|
| ROM FAILURE                                               | Fatal | ROM error (electronic failure).                                       | Turn off the power and then contact the FSE.           |
| RAM FAILURE                                               | Fatal | RAM error (electronic failure).                                       | Turn off the power and then contact the FSE.           |
| ERR NDLE HOME X<br>(Needle X motor slip error)            | Fatal | X-axis (sideways) movement of the needle is incorrect.                | Turn off the power and then contact the FSE.           |
| ERR NDLE HOME Y<br>(Needle Y motor slip error)            | Fatal | The Y-axis (forward/backward)<br>movement of the needle<br>incorrect. | Turn off the power and then contact the FSE.           |
| ERR NDLE HOME Z<br>(Needle Z motor slip error)            | Fatal | The Z-axis (up/down)<br>movement of the needle is<br>incorrect.       | Turn off the power and then contact the FSE.           |
| ERR HPV HOME<br>(HPV motor slip error)                    | Fatal | The high-pressure valve does not operate correctly.                   | Turn off the power and then contact the FSE.           |
| ERR LPV HOME<br>(LPV motor slip error)                    | Fatal | The low-pressure valve does not operate correctly.                    | Turn off the power and then contact the FSE.           |
| ERR PUMP HOME<br>(Pump motor slip error)                  | Fatal | The measuring pump does not operate correctly.                        | Turn off the power and then contact the FSE.           |
| NDLE PROTECTED<br>(Foreign substance detection<br>error)  | Fatal | A foreign substance was detected at the tip of the needle.            | Inspect for foreign substances inside the autosampler. |
| NO PUMP ADJUSTED<br>(Pump motor fine adjustment<br>error) | Fatal | The measuring pump does not operate correctly.                        | Turn off the power and then contact the FSE.           |
| ERR SLIP X<br>(Needle X slip error)                       | Fatal | The X-axis (sideways)<br>movement of the needle is<br>incorrect.      | Turn off the power and then contact the FSE.           |

| Error Message                                 | Туре    | Cause                                                                                                    | Action                                                                                 |
|-----------------------------------------------|---------|----------------------------------------------------------------------------------------------------|----------------------------------------------------------------------------------------|
| ERR SLIP Y                                    | Fatal   | The Y-axis (sideways)<br>movement of the needle is<br>incorrect.                                                                | Turn off the power and then contact the FSE.                                           |
| NO VIAL DETECTED<br>(Vial not detected error) | Alarm   | No sample vial was placed in the rack position.                                                                                 | The missing vial will be<br>ignored, and analysis will<br>continue with the next vial. |
| ERR VIAL NUMBER<br>Vial setting error)        | Alarm   | The specified vial number is<br>invalid for the plate currently<br>installed.                                                   | Verify that the method is correct and make sure that the correct plate is installed.   |
| NOT ADJUST RACK<br>Rack not adjusted error)   | Alarm   | Analysis has started on a sample rack for which the rack position is not configured.                                            | Adjust the rack position.                                                              |
| NOT ADJUSTED-L<br>(Not adjusted rack display) | Warning | A sample rack for which the rack position has not been configured is in rack plate L.                                           | Adjust the rack position.                                                              |
| NOT ADJUSTED-R<br>(Not adjusted rack display) | Warning | A sample rack for which the rack position has not been configured is in rack plate R.                                           | Adjust the rack position.                                                              |
| NO RACK ID<br>Rack ID setting error           | Warning | The rack ID is not set correctly.                                                                                               | Set the rack ID.                                                                       |
| SAME RACKS (XX)<br>Rack ID overlap error      | Warning | A sample rack having the same rack ID is inserted.                                                                              | Change to another sample rack that has a different ID.                                 |
| ERR COOLER<br>(Cooler error)                  | Fatal   | There is an error in the cooling unit of the sample cooler.                                                                     | Turn off the power and then contact the FSE.                                           |
| ERR HEATER<br>(Heater error)                  | Fatal   | There is an error in the heating unit of the sample cooler.                                                                     | Turn off the power and then contact the FSE.                                           |
| STOP COOLER L<br>(Sample cooler L stop)       | Warning | Then sample cooler L has<br>operated without the sample<br>rack for more than 30 minutes<br>and sample cooler L has<br>stopped. | Insert a sample rack into rack<br>plate L. Or, stop sample cooler<br>L.                |
| STOP COOLER R<br>(Sample cooler M stop)       | Warning | The sample cooler M has<br>operated without the sample<br>rack for more than 30 minutes<br>and sample cooler M has<br>stopped.  | Insert a sample rack into rack<br>plate M. Or, stop sample cooler<br>M.                |

#### Message

| Error Message                                                    | Туре    | Cause                                                                                                    | Action                                                                                                    |
|------------------------------------------------------------------|---------|----------------------------------------------------------------------------------------------------|----------------------------------------------------------------------------------------------------|
| STOP COOLER R<br>(Sample cooler R stop)                          | Warning | The sample cooler R has<br>operated without the sample<br>rack for more than 30 minutes<br>and sample cooler R has<br>stopped.                                        | Insert a sample rack into rack<br>plate R. Or, stop sample cooler<br>R.                                                                                                    |
| ERR TEMP SENS L<br>(Sample cooler L temperature<br>sensor error) | Fatal   | There is an error in the temperature sensor of sample cooler L.                                                                                                    | Turn off the power and then contact the FSE.                                                                                                    |
| ERR TEMP SENS M<br>(Sample cooler M temperature<br>sensor error) | Fatal   | There is an error in the temperature sensor of sample cooler M.                                                                                                    | Turn off the power and then contact the FSE.                                                                                                    |
| ERR TEMP SENS R<br>(Sample cooler R temperature<br>sensor error) | Fatal   | There is an error in the temperature sensor of sample cooler R.                                                                                                    | Turn off the power and then contact the FSE.                                                                                                    |
| ERR TEMP SENS RM<br>(Room temperature sensor<br>error)           | Fatal   | <ul> <li>The room temperature<br/>sensor detects an<br/>abnormally high or low<br/>temperature.</li> <li>A room temperature sensor<br/>error has occurred.</li> </ul> | <ul> <li>If the room temperature is higher than 50 °C, reduce the room temperature to 40 °C or less. If the room temperature is lower than minus 10 °C, raise the room temperature to 4 °C or higher.</li> <li>Turn off the power and then contact the FSE.</li> </ul> |
| ERR LEAK (HPV)<br>HPV leak detection error)                      | Alarm   | Leakage occurs around the high<br>pressure valve in the module<br>and exceeds the leak sensor<br>detection value.                                                     | <ul> <li>Inspect the flow line around<br/>the high pressure valve for<br/>leakage. Take action<br/>against leakage, and then<br/>wipe the leak liquid away.</li> <li>Adjust the operation level<br/>of the leak sensor.</li> </ul>                                     |

| Error Message                                                  | Туре    | Cause                                                                                                    | Action                                                                                                    |
|----------------------------------------------------------------|---------|----------------------------------------------------------------------------------------------------|----------------------------------------------------------------------------------------------------|
| ERR LEAK (LPV)<br>LPV leak detection error)                    | Alarm   | Leakage occurs around the low<br>pressure valve in the module<br>and exceeds the leak sensor<br>detection value.             | <ul> <li>Inspect the flow line around<br/>the low pressure valve for<br/>leakage. Take action<br/>against leakage, and then<br/>wipe the leak liquid away.</li> <li>Adjust the operation level<br/>of the leak sensor.</li> </ul> |
| SYSTEM ERROR xxx<br>(System error)                             | Fatal   | There is an error in the internal circuits of the autosampler.                                                               | Turn off the power and then contact the FSE.                                                                                                    |
| ERR INJ VOL<br>or<br>CBM-20A ERROR<br>(Injection volume error) | Alarm   | The injection volume exceeds<br>the set value for the maximum<br>volume of injection.                                        | Reduce the injection volume to<br>a value less than the set value<br>of the maximum volume of<br>injection.                                                                                                    |
| FRONT PANEL OPEN<br>(Front panel open/close display)           | Warning | The front panel is removed.                                                                                                  | Install the front panel.                                                                                                    |
| CV DOOR OPEN<br>Door open/close display                        | Warning | The rack door is open.                                                                                                    | Close the rack door.                                                                                                    |
| ERR LINK TIMEOUT                                               | Alarm   | The remote connection<br>between the module and the<br>system controller is cut off<br>while analysis is being<br>performed. | Make sure that the cables<br>between the modules are<br>connected correctly.                                                                                                    |

## **Other Messages**

| Message                      | Possible Cause                                                                                                    | Recommended Action                                                                     |
|------------------------------|----------------------------------------------------------------------------------------------------|----------------------------------------------------------------------------------------|
| ALL LINES ARE USED           | 99 lines on the sample table or 9<br>lines on the repeat injection table are<br>edited, and <b>enter</b> is pressed. | When creating a new analysis sequence, delete an existing analysis sequence.           |
| ATTACH JIG<br>Enter to Start | At the start of rack teaching                                                                                        | Install the rack teaching jig and press<br>enter . To stop rack teaching, press<br>CE. |
| CBM LINK<br>Changing         | The setting for CBM LINK has been changed.                                                                           | Wait until REQUIRE / POWER OFF is shown.                                               |

| Message                              | Possible Cause                                                                                                    | Recommended Action                                                     |
|--------------------------------------|----------------------------------------------------------------------------------------------------|------------------------------------------------------------------------|
| CBM PARAMETER<br>Not Linked          | When the module is not connected<br>to the controller, <b>enter</b> is pressed<br>on the <b>CBM PARAMETER</b> screen.                                                                         | Connect the module and the controller.                                 |
| Check setting<br>SELECT EVENT        | An event signal that is not set as an EVENT output at SELECT EVENT1 to SELECT EVENT3 is selected on the <b>EVENT</b> screen.                                                                  | Set it as an EVENT output at any of SELECT EVENT1 to SELECT EVENT3.    |
| CLASS-VP<br>not supported            | 2 is set for TRS MODE.                                                                                                    | Set a value other than 2 for TRS MODE.                                 |
| Display<br>STAT Table                | STAT is selected when priority<br>analysis is suspended by selecting<br>PAUSE.                                                                                                    | Wait until priority analysis is finished.                              |
| ETHERNET SPEED<br>0:AUTOSET          | ETHERNET SPEED is set. The second<br>line indicates as below according to<br>the set value.<br>• 0:AUTO SET<br>• 1:10Mbps, Half<br>• 2:10Mbps, Full<br>• 3:100Mbps, Half<br>• 4:100Mbps, Full | Wait until ETHERNET SPEED is shown<br>(about 1 second).                |
| Expect Time<br>XXX.X min             | <b>enter</b> is pressed on the <b>I-RINSE</b><br><b>EXE</b> screen.<br><i>XXX.X</i> indicates an estimated time<br>required for internal rinsing of the<br>needle.                            | Wait until internal rinsing of the needle starts.                      |
| PURGE (EXT Pump)<br>Ext Pump Purging | Purging with the rinsing pump in progress                                                                                                    | Wait until purging with the rinsing pump is finished.                  |
| HPV is rotating<br>Rot. Left XX      | <b>enter</b> is pressed on the <b>HPV</b><br><b>ROTATION</b> screen.<br><i>XX</i> indicates the remaining number<br>of times.                                                                 | Wait until the execution of <b>HPV</b><br><b>ROTATION</b> is finished. |

| Message                          | Possible Cause                                                                                                    | Recommended Action                                                         |
|----------------------------------|----------------------------------------------------------------------------------------------------|----------------------------------------------------------------------------|
| ILLEGAL PARAM<br>SMP, L:XXX-from | The <i>from</i> value on the <i>XXX</i> -th line<br>on the sample table is out of the<br>parameter range. The second line<br>might contain these values:<br>• SMP | Correct the sample table.                                                  |
|                                  | ST: STAT priority analysis                                                                                                    |                                                                            |
|                                  | In addition to <i>from, to</i> or <i>vol</i> might be shown.                                                                                                    |                                                                            |
| Input Again                      | The password must be input the second time on the <b>CHANGE PASSWORD</b> screen.                                                                                  | Input the new password.                                                    |
| Input Again<br>PASSWORD WRONG    | The second password input is not the same as the first one on the <b>CHANGE PASSWORD</b> screen.                                                                  | Input the password again on the CHANGE PASSWORD screen.                    |
| I-RINSE EXE<br>Enter to STOP     | I-RINSE EXE being executed.                                                                                                    | To stop internal rinsing of the needle, press <b>enter</b> .               |
| I-RINSE EXE<br>Stop Accepted     | enter is pressed on the I-RINSE<br>EXE / Enter to STOP screen.                                                                                                    | Wait until internal rinsing of the needle is finished.                     |
| KEY CLOSE<br>CLEARED             | KEY CLOSE has been cleared.                                                                                                    | Wait until the initial screen is shown<br>(about 1 second).                |
| KEY CLOSED<br>(shift then del)   | A key is pressed four times while KEY<br>CLOSE is valid.                                                                                                    | Press and press to clear KEY CLOSE.                                        |
| LOCAL***<br>now running          | The <b>LOCAL</b> screen is shown during analysis while the controller is not connected.                                                                           | Wait until analysis is finished.                                           |
| LOCKED BY CBM                    | While the controller is connected, an attempt is made to set a parameter that must be set on the controller, or <b>start/stop</b> or <b>enter</b> is pressed.     | Make the parameter setting on the controller or from the control software. |
| LPV is rotating<br>Rot. Left XX  | <b>enter</b> is pressed on the <b>LPV</b><br><b>ROTATION</b> screen.<br><i>XX</i> indicates the remaining number<br>of times.                                     | Wait until the execution of <b>LPV</b><br><b>ROTATION</b> is finished.     |
| MTP ORDER***<br>(LOCKED BY CBM)  | The <b>MTP ORDER</b> screen is shown while the controller is connected.                                                                                           | No action is required.                                                     |

| Message                            | Possible Cause                                                                                                    | Recommended Action                                                                                    |
|------------------------------------|----------------------------------------------------------------------------------------------------|----------------------------------------------------------------------------------------------------|
| NEEDLE FLUSHING                    | NEEDLE FLUSH being executed<br>(Press <b>CE</b> to return to the initial<br>screen.)                                                                                | Wait until the execution of NEEDLE<br>FLUSH is finished.                                              |
| NEEDLE FLUSHING<br>PLEASE WAIT     | An attempt is made to set a specific parameter during the execution of NEEDLE FLUSH.                                                                                | Wait until the execution of NEEDLE<br>FLUSH is finished.                                              |
| NO SAMPLE TABLE                    | <b>enter</b> is pressed when the sample table is not set.                                                                                                    | Set the sample table and press<br>start/stop.                                                         |
| Not Teached                        | <b>start/stop</b> is pressed when the injection port position is not adjusted on the <b>ADJUST INJ PORT</b> screen.                                                 | Adjust the injection port position again on the <b>ADJUST INJ PORT</b> screen.                        |
| PAUSE REQUEST<br>ACCEPTED          | 1 is entered and <b>enter</b> is pressed on the <b>PAUSE</b> screen during analysis.                                                                                | Wait until analysis pauses.                                                                           |
| PAUSE REQUEST<br>CANCELED          | 1 is entered and <b>enter</b> is pressed on<br>the <b>PAUSE</b> screen during analysis,<br>and then 0 is entered and is pressed<br>(to cancel analysis suspension). | Wait until <b>PAUSE</b> is shown again<br>(about 2 seconds).                                          |
| PAUSE<br>Not Running               | 1 is entered and <b>enter</b> is pressed on<br>the <b>PAUSE</b> screen while analysis is<br>not being performed.                                                    | Edit the analysis sequence on the sample table and start analysis.                                    |
| PAUSING<br>PRESS start KEY         | Analysis suspended. (Press <b>CE</b> to return to the initial screen)                                                                                               | To restart analysis, press<br><b>start/stop</b> . To end analysis, press<br>twice <b>start/stop</b> . |
| Pump is moving                     | P-SET is being executed.                                                                                                    | Wait until the measuring pump operation is finished.                                                  |
| PURGE LEFT XXX.X<br>R3 ML R1 R2 R0 | Total purge is in progress.<br>XXX.X indicates the remaining time<br>of total purge.                                                                                | Wait until purging is finished.                                                                       |
|                                    | The solution name that blinks in the second line is the solution currently used for purging.                                                                        |                                                                                                    |
| PURGE STOP<br>ACCEPTED             | Purging is being suspended (pending the finish).                                                                                                    | Wait until purging is finished.                                                                       |

| Message                              | Possible Cause                                                                                                    | Recommended Action                                                                                  |
|--------------------------------------|----------------------------------------------------------------------------------------------------|----------------------------------------------------------------------------------------------------|
| PURGING LINE RO<br>LEFT TIME XXX.X   | The measuring flow line being<br>purged.<br>(Press <b>CE</b> to return to the initial<br>screen.)                                                                                  | Wait until purging of the measuring flow line is finished.                                          |
| PURGING PORT RO<br>LEFT TIME XXX.X   | The rinsing port being purged,<br>(Press <b>CE</b> to return to the initial<br>screen.)                                                                                            | Wait until purging of the rinsing port is finished.                                                 |
| PURGING<br>(EXT-PUMP)                | Purging with the rinsing pump in<br>progress.<br>(Press <b>CE</b> to return to the initial<br>screen.)                                                                             | Wait until purging with the rinsing pump is finished.                                               |
| PURGING<br>PLEASE WAIT               | An attempt is made to set a specific parameter during purging.                                                                                                    | Wait until purging is finished.                                                                     |
| PURGING<br>Enter3 to OFF.            | An attempt is made to move from<br>the <b>MANUAL PURGE</b> screen by<br>pressing during manual purging.                                                                            | Type <b>3</b> and press on the <b>MANUAL</b><br><b>PURGE</b> screen.                                |
| RackA: CODE<br>0:MTP96               | RackA:CODE is set.<br><i>RackA</i> in the first line might read<br><i>RackB</i> to <i>RackF</i> .                                                                                  | Wait until [RackA:CODE] is shown again (about 1 second).                                            |
|                                      | The second line indicates as below according to the set value.<br>• 0:MTP96                                                                                                    |                                                                                                    |
|                                      | • 1:DWP96                                                                                                    |                                                                                                    |
|                                      | • 2:1.5mL                                                                                                    |                                                                                                    |
|                                      | • 3:MTP384                                                                                                    |                                                                                                    |
|                                      | • 4:DWP384                                                                                                    |                                                                                                    |
| RackA (CODE 2) ADJ<br>Enter to Erase | <b>del</b> is pressed on the<br><b>RackA:ADJUST</b> screen to initialize<br>the rack position adjustment.<br><i>CODE 2</i> in the first line indicates<br>the rack code for RackA. | To initialize the rack position<br>adjustment, press <b>enter</b> . To cancel,<br>press <b>CE</b> . |
| RECOVERING<br>PLEASE WAIT            | An attempt is made to set a<br>parameter while the suspended<br>analysis is being reset.                                                                                           | Wait until resetting of the suspended analysis is finished.                                         |

| Message                             | Possible Cause                                                                                                    | Recommended Action                                                                                 |
|-------------------------------------|----------------------------------------------------------------------------------------------------|----------------------------------------------------------------------------------------------------|
| REMOVE JIG<br>Enter to Finish       | Rack teaching is complete.                                                                                                    | Remove the rack teaching jig and press <b>enter</b> . To continue rack teaching, press <b>CE</b> . |
| REQUIRE<br>INJ.P TEACHING           | The injection port position is not<br>adjusted at the start of HPV<br>ROTATION or LPV ROTATION.                                                                                                    | Adjust the injection port position on the <b>ADJUST INJ PORT</b> screen.                           |
| REQUIRE<br>POWER OFF                | The setting for CBM LINK has been changed.                                                                                                    | Turn the power to the module off.                                                                  |
| REQUIRE<br>RackA: ADJUST <i>LMR</i> | A rack code is selected on the <b>RackA: CODE</b> screen but the corresponding rack position is not adjusted.<br><i>LMR</i> on the second line indicates the rack plates of which rack position is not adjusted. | Wait until RackA:CODE is shown<br>again (about 3 seconds).                                         |
| REQUIRE<br>Set CNT RACK             | The control vial rack is specified in<br>the sample table. However, no<br>control vial rack is set at the start of<br>analysis.                                                                                  | Set the control vial rack.                                                                         |
| REQUIRE<br>Set RACK                 | No sample rack is set on the rack<br>plate corresponding to the rack<br>number specified in the sample table<br>at the start of analysis.                                                                        | Set a sample rack on the sample plate for analysis.                                                |
| RINSE METHOD<br>0:NO USE            | The RINSE METHOD is set.<br>The second line contains one of the<br>following values:<br>• 0:NO USE                                                                                                    | Wait until RINSE METHOD is shown again (about 1 second).                                           |
|                                     | • 1:FLOW ONLY                                                                                                    |                                                                                                    |
|                                     | • 2:FLOW THEN DIP                                                                                                    |                                                                                                    |
|                                     | • 3:DIP THEN FLOW                                                                                                    |                                                                                                    |
|                                     | • 4:END FLOW                                                                                                    |                                                                                                    |
|                                     | • 5:(reserved)                                                                                                    |                                                                                                    |
|                                     | • 6:(reserved)                                                                                                    |                                                                                                    |

| Message                              | Possible Cause                                                                                                    | Recommended Action                                        |
|--------------------------------------|----------------------------------------------------------------------------------------------------|-----------------------------------------------------------|
| RINSE MODE<br>0:NONE                 | RINSE MODE is set.<br>The second line contains one of the<br>following values:<br>• 0:NONE                                    | Wait until RINSE MODE is shown<br>again (about 1 second). |
|                                      | • 1:BEFORE                                                                                                    |                                                           |
|                                      | • 2:AFTER                                                                                                    |                                                           |
|                                      | • 3:BEFORE & AFTER                                                                                                    |                                                           |
| RINSE TYPE<br>0:NO RINSE             | RINSE TYPE is set.<br>The second line contains one of the<br>following values:<br>• 0:NO RINSE                                | Wait until RINSE TYPE is shown<br>again (about 1 second). |
|                                      | • 1:EXT-R ONLY                                                                                                    |                                                           |
|                                      | • 2:EXT-R & INT-R                                                                                                    |                                                           |
|                                      | • 3:FAST LC                                                                                                    |                                                           |
| RINSING NDLE EXT<br>DIPTIME: XXsec   | External rinsing of the needle with<br>the rinsing pump in progress.<br>(Press <b>CE</b> to return to the initial<br>screen.) | Wait until rinsing is finished.                           |
| RINSING LINE R0<br><u>XXXX</u> uL, 0 | The measuring flow line is being<br>purged.<br>(Press <b>CE</b> to return to the initial<br>screen.)                          | Wait until purging is finished.                           |
| RINSING NDLE STD<br>DIP TIME: XXsec  | External rinsing of the needle in the<br>rinsing port in progress.<br>(Press <b>CE</b> to return to the initial<br>screen.)   | Wait until rinsing is finished.                           |
| RINSING PORT RO<br>XXXXuL, 0         | The rinsing port is being purged.<br>(Press <b>CE</b> to return to the initial<br>screen.)                                    | Wait until purging is finished.                           |
| RINSING<br>PLEASE WAIT               | An attempt is made to set a specific parameter during rinsing.                                                                | Wait until rinsing is finished.                           |
| RUNNING<br>PLEASE WAIT               | An attempt is made to set a specific parameter during analysis.                                                               | Wait until analysis is finished.                          |

| Message                            | Possible Cause                                                                                                    | Recommended Action                                                                    |
|------------------------------------|----------------------------------------------------------------------------------------------------|---------------------------------------------------------------------------------------|
| V <i>X.XX</i><br>INITIALIZING      | Initialization is in progress.                                                                                                    | Wait until initialization is finished.                                                |
| ST 1 1 1<br>10.0 10.00             | Priority analysis in progress.<br>(Press <b>CE</b> to return to the initial<br>screen.)                                                                                                    | Wait until priority analysis is finished.                                             |
| START RACK ADJST<br>Enter to Start | Rack teaching is about to begin.                                                                                                    | Press <b>enter</b> .                                                                  |
| STAT<br>Not Running                | <b>enter</b> is pressed on the <b>STAT</b><br>screen while analysis is not being<br>performed.                                                                                                    | Edit the method and start analysis.                                                   |
| STAT<br>PAUSErequire               | <b>enter</b> is pressed on the <b>STAT</b> screen without suspending the current analysis on the <b>PAUSE</b> screen.                                                                                                 | Suspend the analysis on the <b>PAUSE</b> screen.                                      |
| STOP COOLER L<br>STOP (NO RACK)    | The <b>STOP COOLER L</b> screen is<br>shown when the sample cooler is<br>turned off because 30 minutes<br>elapsed with no sample rack on rack<br>plate L.<br>The same message can also be<br>shown for cooler M or R. | Set a sample rack on the specfied rack plate.                                         |
| STOPPED                            | Analysis is complete.<br>(Press <b>CE</b> to return to the initial<br>screen.)                                                                                                    | Wait until READY is shown.                                                            |
| STOPPED<br>DISP SAMPLE             | The sample in the needle is being<br>discharged to the drain port after<br>analysis is stopped.<br>(Press <b>CE</b> to return to the initial<br>screen.)                                                              | Wait until the sample in the needle<br>is completely discharged to the drain<br>port. |
| STOPPED<br>RINSEING                | External rinsing of the needle is in<br>progress after the sample in the<br>needle is discharged to the drain port<br>on completion of analysis.<br>(Press <b>CE</b> to return to the initial<br>screen.)             | Wait until external rinsing of the needle is finished.                                |

| Message                         | Possible Cause                                                                                                    | Recommended Action                                                                                                    |
|---------------------------------|----------------------------------------------------------------------------------------------------|----------------------------------------------------------------------------------------------------|
| STOPPING                        | Analysis suspension is being<br>processed.<br>(Press <b>CE</b> to return to the initial<br>screen.)                                                                                                    | Wait until analysis suspension processing is finished.                                                                                                    |
| STOPPING<br>PLEASE WAIT         | An attempt was made to set a<br>specific parameter during analysis<br>suspension processing.                                                                                                    | Wait until analysis suspension processing is finished.                                                                                                    |
| TABLE MERGE<br>FAILURE          | The number of analysis lines has<br>exceeded 100 lines as a result of<br>inserting the lines in the repeat<br>injection table into the sample table.                                                                                                    | Reduce the number of lines in the<br>sample table so that the total<br>number of lines does not exceed 100<br>lines even after the lines in the<br>repeat injection table are inserted. |
| Teaching data<br>is not Correct | <b>enter</b> is pressed on the <b>TEST INJ</b><br><b>PORT</b> screen when the injection port<br>position is not adjusted.                                                                                                    | Adjust the injection port position on the <b>ADJUST INJ PORT</b> screen.                                                                                                    |
| TRS MODE<br>0:AUTO SET          | <ul> <li>TRS MODE is set.</li> <li>The second line contains one of the following values:</li> <li>0:AUTO SET</li> <li>2:CLASS-VP</li> <li>3:LabSolutions</li> <li>11:C-R8A</li> <li>12:C-R7A/C-R5A</li> <li>13:C-R4A</li> <li>14:C-R6A(NO EXT)</li> <li>15:C-R6A(EXT)</li> </ul> | Wait until TRS MODE is shown<br>(about 1 second).                                                                                                    |
| WAITING START                   | The module is for an EVENT input<br>before starting the pretreatment<br>program.<br>(Press <b>CE</b> to return to the initial<br>screen.)                                                                                                    | Open the contact of the READY terminal on the back of the module.                                                                                                    |
| Warning<br>Adjust INJ.P         | The injection port position was not adjusted at the end of initialization.                                                                                                    | Adjust the injection port position on the <b>ADJUST INJ PORT</b> screen.                                                                                                    |

#### Message

| Message                      | Possible Cause                                              | Recommended Action                                                       |
|------------------------------|-------------------------------------------------------------|--------------------------------------------------------------------------|
| XX LINES USED<br>Saving data | Sample table editing is finished.                           | Wait until the initial screen is shown.                                  |
| Z HOME OPERATING             | <b>start/stop</b> is pressed during the execution of ZHOME. | Press <b>enter</b> on the <b>ZHOME</b> screen to cancel the ZHOME state. |

# **Status Panel and Keypad**

The status panel screen might become hot when in use.

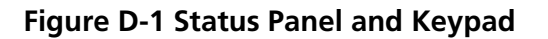

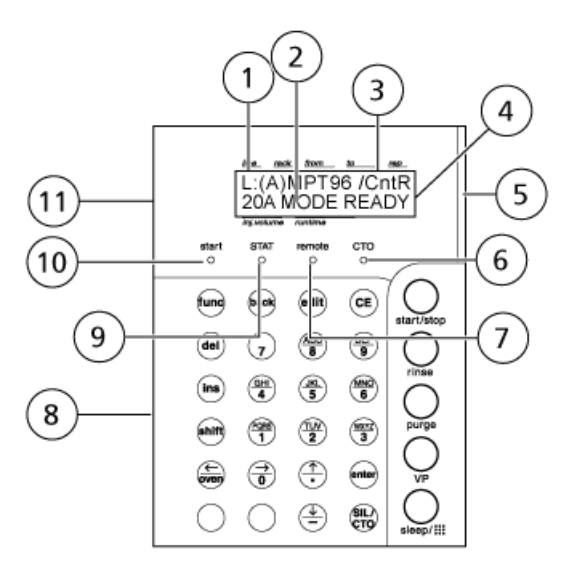

| ltem | Description                                                                                        |
|------|----------------------------------------------------------------------------------------------------|
| 1    | Sample rack information. Shows the model of the sample rack set in the autosampler.                |
| 2    | Status line 1. When 1: 30A is set 30A MODE is shown. When 2: 20A is set 20A MODE is shown.         |
| 3    | Control vial rack information. Indicates whether or not there is a control vial rack.              |
| 4    | Status line 2. Shows the status of operation.                                                      |
| 5    | Status indicator<br>• Green: Power is on                                                           |
|      | Red: Error                                                                                         |
|      | Orange: In sleep mode                                                                              |
| 6    | Not used.                                                                                          |
| 7    | Remote LED. Illuminates when the autosampler is controlled by the Analyst $^{	extsf{w}}$ software. |
| 8    | Keypad                                                                                             |

| ltem | Description                                                                    |
|------|--------------------------------------------------------------------------------|
| 9    | Status LED. Priority analysis indicator ON when priority analysis is executed. |
| 10   | Start LED. Illuminates when sample injection starts.                           |
| 11   | Status panel                                                                   |

#### Table D-1 Keys

| Кеу          | Function                                                                                                    |
|--------------|----------------------------------------------------------------------------------------------------|
| start / stop | Starts or stops sample injection.                                                                                                    |
| rinse        | Rinses the needle in the rinse solution.                                                                                                    |
| purge        | Pumps rinse solution through flow lines for a specified period of time.                                                                                                    |
| VP           | Changes between the initial screen and VP mode.                                                                                                    |
| (şleep/11))  | When this key is pressed once, the status panel screen and operation keys go out and key<br>operations are disabled. The autosampler continues to perform the operation.<br>When this key is pressed twice, the operation keys go out and the status panel screen<br>illuminates. |
|              | When this key is pressed three times, the status panel screen and operation keys illuminate and key operations are enabled.                                                                                                    |
| SIL/CTO      | Not used                                                                                                    |
| func         | <ul> <li>(Function)</li> <li>Scrolls forward through basic functions.</li> <li>Scrolls forward through auxiliary functions.</li> <li>Scrolls during time program editing.</li> </ul>                                                                                              |
| back         | Scrolls backward during time program editing.                                                                                                    |
|              | Scrolls backward through auxiliary functions setting screens.                                                                                                    |
| edit         | Activates edit mode of time program (from the initial screen).                                                                                                    |
| CE           | <ul> <li>(Clear)</li> <li>Initializes the screen.</li> <li>Clears the values input up to that time in entering the values.</li> <li>Clears error messages and then cancel the alarms.</li> </ul>                                                                                  |
| del          | (Delete) Deletes the individual lines of time program on the status panel screen.                                                                                                    |
| Кеу                    | Function                                                                                                    |  |  |
|------------------------|----------------------------------------------------------------------------------------------------|--|--|
| ins                    | (Insert) Adds lines to the repeat injection or analysis sequence table.                                                                                                    |  |  |
| shift                  | Performs the alternative functions for the arrow keys.<br>When this key is pressed, Shift pressed is shown on the status panel screen. Press this key<br>again to cancel Shift pressed.                                              |  |  |
| enter                  | Validates input values for each item setting.                                                                                                    |  |  |
| Alphanumeric<br>keypad | <ul><li>Used to enter numeric values for each item setting.</li><li>Used to enter the well number for a microtiter plate or a deep-well microtiter plate.</li></ul>                                                                  |  |  |
| Cursor keys            | <ul> <li>Moves the cursor in the parameter setting screens.</li> <li>Left arrow: Also moves from the initial screen to the special rack removal setting screen (REMOVE RACK) when a rack changer is connected.</li> </ul>            |  |  |
|                        | <ul> <li>Up arrow: Also moves from the initial screen to the needle position moving (ZHOME) screen.</li> <li>Down arrow: Also moves from the initial screen to the rinse solution flow line purging (MANUAL PURGE screen.</li> </ul> |  |  |
| -                      | Shows a minus sign on the cooler temperature setting screen. Also moves from the initial screen directly to the rinse solution flow line purging <b>MANUAL PURGE</b> screen.                                                         |  |  |

## Table D-1 Keys (continued)

## **VP** Functions

| Command                  | Description                                                                                                    |  |  |  |
|--------------------------|----------------------------------------------------------------------------------------------------|--|--|--|
| Product Inform           | Product Information Group                                                                                             |  |  |  |
| SERIAL NUMBER            | Shows the module serial number.                                                                                       |  |  |  |
| S/W ID                   | Shows the module name and ROM version.                                                                                |  |  |  |
| Maintenance I            | nformation Group                                                                                                    |  |  |  |
| TOTAL OP TIME            | Shows the total operating time of the rack changer.                                                                   |  |  |  |
| NDL SEAL USED            | Shows needle seal usage.                                                                                              |  |  |  |
| HPV SEAL USED            | Shows HPV rotor usage.                                                                                                |  |  |  |
| HPV STATOR<br>USED       | Shows the usage frequency of the high-pressure valve stator.                                                          |  |  |  |
| LPV SEAL USED            | Shows LPV rotor usage.                                                                                                |  |  |  |
| LPV STATOR<br>USED       | Shows the usage frequency of the low-pressure valve stator.                                                           |  |  |  |
| EXT PUMP USED            | Shows rinsing pump usage.                                                                                             |  |  |  |
| NDLE FLUSH               | Performs internal rinsing of the needle. (Shown when total injection method ( <b>INJECTION TYPE: 0</b> ) is selected. |  |  |  |
| P-SET                    | Used to replace the measuring plunger and plunger seal.                                                               |  |  |  |
| HPV ROTATION             | Used after HPV rotor replacement.                                                                                     |  |  |  |
| LPV ROTATION             | Used after LPV rotor replacement.                                                                                     |  |  |  |
| PART<br>REPLACEMENT      | Used to enter records of parts replacement.                                                                           |  |  |  |
| MAINTENANCE<br>LOG       | Shows maintenance log.                                                                                                |  |  |  |
| OPERATION LOG            | Shows operation log.                                                                                                  |  |  |  |
| ERROR LOG                | Shows error log.                                                                                                    |  |  |  |
| Validation Support Group |                                                                                                    |  |  |  |

| Command             | Description                                                                   |
|---------------------|-------------------------------------------------------------------------------|
| DATE                | Shows or sets the date.                                                       |
| TIME                | Shows or sets the time.                                                       |
| MEMORY CHECK        | Runs memory check.                                                            |
| POSITION SENS       | Executes self-diagnosis by position sensors.                                  |
| LEAK TEST (HPV)     | Runs a test with a leak sensor (around the high pressure valve).              |
| LEAK TEST (LPV)     | Runs a test with a leak sensor (around the low pressure valve).               |
| Calibration Su      | pport Group                                                                   |
| Input PASSWORD      | Enters the password.                                                          |
| LEAK THR (HPV)      | Sets the operation level of the leak sensor (around the high-pressure valve). |
| LEAK THR (LPV)      | Sets the operation level of the leak sensor (around the low-pressure valve).  |
| NDLE SEAL           | Changes the needle seal replacement alert value.                              |
| HPV SEAL            | Changes the HPV rotor replacement alert value.                                |
| HPV STATOR          | Changes the HPV valve stator replacement alert value.                         |
| LPV SEAL            | Changes the LPV rotor replacement alert value.                                |
| LPV STATOR          | Changes the LPV valve stator replacement alert value.                         |
| EXT PUMP            | Changes rinsing pump replacement alert value.                                 |
| CANCEL<br>DOORSW    | Configures automatic door open/close detection.                               |
| CANCEL<br>RACKDET   | Configures automatic rack detection.                                          |
| CANCEL VIALDET      | Configures automatic vial detection.                                          |
| OP MODE             | Configures the mode for communications with the external controller.          |
| RACK ORDER          | Configures the plate number layout.                                           |
| INITIALIZE<br>PARAM | Initializes parameters and logs.                                              |
| CHANGE<br>PASSWORD  | Changes the password.                                                         |
| ADJUST INJ PORT     | Adjusts the position of the injection port.                                   |
| ERASE INJ.P ADJ     | Deletes injection port position data.                                         |

| Command            | Description                                                                                         |
|--------------------|----------------------------------------------------------------------------------------------------|
| TEMP DELTA         | Corrects the sample cooler temperature.                                                             |
| CBM Paramete       | er Group                                                                                            |
| SERIAL NUMBER      | Shows the serial number of the controller.                                                          |
| S/W ID             | Shows the program version number of the controller.                                                 |
| INTERFACE          | Sets the transmitting medium between the system controller and data processing the module.          |
| ETHERNET SPEED     | Sets the transmitting speed of ethernet.                                                            |
| USE GATEWAY        | Sets whether or not the DHCP function is used. (If setting is unnecessary the screen is not shown.) |
| IP ADDRESS         | Sets the IP address of the controller. (If setting is unnecessary the screen is not shown.)         |
| SUBNET MASK        | Sets subnet mask of the controller. (If setting is unnecessary the screen is not shown.)            |
| DEFAULT<br>GATEWAY | Sets the default gateway address. (If setting is unnecessary the screen is not shown.)              |
| TRS MODE           | Sets condition by serial transmission.                                                              |

**Note:** Rinse Types include: 0 (No rinsing), 1 (External rinsing of the needle), 2 (External/internal rinsing of the needle), 3 (No rinsing (high-speed)).

| Name                | Description                                                                                 | <b>Rinse Types</b> | Default                                                         |
|---------------------|---------------------------------------------------------------------------------------------|--------------------|-----------------------------------------------------------------|
| Rack Settings Group |                                                                                             |                    |                                                                 |
| CNT RACK STRK       | Sets the distance of moving<br>the needle down at the<br>control vial rack.                 | All                | Default: 52 mm<br>Set value: 17-54 mm                           |
| RackA SETTING       | Sets the rack code and<br>needle stroke and adjust<br>the rack position for rack<br>ID "A". | All                | Rack code: 2<br>Needle stroke: 47 mm<br>Rack position: Adjusted |
| RackB SETTING       | Sets the rack code and<br>needle stroke and adjust<br>the rack position for rack<br>ID "B". | All                | Rack code: 2<br>Needle stroke: 47 mm<br>Rack position: Adjusted |
| RackC SETTING       | Sets the rack code and<br>needle stroke and adjust<br>the rack position for rack<br>ID "C". | All                | Rack code: 2<br>Needle stroke: 47 mm<br>Rack position: Adjusted |
| RackD SETTING       | Sets the rack code and<br>needle stroke and adjust<br>the rack position for rack<br>ID "D". | All                | When a rack is added                                            |
| RackE SETTING       | Sets the rack code and<br>needle stroke and adjust<br>the rack position for rack<br>ID "E". | All                | When a rack is added                                            |
| RackF SETTING       | Sets the rack code and<br>needle stroke and adjust<br>the rack position for rack<br>ID "F". | All                | When a rack is added                                            |

| Name               | Description                                                                              | <b>Rinse Types</b> | Default                                             |
|--------------------|------------------------------------------------------------------------------------------|--------------------|-----------------------------------------------------|
| DISPLAY RACK SET   | Allowed to test the set values for each rack.                                            | All                |                                                     |
| Parameter Settings | Group                                                                                    |                    |                                                     |
| RINSE TYPE         | Selects the needle rinsing method.                                                       | All                | Default: 1<br>Set value:<br>• 0: No rinsing         |
|                    |                                                                                          |                    | • 1: External rinsing                               |
|                    |                                                                                          |                    | • 2: External/internal rinsing                      |
|                    |                                                                                          |                    | <ul> <li>3: No rinsing<br/>(high-speed)</li> </ul>  |
| COOLER TEMP        | Sets the sample cooler temperature.                                                      | All                | Default: 15 °C<br>Set value: -1:OFF 4°–40 °C        |
| STOP COOLER L      | Stop sample cooler L.<br>Shown when a value other<br>than "-1" is set for<br>COOLER TEMP | All                | Default: 0<br>Set value:<br>• 0: No<br>• 1: Yes     |
|                    |                                                                                          |                    |                                                     |
| STOP COULER M      | Stop sample cooler M.<br>Shown when a value other                                        | АШ                 | Set value:                                          |
|                    | than "-1" is set for                                                                     |                    | • 0: No                                             |
|                    | COOLER TEMP                                                                              |                    | • 1: Yes                                            |
| STOP COOLER R      | Stop sample cooler R.<br>Shown when a value other<br>than "-1" is set for<br>COOLER TEMP | All                | Default: 0<br>Set value:<br>• 0: No<br>• 1: Yes     |
| PURGE TM RP        | Sets the purge time of the rinsing port with rinse solution R0.                          | 0, 1, 3            | Default: 10 min<br>Set value: 0: OFF, 0.1–25<br>min |
| PURGE TM ML        | Sets the purge time of the measuring flow line with rinse solution R0.                   | 0, 1, 3            | Default: 10 min<br>Set value:0: OFF, 0.1–25<br>min  |

| Name         | Description                                                                                                    | Rinse Types | Default                                                                                                    |
|--------------|----------------------------------------------------------------------------------------------------|-------------|----------------------------------------------------------------------------------------------------|
| PURGE TM RO  | Sets the purge time of the<br>measuring flow line and<br>the rinsing port with rinse<br>solution R0. (When DIP-R<br>SOL = 0) | 2           | Default: 10 min<br>Set value: 0: OFF, 0.1–25<br>min                                                                |
|              | Sets the purge time of the<br>rinsing port with rinse<br>solution R0. (When DIP-R<br>SOL = 1 or 2)                           |             |                                                                                                    |
| PURGE TM R1  | Sets the purge time of the measuring flow line with rinse solution R1.                                                       | 0, 1, 3     | Default: 10 min<br>Set value:0: OFF, 0.1–25<br>min                                                                 |
| PURGE TM R2  | Sets the purge time of the measuring flow line with rinse solution R2.                                                       | 0, 1, 3     | Default: 10 min<br>Set value:0: OFF, 0.1–25<br>min                                                                 |
| ML PURGE VOL | Sets the volume in the<br>measuring flow line to be<br>replaced.                                                             | 0, 1, 2     | Default:<br>• RINSE TYPE 0/1: 100<br>mL<br>• RINSE TYPE 2: 600 mL<br>• RINSE TYPE 3: 100mL<br>Set value: 0–2000 mL |
| RINSE SPEED  | Sets the speed for replacing the rinse solution.                                                                             | 0, 1, 2     | Default: 35 µL/sec<br>Set value: 1–35 µL/sec                                                                       |
| SAMPLE SPEED | Sets the sample measuring speed.                                                                                             | 0, 1, 2     | Default: 5 µL/sec<br>Set value: 0.1–15.0 µL/sec                                                                    |
| MTP ORDER    | Sets the sample injection<br>order when using a<br>microtiter plate or a<br>deep-well plate.                                 | All         | Default: 0<br>Set value:<br>• 0: A1A2<br>• 1: 1A1B                                                                 |
| EVENT        | Controls the external output terminals.                                                                                      | All         | Default: 0<br>Set value: 0–123                                                                                     |

| Name                | Description                                                                                                 | <b>Rinse Types</b> | Default                                                                                     |  |  |
|---------------------|----------------------------------------------------------------------------------------------------|--------------------|---------------------------------------------------------------------------------------------|--|--|
| Repeat Inj Table    | Sets when performing bracket sequence analysis.                                                             | All                | Default: 0<br>Set value:<br>• 0: OFF<br>• 1: ON                                             |  |  |
| AIR GAP             | Sets the air volume to be<br>trapped before and after<br>the sample.                                        | All                | Default: 0.0<br>Set value: 0: OFF, 0.1–5 mL                                                 |  |  |
| External Rinsing P  | arameter Settings Group                                                                                     |                    | ·                                                                                           |  |  |
| RINSE MODE          | Selects the needle rinsing method.                                                                          | 1, 2               | Default: fixed to<br>• RINSE TYPE 0/3: 0<br>• RINSE TYPE 1/2: 3<br>Set value: 0–3           |  |  |
| DIP-R SOL           | Selects the rinse solution<br>type to be used in the<br>rinsing port for external<br>rinsing of the needle. | 2                  | Default: 1<br>Set value:<br>• 0: R0<br>• 1: R1<br>• 2: R2                                   |  |  |
| DIP-R TIME          | Sets the dip time of the needle in the rinsing port.                                                        | 1, 2               | Default: 0<br>Set value: 0–60 sec                                                           |  |  |
| DIP-R VOL           | Sets the volume of rinse<br>solution in the rinsing port<br>to be replaced.                                 | 1, 2               | Default: fixed to<br>• RINSE TYPE 0/3: 100<br>• RINSE TYPE 1/2: 500<br>Set value: 0-2000 mL |  |  |
| FLOW-R METHOD       | Sets the needle rinsing<br>method when using a<br>rinsing pump.                                             | 1, 2               | Default: 0<br>Set value: 0–6                                                                |  |  |
| FLOW-R TIME         | Sets the rinsing time with the rinsing pump.                                                                | 1, 2               | Default: 2 sec<br>Set value: 1–9 sec                                                        |  |  |
| Internal Rinsing Pa | Internal Rinsing Parameter Settings Group                                                                   |                    |                                                                                             |  |  |
| START TM            | Sets the time to start the internal rinsing of the needle.                                                  | 2                  | Default: -1.0<br>Set value: –1: AUTO,<br>0.00-999 min                                       |  |  |

| Name               | Description                                                                               | Rinse Types | Default                                                      |
|--------------------|-------------------------------------------------------------------------------------------|-------------|--------------------------------------------------------------|
| SOL. SEQ           | Sets the rinse solution type<br>and order for internal<br>rinsing of the needle.          | 2           | Default: 1<br>Set value:<br>• 0: R0<br>• 1: R1<br>• 2: R2    |
| SOL. VOLUME        | Sets the volume of rinse<br>solution to be used for<br>internal rinsing of the<br>needle. | 2           | Default: 300<br>Set value: 0–2000 mL                         |
| LOOP S. TM         | Sets the time to start<br>equilibration of the sample<br>loop.                            | 2           | Default: –1.0<br>Set value: –1: LOAD,<br>0.00-999 min        |
| LOOP HOLD TIME     | Sets the time to keep<br>equilibration of the sample<br>loop.                             | 2           | Default: 1.00 min<br>Set value: 0.00–999 min                 |
| INJ.P RINSE        | Sets the rinsing of the injection port.                                                   | 2           | Default:<br>• R0: *<br>• R1: 0<br>• R2: *<br>Set value: 0, 1 |
| Control Settings G | roup                                                                                      |             |                                                              |
| Clear SMPTBL       | Deletes the analysis sequence table.                                                      | All         | Default: 0<br>Set value:<br>• 0: No<br>• 1: Yes              |
| Clear RepInjtbl    | Deletes the analysis<br>sequence table used for<br>bracket sequence analysis.             | All         | Default: 0<br>Set value:<br>• 0: No<br>• 1: Yes              |
| STAT               | Sets priority analysis.                                                                   | All         |                                                              |

| Name                 | Description                                                                                           | Rinse Types | Default                                               |
|----------------------|----------------------------------------------------------------------------------------------------|-------------|-------------------------------------------------------|
| PAUSE                | Pauses the sequence.                                                                                  | All         | Default: 0<br>Set value:<br>• 0: No<br>• 1: Yes       |
| MANUAL PRIME         | Draws the rinse solution<br>using a manual syringe.                                                   | All         | Default: 0<br>Set value:<br>• 0: No<br>• 1: Yes       |
| ZHOME                | Raises the needle for transportation.                                                                 | All         |                                                       |
| TEST INJ PORT        | Verifies that the needle is<br>moved down correctly into<br>the injection port.                       | All         |                                                       |
| PURGE (Ext Pump)     | Purges the rinsing port<br>using a rinsing pump and<br>perform the external<br>rinsing of the needle. | All         |                                                       |
| HPV TEST             | Tests the high-pressure valve switching operation.                                                    | All         |                                                       |
| I-RINSE EXE          | Starts internal and external rinsing of the needle.                                                   | 2           |                                                       |
| LED LIGHT            | Turns LED illumination ON above the rack in the module.                                               | All         |                                                       |
| System Settings Grou | p                                                                                                    |             |                                                       |
| LOCAL                | Separates the autosampler<br>from the external<br>controller.                                         | All         | Default: 0<br>Set value:<br>• 0: Remote<br>• 1: Local |
| KEY CLOSE            | Locks the keypad.                                                                                     | All         |                                                       |
| BRIGHTNESS           | Adjusts the screen<br>brightness.                                                                     | All         | Default: 4<br>Set value: 1–4                          |

| Name            | Description                                                                                                    | Rinse Types | Default                                                     |
|-----------------|----------------------------------------------------------------------------------------------------|-------------|-------------------------------------------------------------|
| MAX Inj. Volume | Sets the maximum volume of injection.                                                                                   | All         | Default: 50<br>Set value: 10–2000 µL                        |
| SELECT EVENT1   | Switches event output 1<br>between event output and<br>start output.                                                    | All         | Default: 0<br>Set value:<br>• 0: Ev 1<br>• 1: St            |
| SELECT EVENT2   | Switches event output 2<br>among event output, start<br>output, and output at the<br>end of analysis sequence<br>table. | All         | Default: 0<br>Set value:<br>• 0: Ev 1<br>• 1: St<br>• 2: Sd |
| SELECT EVENT3   | Switches event output 3<br>between error output and<br>event output.                                                    | All         | Default: 0<br>Set value:<br>• 0: Error<br>• 1: Event        |
| USE SMALL VIAL  | Sets when using small-capacity vials.                                                                                   | 0, 1, 2     | Default: 0<br>Set value:<br>• 0: OFF<br>• 1: ON             |
| CBM LINK        | Switches the remote connector between internal and external.                                                            | All         | Default: 1<br>Set value:<br>• 0: Int<br>• 1: Ext            |
| BEEP MODE       | Sets the buzzer tone.                                                                                                   | All         | Default: 0<br>Set value:<br>• 0: On<br>• 1: Alm<br>• 2: Off |
| LED BRIGHTNESS  | Sets the brightness of LED illumination.                                                                                | All         | Default: 3<br>Set value: 1–4                                |
| LED LIGHT MODE  | Sets the lighting method of LED illumination.                                                                           | All         | Default: 1<br>Set value: 0–3                                |

## **Auxiliary Functions**

| Name        | Description                                                                        | Rinse Types | Default                                         |
|-------------|------------------------------------------------------------------------------------|-------------|-------------------------------------------------|
| SILENT MODE | Decreases the rotation<br>speed of the cooling fan to<br>reduce noise.             | All         | Default: 0<br>Set value:<br>• 0: OFF<br>• 1: ON |
| ZHOME MODE  | Moves the Z mount to the<br>rear left in the module after<br>analysis is finished. | All         | Default: 1<br>Set value:<br>• 0: OFF<br>• 1: ON |
| QUICK INJ.  | Increases the injection speed.                                                     | All         | Default: 0<br>Set value:<br>• 0: OFF<br>• 1: ON |

## **Revision History**

| Revision | Description                | Date       |
|----------|----------------------------|------------|
| А        | First release of document. | April 2015 |